# **WISE** Projekthandbuch

Technische Dokumentation für Projektplaner, Installateure und Betriebstechniker

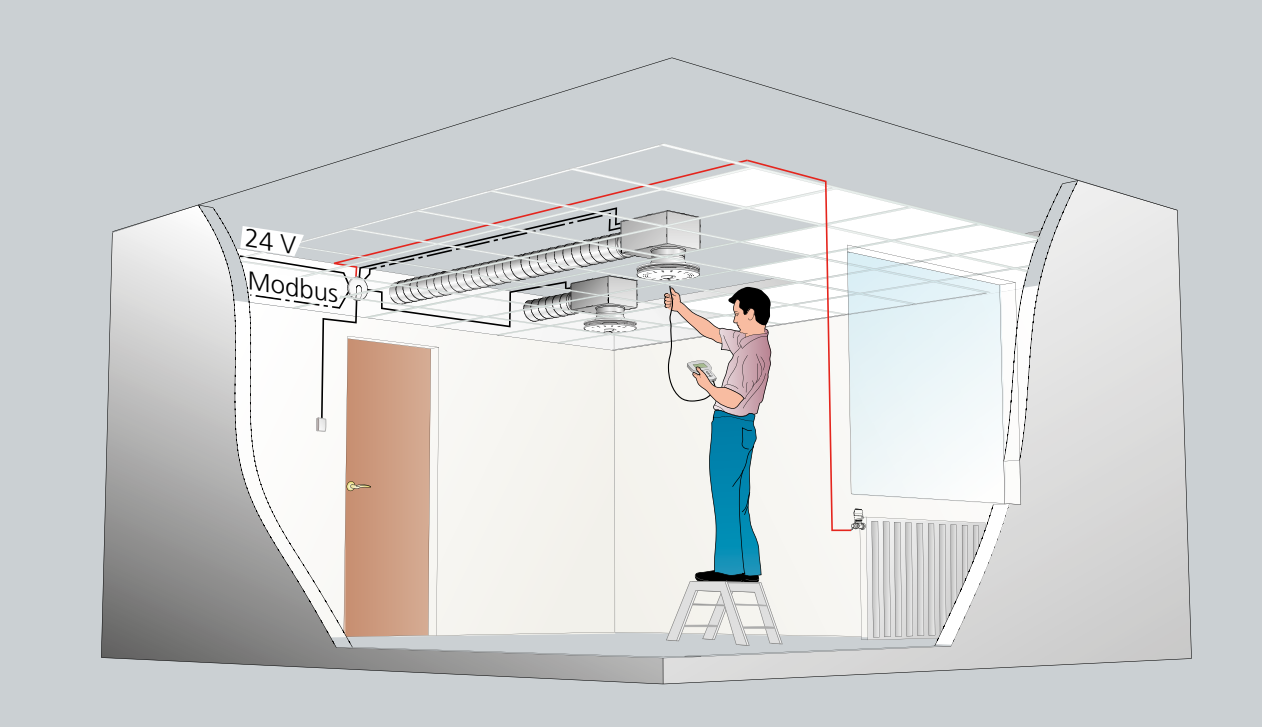

#### **KURZDATEN**

- $\odot$  Neue Versionen und Funktionen
- $\,\circ\,$  ADAPT Luftauslass und Damper mit Version 5
- ADAPT Damper mit CAC-Kontrolle
- CONTROL Damper mit Raumfunktion
- Super WISE, Web-Werkzeug

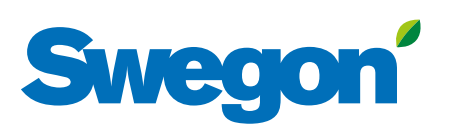

|   | Inhaltsverzeichnis                    | Seite |
|---|---------------------------------------|-------|
| 1 | ADAPT Raumfunktionen                  | 3     |
|   | Raumregelung                          | 4     |
|   | CAC Luftqualitätskontrolle            | 5     |
|   | Präsenzsteuerung                      | 6     |
|   | Heizregelung                          | 7     |
|   | Zweistufige Kühlung                   | 7     |
|   | DETECT Q, TUNE Ta, DETECT Ta          | 9     |
|   | Master-/Nebengeräteanschlüsse         | 10    |
|   | Master-/Nebengeräteanschlüsse, Modbus | 11    |
|   | Leuchtdiodenfunktion und Alarm        | 12    |
|   | Bedienterminal TUNE Adapt             | 14    |
| 2 | CONTROL Damper Raumfunktionen         | 22    |
|   | Raumregelung                          | 24    |
|   | Raumeinheit                           | 25    |
|   | Präsenzsteuerung                      | 28    |
|   | Heizung und zweistufige Kühlung       | 29    |
|   | Luftqualität und Fensterkontakt       | 30    |
| 3 | CONTROL Damper Zonenfunktionen        | 32    |
|   | Bedienterminal TUNE Control           | 35    |
| 4 | Super WISE                            | 39    |
|   | Kommunikation                         | 42    |
|   | Einregulierung                        | 43    |
|   | Funktionskontrolle                    | 46    |
|   | Netzwerkstruktur                      | 48    |

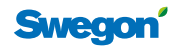

# ADAPT – Funktionsübersicht

Die ADAPT-Produkte sind mit einem kompletten integrierten Regler für das Raumklima ausgerüstet. Die steuernden Parameter sind Temperatur, Luftqualität und Anwesenheit im Raum, geregelt werden Volumenstrom sowie Heizkörperventil. Für ADAPT Damper ist DETECT Quality erforderlich, in einigen Fällen auch DETECT Temp, um die Funktionen zu regeln.

#### Die integrierten Funktionen sind:

- Raumtemperaturmessung
- Zulufttemperaturmessung
- Luftvolumenstrommessung
- Luftvolumenstromregelung
- Luftqualitätsermittlung CAC (ADAPT Damper)
- Motorregelung
- Präsenzermittlung
- Betriebsanzeige
- Modbus-Nebengerät gemäß RTU

#### Montage

Für alle ADAPT-Produkte sind separate Montageanleitungen erhältlich.

Der Regler hat eine begrenzte Anzahl von Ein- und Ausgängen, siehe Tabelle.

#### **Technische Daten**

Sämtliche technischen und elektrischen Daten sind auf dem Katalogblatt des jeweiligen Produkts verzeichnet.

#### Transformator

Es ist auf eine korrekte Auslegung von Transformator und Stromkabel für die 24-V-Spannung zu achten, um Spannungsabfälle zu verhindern. Unter www.swegon.com finden Sie ein Programm für die Auslegung von Transformator und für die Längen der Stromkabel. Der minimale Leitungsquerschnitt für die Stromversorgung beträgt 1,0 mm<sup>2</sup>.

#### **Vereinfachter Anschluss**

Wenn ein ADAPT-Luftauslass in einem Raum ohne Zubehör installiert wird und kein Heizkörper oder Nebengerät gesteuert werden soll, können 24 V AC direkt am Gerätekontakt angeschlossen werden, siehe Abbildung 1. Es wird ein Kabel Ø 1,0 (0,78 mm<sup>2</sup>) Typ RKKX empfohlen.

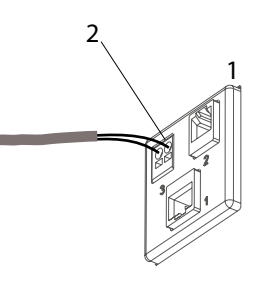

- Abbildung 1. Anschluss von 24 V direkt im Gerät. 1 = Anschlusskontakt zum Gerät.
- 2 = Steckerkontakt für 24 V AC.

| •••••                                           |              | •••          | ••••             |              | $\cdot$      |         |          |          | •        | •••      | •                              |   |
|-------------------------------------------------|--------------|--------------|------------------|--------------|--------------|---------|----------|----------|----------|----------|--------------------------------|---|
| 20                                              |              | 2            | 1                |              |              | 22      |          |          |          | 23       |                                |   |
| Maste                                           | r            | Sla          | ave              |              | S            | lav     | 'e       |          | Μ        | od       | bu                             | s |
| $\bigcirc \bigcirc \bigcirc \bigcirc \\ 1 2 3 $ | $\bigcirc 0$ | $\bigcirc$ 6 | $\bigotimes_{7}$ | $\mathbb{S}$ | 9 (O<br>9 10 | ⊙<br>11 | ()<br>12 | ()<br>13 | ()<br>14 | ()<br>15 | <ul><li>○</li><li>16</li></ul> |   |

Abbildung 2. Reglereingänge

#### Tabellen 1 und 2. Reglereingänge

| Anschluss-<br>kontakt | Тур | Beschreibung                                       |
|-----------------------|-----|----------------------------------------------------|
| 1                     | G   | Spannung 24V AC                                    |
| 2                     | G0  | Systemnull                                         |
| 3                     | G   | 24 V AC                                            |
| 4                     | Z   | Eingang 0-10 V DC                                  |
| 5                     | G0  | Systemnull                                         |
| 6                     | V   | Heizung On/Off alternativ eine zweite<br>Kühlstufe |
| 7                     | G   | 24 V AC                                            |
| 8                     | Х   | Präsenz-Eingang                                    |
| 9                     | G0  | Systemnull                                         |
| 10                    | R   | Präsenz-Ausgang                                    |
| 11                    | G   | 24 V AC                                            |
| 12                    | Y   | Ausgang 0-10 V                                     |
| 13                    | G0  | Systemnull                                         |
| 14                    | С   | Modbus Common                                      |
| 15                    | +   | Modbus RTU +                                       |
| 16                    | -   | Modbus RTU -                                       |

| Buchse | Тур  | Beschreibung                    |  |
|--------|------|---------------------------------|--|
| 20     | RJ45 | Anschluss an Mastergerät        |  |
| 21     | RJ45 | Anschluss von Nebengerät        |  |
| 22     | RJ45 | Anschluss von Nebengerät        |  |
| 23     | RJ12 | Modbus-Anschluss an Mastergerät |  |

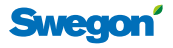

# Raumregelung

#### Temperatur

Die integrierten Temperaturfühler für Zuluft und Raumtemperatur haben eine Messtoleranz von  $\pm 0.5$  K. Die Zeitkonstante für die Messung beträgt etwa 2 Minuten. Der Regler hat eine integrierte Begrenzungsfunktion, die verhindert, dass der Luftvolumenstrom bei Kühlbedarf zunimmt, wenn die Zulufttemperatur höher ist als die Raumtemperatur. Da ADAPT Damper Master nur einen Temperatursensor hat, funktioniert diese Begrenzungsfunktion nicht in der Abluft. Alle Temperaturgrenzwerte können mit dem Bedienterminal TUNE Adapt verändert werden. Tabelle 3 zeigt, welche Temperaturen je nach Art der Verwendung und der Konfiguration des Produkts nachgewiesen werden können.

#### Verschiedene Betriebssituationen

#### Normalbetrieb (Präsenz)

Die Regelung arbeitet mit Temperaturgrenzwerten: Heizung 21 °C, Kühlung 23 °C, das heißt ein Raumsollwert von 22 °C ±1 K. Diese Temperatursollwerte lassen sich mit TUNE Adapt oder mit der externen Sollwerteinstellung ADJUST Temp aber auch mit einem übergeordneten System ändern. Der Luftvolumenstrom wird zwischen Minimum-/ Maximum-Einstellungen geregelt. Im Normalbetrieb kann gewählt werden, ob der Schutz vor kalter Zugluft aktiviert werden soll. Dies bedeutet, dass das Heizungsventil nicht mehr als bis zum eingestellten Wert schließt, so lange der Kühlwert des Reglers nicht 50 % übersteigt (einstellbar).

#### Abwesenheit (Energiesparfunktion)

Die Regelung arbeitet mit neuen Temperatursollwerten: Heizung 20 °C, Kühlung 25 °C, das heißt ein Raumsollwert von 22,5 °C ±2,5 K. Diese Temperatursollwerte sind mit TUNE Adapt oder der externen Sollwertumstellung TUNE Temp und über ein übergeordnetes System veränderbar. Der Luftvolumenstrom wird bis zum Abwesenheitsniveau heruntergeregelt, wenn die Temperatur jedoch den neuen Grenzwert von 25 °C übersteigt, startet die Kühlung des Raums, obwohl sich niemand darin aufhält. Bei Abwesenheit ist der Schutz vor kalter Zugluft nicht aktiv.

#### Changeover ("Erwärmung mit Warmluft")

Der ADAPT-Regler hat eine integrierte Funktion, die den Unterschied zwischen Raum- und Zulufttemperatur erkennt und den Luftvolumenstrom für die gewünschte Funktion entsprechend anpasst. Mit dem Handterminal oder über Modbus kann man den Regler so umstellen, dass er den Volumenstrom bei Heizbedarf automatisch erhöht, wenn die Raumtemperatur niedriger ist als die Zulufttemperatur. Dies ist die so genannte Changeover-Funktion. Diese Funktion muss immer mit dem Raumfühler DETECT Temp kombiniert werden und kann nur verwendet werden, wenn das Mastergerät in der Zuluft platziert ist.

#### Tabelle 3. Temperatur

| Produkttyp                                      | Raum-<br>temperatur | Zuluft-<br>temperatur |
|-------------------------------------------------|---------------------|-----------------------|
| ADAPT Gerät Master (Zuluft)                     | Х                   | Х                     |
| ADAPT Gerät Nebengerät<br>(Zuluft)              | Х                   | Х                     |
| ADAPT Gerät Nebengerät<br>(Abluft)              | Х                   | -                     |
| ADAPT Damper Master<br>(Abluft)                 | Х                   | -                     |
| ADAPT Damper Nebengerät<br>(Zuluft)             | -                   | Х                     |
| ADAPT Damper Master (Zu-<br>luft) mit DETECT Ta | Х                   | Х                     |

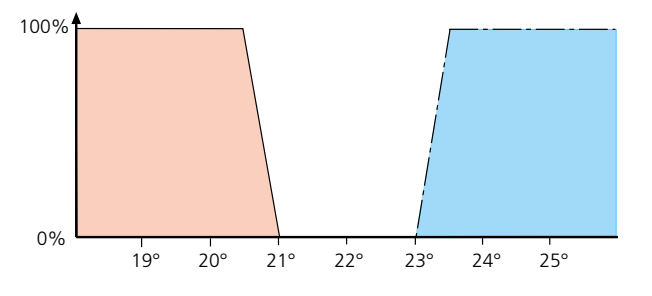

Diagramm 1. Regelverlauf bei Präsenz und Standardeinstellung für die Temperaturregelung, 0 % entspricht dem minimalen Luftvolumenstrom und keine Heizung, 100 % entspricht dem maximalen Luftvolumenstrom oder maximaler Heizung

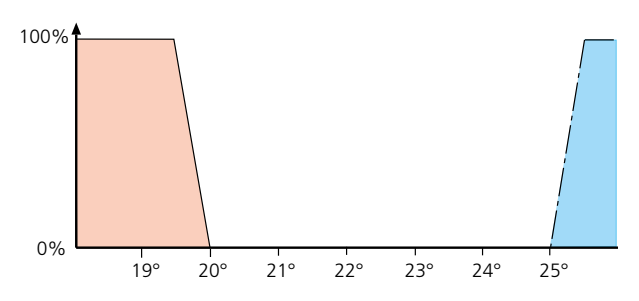

Diagramm 2. Regelverlauf bei Abwesenheit und Standardeinstellung für die Temperaturregelung

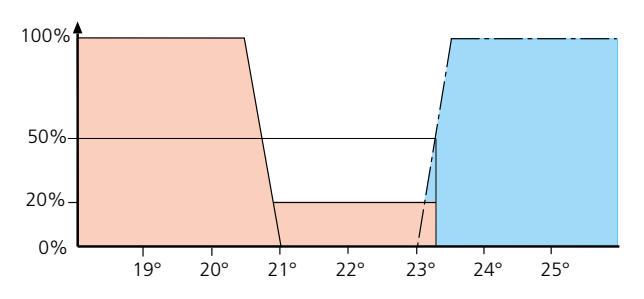

Diagramm 3. Regelverlauf bei Präsenz und Standardeinstellung für die Temperaturregelung mit aktiviertem Schutz vor kalter Zugluft. Das Diagramm zeigt, wie der Schutz vor kalter Zugluft auf 20 % aktiviert ist, bis der Kühlbedarf 50 % erreicht hat

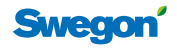

# Nachtkühlung (Abkühlen der Gebäudekonstruktion mit freier Nachtkühlung)

Wenn die freie Nachtkühlung aktiviert ist, wird der Regler auf einen neuen Kühlsollwert von 18 °C eingestellt. Diese Funktion kann nur über Modbus oder ein übergeordnetes System eingestellt werden.

#### Morning Boost (Schnellheizung mit warmer Luft)

Der Regler wird auf einen neuen Raumsollwert von 28 °C eingestellt. Diese Funktion kann nur über Modbus oder ein übergeordnetes System eingestellt werden.

#### Wechsel zwischen unterschiedlichen Betriebssituationen

Der Wechsel zwischen Präsenz/Abwesenheit wird über den integrierten Präsenzfühler gesteuert. Frei Nachtkühlung und Morning Boost können nur von einem übergeordneten System über Modbus initiiert werden.

#### Schutz vor kalter Zugluft

Wenn diese Funktion mit einem Wert >0 % aktiviert ist, dann bleibt das Heizungsventil zeitproportional aktiviert, bis die Kühlposition die Grenze 50 % überschritten hat (kann im Anwendungsmenü geändert werden), siehe Diagramm 3. Schutz vor kalter Zugluft ist nur in Programmversion 4 oder später verfügbar.

#### Modbus Temperaturfunktionen

Alle Temperaturwerte und Einstellungen sind über Modbus zugänglich. Detaillierte Angaben zu allen Variablen finden Sie in den separaten "WISE Tabellen", die unter www.swegon.com zugänglich sind.

#### **TUNE Adapt**

Im Handterminal gibt es ein Temperaturmenü, mit dem alle Einstellwerte verändert werden können.

| * TEMPERATURMENÜ *        |       |  |  |  |  |
|---------------------------|-------|--|--|--|--|
| KÜHLWERT PRÄSENZ          | 23°   |  |  |  |  |
| HEIZWERT PRÄSENZ          | 21°   |  |  |  |  |
| KÜHLWERT ABWESEN-<br>HEIT | 25°   |  |  |  |  |
| HEIZWERT ABWESEN-<br>HEIT | 20°   |  |  |  |  |
| BERECHNETER SOLL-<br>WERT | 21,0° |  |  |  |  |
| ABW. RAUMTEMP.            | 0,0°  |  |  |  |  |
| EXTERNER EINGANG          | 100%  |  |  |  |  |
| NACHTKÜHLUNG              | 18°   |  |  |  |  |
| MORGENHEIZUNG             | 25°   |  |  |  |  |
| VENTILZEIT                | 350 s |  |  |  |  |

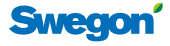

### CAC Luftqualitätskontrolle

ADAPT Damper mit Clean Air Control hat einen integrierten VOC-Fühler, der die Luftqualität misst und den Luftvolumenstrom entsprechend steuert. Das Ausgangssignal des VOC-Fühlers (Pulsquote) folgt dem CO<sub>2</sub>-gehalt im Raum und misst andere Gase, die proportional mit CO<sub>2</sub> freigesetzt werden. Der sehr empfindliche VOC-Fühler reagiert schnell auf das Vorhandensein von CO, CH4, Gasol, Alkohol, Ketone, organische Säuren, Aminosäuren, alifatische und aromatische Kohlenwasserstoffe.

Um die Funktion bei einer Betriebskontrolle zu testen, spritzt man am einfachsten Reinigungsbenzin in den Abluftkanal, was zu einer direkten Veränderung des CAC-Werts führt.

#### VOC äquivalent mit CO<sub>2</sub>

Swegons Clean Air Control VOC-Fühler erkennt kein  $CO_2$ , sondern eine Anzahl verschiedener Verunreinigungen/ Emissionen, beispielsweise von einer Person. Dies bedeutet, dass er äquivalent zu einem  $CO_2$ -Fühler reagiert. Im Unterschied zu einem  $CO_2$ -Fühler, reagiert er aber auch auf die oben genannten gesundheitsschädlichen Emissionen.In TUNE Adapt und den Modbus-Variablen werden sowohl die Pulsquote (0-90%) als auch der dem CAC entsprechende  $CO_2$ -Wert ausgewiesen.

#### Tabelle 4.

6

| Stoffgruppe           | Beispiel    | Quelle            |
|-----------------------|-------------|-------------------|
| Alkohole              | Spiritus    | Reinigungsmittel  |
| Aldehyde              | Formaldehyd | Baumaterialien    |
| Ketone                | Butanon     | Farbreste         |
| Ester                 | Metylacetat | Kleber            |
| Aromatische<br>Säuren | Xylen       | Farben und Kleber |

#### **TUNE Adapt**

Im Handterminal gibt es ein CAC-Menü, mit dem die Einstellwerte für den Regelbereich verändert werden können.

| * VOLUMENSTROM *               |             |  |  |  |  |
|--------------------------------|-------------|--|--|--|--|
| PRÄSENZ                        |             |  |  |  |  |
| MIN.                           | 10 l/s      |  |  |  |  |
| MAX.                           | 40 l/s      |  |  |  |  |
| ABWESENHEIT                    |             |  |  |  |  |
| MIN.                           | 5 l/s       |  |  |  |  |
| DRUCKFÜHLER                    |             |  |  |  |  |
| VOLUMENDRUCK                   | 45,2 Pa     |  |  |  |  |
| 0-KALIB.                       | 00,0 Pa     |  |  |  |  |
| KLAPPENPOS.                    | 100 %       |  |  |  |  |
| NEBENGERÄTEAUSGANG             | 0 %         |  |  |  |  |
| CO2                            |             |  |  |  |  |
| MIN. SOLLWERT                  | 800 ppm     |  |  |  |  |
| MAX. SOLLWERT                  | 1000 ppm    |  |  |  |  |
| PPM PRO VOLT                   | 200         |  |  |  |  |
| CAC (Version vor 170501, Siehe | Abbildung   |  |  |  |  |
| MIN SOLLWERT                   | 25 %        |  |  |  |  |
| MAX. SOLLWERT                  | 35 %        |  |  |  |  |
| CAC (Version nach 170501. Sieh | e Abbilduna |  |  |  |  |
| unten)                         |             |  |  |  |  |
| MIN. SOLLWERT                  | 35 %        |  |  |  |  |
| MAX. SOLLWERT                  | 45 %        |  |  |  |  |

#### Clean Air Control

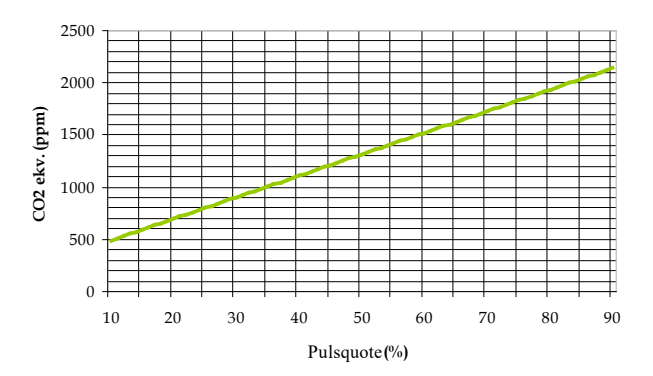

Diagramm 4. Das Verhältnis CAC / CO  $_{\rm 2}$ . HINWEIS! Das Diagramm gilt nur für Fühler der Version vor 170501.

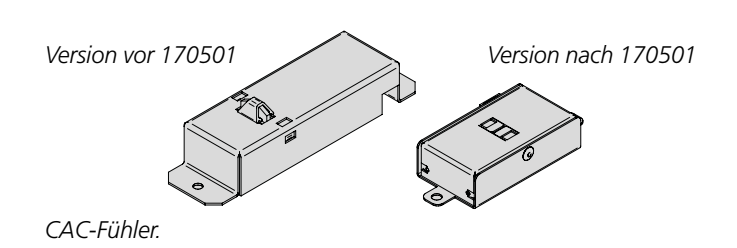

```
Konstruktionsänderungen vorbehalten.
```

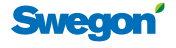

#### Präsenzsteuerung Integrierter Präsenzfühler

Der Lüftungsauslass hat einen integrierten Präsenzsensor, der eine Bodenfläche von etwa 16 m<sup>2</sup> abdeckt, dieser Wert variiert mit der Montagehöhe. In einem Raum mit mehreren Luftauslässen arbeiten alle Fühler zusammen, um eine optimale Erkennung zu gewährleisten. Wenn ein äußeres DETECT Occupancy angeschlossen ist, arbeitet auch dieses mit den integrierten Fühlern zusammen, so dass die Geräte bei Bewegung im Raum immer in Betriebsposition geschaltet werden.

Im Regler sind Verzögerungszeiten programmiert: Die Einschaltverzögerung ist auf 0 eingestellt und die Ausschaltverzögerung auf 20 Minuten. Die Zeiten können mit TUNE Adapt verändert werden. Wenn der Präsenzfühler über ein Relais zur Beleuchtungssteuerung (On/Off) verwendet werden soll, muss die Einschaltverzögerung immer 0 betragen. Wenn die Beleuchtungssteuerung nicht genutzt wird, sollte die Einschaltverzögerung auf 30 Sekunden eingestellt werden.

Die Produkte ADAPT Damper haben keine integrierte Sensorkarte mit Präsenzfühler und müssen mit einem separaten Präsenzfühler DETECT Occupancy ausgestattet werden. In diesem Fall werden die Ein- und Ausschaltverzögerungen im DETECT Occupancy eingestellt, die im Regler eingestellten Werte sind dann nicht aktiv. Weitere Informationen zu den Einstellungen finden Sie in der Montageanleitung für DETECT Occupancy. Wenn der Präsenzfühler nicht an ADAPT Damper angeschlossen werden soll, wird er mit der Einstellung für kontinuierliche Anwesenheit geliefert.

#### Betriebszeiten

Der ADAPT-Regler hat eine kontinuierliche Betriebszeitmessung, zum einen der absoluten Zeit, in der der Regler mit Spannung versorgt wurde und zum anderen der Zeit, in der sich der Regler in Präsenzposition befunden hat. Anhand dieser Zeiten kann man eine einfache Analyse des Nutzungsgrads der Räume erstellen (und damit den Reinigungsbedarf ermitteln) sowie bei Nutzung der Beleuchtungssteuerung vorbeugende Instandhaltungsarbeiten planen. Die Zeitrechnung wird nach 32.767 Stunden, also 3,7 Jahren, automatisch zurückgestellt.

#### Beleuchtungssteuerung

Mit Hilfe des integrierten Präsenzfühlers kann kann die Beleuchtung über ein Relais gesteuert werden, das an den Schaltkasten CONNECT Adapt angeschlossen wird.

#### Modbus Präsenzfunktionen

Alle Präsenzfunktionen und Einstellungen sind über Modbus zugänglich. Detaillierte Angaben zu allen Variablen finden Sie in den separaten Tabellen, die unter www.swegon.com zugänglich sind.

#### Tabelle 5. Temperaturwächter in DETECT Occupancy

| Bügel | Temp. °C | Beschreibung                          |
|-------|----------|---------------------------------------|
| • •   | 24       | Aktiviert die normale Regelung, wenn  |
| • •   | 26       | die Temperatur den eingestellten Wert |
|       | 28       | übersteigt                            |
|       | 15       | Aktiviert die normale Regelung, wenn  |
| • •   | 17       | die Temperatur den eingestellten Wert |
| • •   | 19       | unterschreitet                        |

Wenn die integrierte Temperaturkontrolle nicht aktiv sein soll, die Überbrückungen demontieren.

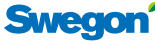

#### Luftqualitätssteuerung

Wenn die Luftqualitätssteuerung aktiviert ist, gilt diese sowohl in der Präsenz- als auch in der Abwesenheitsposition. Ab Programmversion 5 ist diese Regelung nur in der Präsenzposition aktiviert. Wenn die Luftqualitätskontrolle auch in der Abwesenheitsposition aktiv sein soll, kann diese Funktion über das Anwendungsmenü aktiviert werden.

#### **TUNE Adapt**

Im Handterminal können die verschiedenen Variablen der Präsenzfunktion kontrolliert und geändert werden.

|     | * ERWEITERTES MENÜ * |      |  |  |  |  |  |
|-----|----------------------|------|--|--|--|--|--|
| TEI | TEMPERATURMENÜ       |      |  |  |  |  |  |
| vo  | VOLUMENSTROMMENÜ     |      |  |  |  |  |  |
| PR. | PRÄSENZ (INT)        |      |  |  |  |  |  |
| KO  | * PRÄSENZ (INT) *    |      |  |  |  |  |  |
| AN  | SENSORNIVEAU         | 0000 |  |  |  |  |  |
|     | PRÄSENZ STATUS       | 0    |  |  |  |  |  |
|     | STATUS+VERZÖG.       | 0    |  |  |  |  |  |
|     | VERZ. AUS            | 20 m |  |  |  |  |  |
|     | VERZ. EIN            | 00 s |  |  |  |  |  |

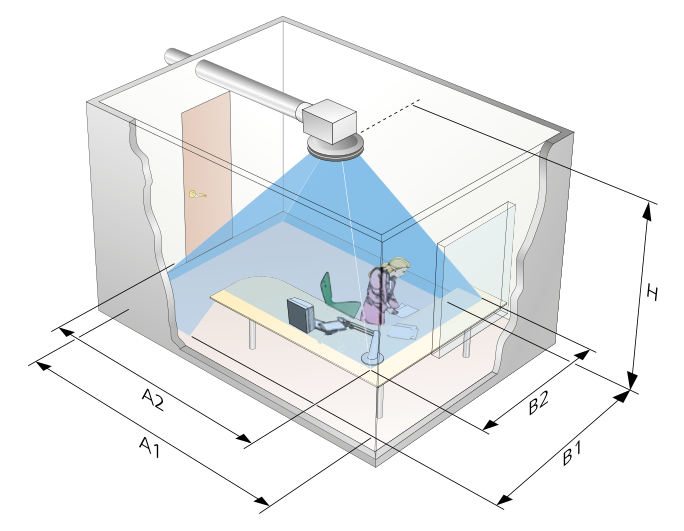

#### Tabelle 6. Abdeckungsbereich des Präsenzfühlers

| Н   | A1  | B1  | A2  | B2  |
|-----|-----|-----|-----|-----|
| 2,2 | 4,5 | 4,0 | 2,9 | 2,5 |
| 2,4 | 4,8 | 4,3 | 3,3 | 2,9 |
| 2,6 | 5,3 | 4,7 | 3,7 | 3,2 |
| 2,8 | 5,7 | 5,0 | 4,1 | 3,6 |
| 3,0 | 6,1 | 5,4 | 4,5 | 4,0 |

Maßangaben in Meter, A1-B1 bezeichnet Maße am Fußboden, A2-B2 Maße in Schreibtischhöhe.

#### Tabelle 7. Einstellung der Zeiten in DETECT Occupancy

| On  | Off | Position | Ein     | Aus     |
|-----|-----|----------|---------|---------|
| • • |     | А        | 0 Sek.  | 5 Sek.  |
|     | • • | В        | 10 Sek. | 1 Min.  |
| • • | • • | С        | 30 Sek. | 5 Min.  |
| • • | • • | D        | 1 Min.  | 10 Min. |
| • • | • • | Е        | 5 Min.  | 20 Min. |
| • • | • • | F        | 10 Min. | 30 Min. |

Vor Änderung der Überbrückungen muss immer die Spannungszufuhr unterbrochen werden. DETECT Occupancy wird in der Standardausführung mit eingestellter Position B für die Einschaltverzögerung und A für die Ausschaltverzögerung geliefert.

# Heizungsregelung

Über den Schaltkasten CONNECT Adapt kann eine Heizungsventilsteuerung angeschlossen werden. Das System bietet die Möglichkeit, drei Ventile mit einer Gesamtleistung von 18 VA zu steuern. Wenn mehrere Ventile gesteuert werden sollen, müssen Zwischenrelais installiert werden, siehe Schaltplan. Die Zwischenrelais müssen vom Halbleitertyp sein, die viele Schaltvorgänge verschleißfrei bewältigen. Außerdem schalten diese Relais ohne lästiges Klicken wie bei mechanischen Relais. Die Heizungssteuerung erfolgt zeitproportional mit einstellbarer Zeitkonstante.

Die Ventilbewegung ist aktiviert und erfolgt im Intervall von fünf Tagen, die Zeit ist einstellbar von einem Tag bis zu sieben Tagen.

#### **First open-Funktion**

Der Ventilstellantrieb ACTUATOR ist mit einer "First open-Funktion" ausgestattet. Das Ventil wird in offener Position geliefert, damit Befüllen und Entlüften des Heizungssystems problemlos durchgeführt werden können. Wenn ADAPT-Auslass/Klappe mit Spannung versorgt werden, müssen die Ventile mindestens sechs Minuten lang aktiviert sein, damit die Sperre aufgehoben wird. Der Regler ist mit einer Funktion für die Ventilbewegung ausgestattet, bei der das Ventil standardmäßig alle fünf Tage acht Minuten lang unter Spannung gesetzt wird. In TUNE Adapt gibt es eine Testfunktion, mit der das Ventil zehn Minuten lang unter Spannung gesetzt wird, damit die "First open"-Sperre aufgehoben wird.

#### Modbus-Variable Heizungsregelung

Alle Werte und Einstellungen sind über Modbus gemäß folgender Tabelle zugänglich. Detaillierte Angaben zu allen Variablen finden Sie in den separaten Tabellen, die unter www.swegon.com zugänglich sind.

#### **TUNE Adapt**

Im Handterminal können die verschiedenen Variablen der Heizkörpersteuerung kontrolliert und geändert werden. Das Zeitintervall für die Ventilbewegung kann in der Version 5,9 von TUNE Adapt nicht verändert werden.

| * ERWEITERTES MENÜ * |                     |        |
|----------------------|---------------------|--------|
| PRÄSENZ (INT)        |                     |        |
| KO                   | MMUNIKATION         |        |
| AN                   | WENDUNGSMENÜ        |        |
|                      | * ANWENDUNGSMENÜ    | *      |
|                      | ANWENDUNG           | 0      |
|                      | LEUCHTDIODENANZEIGE |        |
|                      | FUNKTION            |        |
|                      | TEMPFÜHLER ANW.     |        |
|                      | ТҮР                 | 0      |
|                      | HEIZKÖRPERSTEUERUNG |        |
|                      | AKTIV               |        |
|                      | SCHUTZ VOR KALTER   |        |
|                      | ZUGLUFI             | 0.0.0/ |
|                      | AKTIVES NIVEAU      | 00%    |
|                      | KUHLUNGSGRENZWERT   | 50%    |
|                      | VENTILBEWEGUNG      |        |
|                      | ZEITINTERVALL       | 5 Tage |
|                      |                     |        |

# Zweistufige Kühlungsregelung

Der ADAPT-Regler kann für eine zweistufige Kühlung in Sequenz konfiguriert werden, zuerst Luftkühlung und falls diese nicht ausreicht, danach Öffnung des Ventils für Wasserkühlung. Wen die zweistufige Kühlung aktiviert ist, kann keine Heizungsregelung erfolgen, da dafür der Heizungsventilausgang verwendet wird.

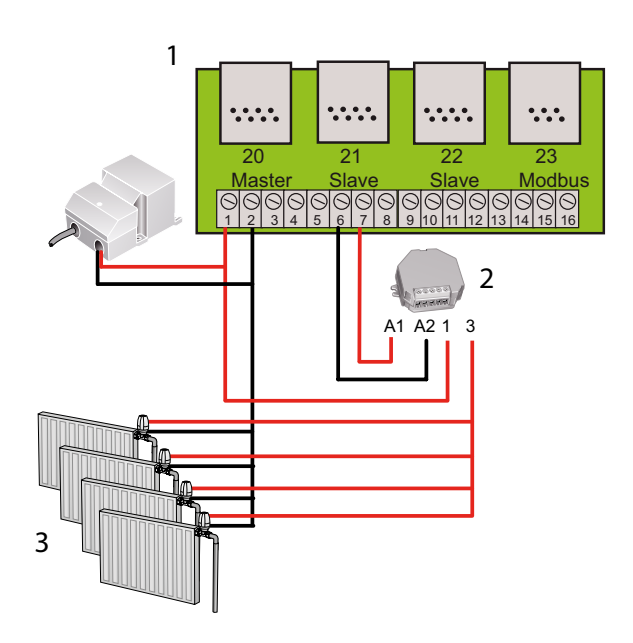

Abbildung 3. Anschluss des Zwischenrelais für mehr als drei Heizkörper

- 1 = Anschlussklemme in CONNECT Adapt.
- 2 = Halbleiterrelais für mindestens 2 A, 24 V AC
- 3 = Heizkörper mit Ventilstellantrieb ACTUATOR.

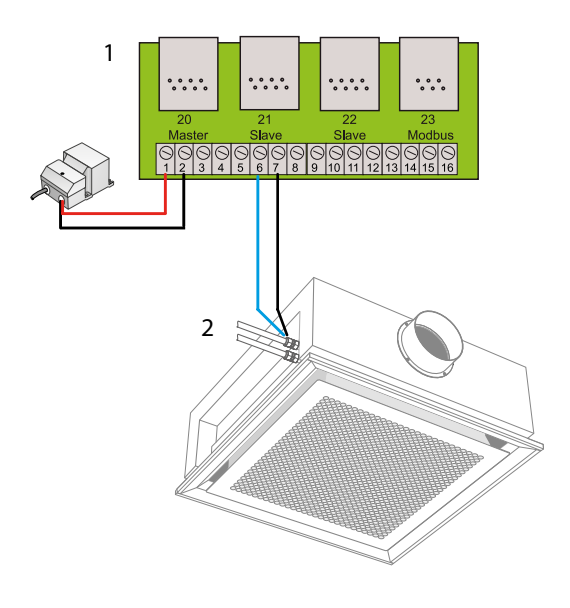

Abbildung 4. Anschluss von Kühlventil und Ventilatorsteuerung 1 = Anschlussklemme in CONNECT Adapt. 2 = Ventilstellantrieb ACTUATOR

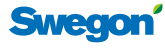

# Äußere Steuerung

Die ADAPT-Produkte haben einen analogen Eingang (0-10 V DC), der für verschiedene Funktionen genutzt werden kann. Der Anschluss erfolgt über CONNECT Adapt, Klemmen 4 und 5.

# **DETECT Quality 0**

Luftqualitätskontrolle mit DETECT Quality 0, das ein CO<sub>2</sub>-Signal an das Master-Gerät sendet. Danach erfolgt die Raumtemperaturregelung mit Hilfe des im Luftauslass integrierten Temperaturfühlers. Das CO<sub>2</sub>-Signal übersteuert die Temperaturregelung, falls der CO<sub>2</sub>-Wert im Raum zu hoch wird. Der eingestellte Grenzwert beträgt 800-1000 ppm. Die Luftqualitätsregelung erfolgt unabhängig von Präsenzund Abwesenheitsposition Wenn die CO<sub>2</sub>-Regelung unabhängig von der Raumtemperatur erfolgt, besteht das Risiko, dass der Raum unnötig stark abgekühlt wird. Wenn die Heizungsregelung mit Heizkörpern aktiviert ist, startet diese sobald zu Raumtemperatur zu niedrig ist.

#### **TUNE** Temp

Mit der Sollwertumstellung hat der Nutzer die Möglichkeit, den Sollwert für die Raumtemperaturreglung bei Bedarf um ± 3 K zu ändern. ACHTUNG! Die Sollwertumstellung hat keinen Einfluss auf die eingestellten Abwesenheitstemperaturen in der Reglerversion 5,0 oder jünger.

#### **DETECT Temp**

DETECT Temp ist ein analoger (0-10 V DC) Temperaturfühler, der an den Anschlusskasten angeschlossen werden kann. Die ADAPT-Produkte werden umgestellt, um dieses Signal als Raumtemperatur deuten zu können. Die DETECT Temp-Funktion ist ab Programmversion 4 verfügbar.

#### **DETECT Occupancy**

Neben dem analogen Eingang gibt es einen weiteren Eingang, der für den Anschluss eines externen Präsenzfühlers verwendet werden kann. Dieser wird normalerweise nur für die Kanalprodukte ADAPT Damper genutzt.

### Äußere Steuerung der Modbus-Variablen

Alle Werte und Einstellungen sind über Modbus zugänglich. Detaillierte Angaben zu allen Variablen finden Sie in den separaten Tabellen, die unter www.swegon.com zugänglich sind.

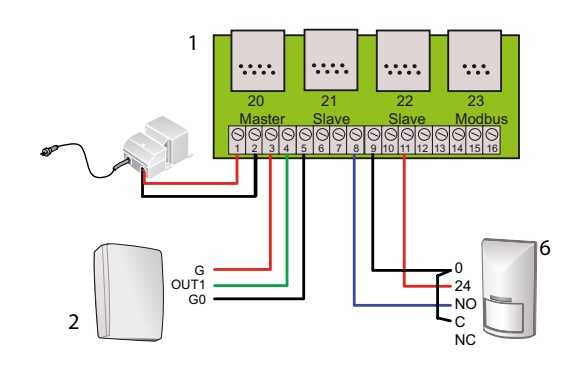

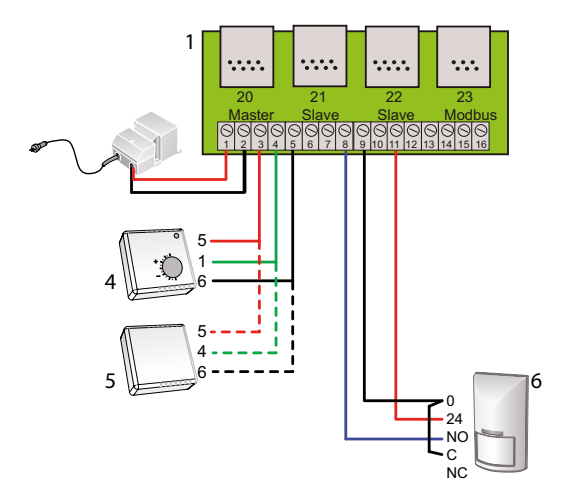

Abbildung 5. Anschluss von Zubehör

- 1 Schaltkreiskarte in CONNECT Adapt
- 2 \* DETECT Qa 0
- 3 \* TUNE Ta
- 4 \* DETECT Ta

5 DETECT Oa an Wand oder Decke montiert (normalerweise nur zu ADAPT Damper)

\* Zur eines dieser Zubehörteile kann angeschlossen sein.

#### Tabelle 8. Einstellung der Anwendungsfunktion, der Präsenzfühler benötigt keine Konfiguration

| Zubehör               | Anwendung |
|-----------------------|-----------|
| Normal                | 0         |
| Externe Übersteuerung | 1         |
| DETECT Q 0            | 2         |
| (Nebengerät)          | 3         |
| TUNE Temp             | 4         |
| DETECT Temp           | 5         |

Swegon

# Master – Slave

Die ADAPT-Produkte können in einem Haupt-/Nebengerät-Verhältnis zueinander geschaltet werden, in dem ein Gerät immer als Master bis zu drei Slaves steuern kann. Je nach Produktwahl und Raumlösung kann auch ein Abluftgerät als Master fungieren. Nähere Erläuterungen finden Sie in Abbildung 7.

In einem Master-Slave-System erfolgt eine analoge Verbindung zwischen unterschiedlichen Geräten. Wegen des analogen Signals müssen in jedem Gerät die Volumenströme eingestellt werden, zwischen denen geregelt werden soll. Dies bietet eine maximale Flexibilität für unterschiedliche Volumenströme von Zuluft und Abluft.

Wegen der analogen Verbindung zwischen den Präsenzfühlern reicht es, wenn ein Fühler Anwesenheit im Raum erkannt hat, damit das System auf Präsenz umschaltet.

#### Tabelle 9. Analoges Steuersignal, der aktuelle Wert kann zwischen den Anschlussklemmen 12-13 auf der Schaltkreiskarte gemessen werden

| Regelposition            | Steuersignal an<br>Slave |
|--------------------------|--------------------------|
| Abwesenheitsvolumenstrom | 2,0 V                    |
| Minimalvolumenstrom      | 2,0 V                    |
| Maximalvolumenstrom      | 8,0 V                    |
| Notposition geschlossen  | <1,5 V                   |
| Notposition geöffnet     | > 8,5 V                  |

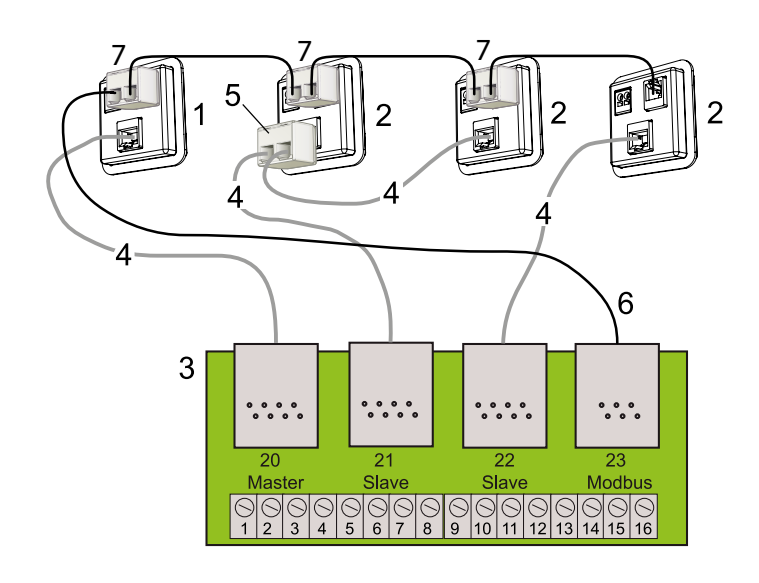

Abbildung 6. Schaltung mit LINK Adapt und LINK Modbus

- 1 Gerätekontakt im Master-Gerät
- 2 Gerätekontakt im Slave-Gerät
- 3 Schalkreiskarte in CONNECT Adapt
- 4 LINK Adapt, RJ 45 Internetkabel 24 AWG
- 5 SPLIT Link a 45 Zweigkontakt RJ45
- 6 LINK Modbus RJ12 angeschlossen an Master-Gerät
- 7 SPLIT Modbus RJ12, maximale Kabellänge 10 m

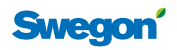

# Anschluss aller Slave-Geräte an Modbus

Normalerweise wird nur das Master-Gerät über den Schaltkasten CONNECT Adapt an ein übergeordnetes System angeschlossen.

Auch das Slave-Gerät kann an ein übergeordnetes System angeschlossen, dieser Anschluss muss jedoch direkt im RJ12-Anschluss des Gerätes erfolgen. Wenn mehrere Geräte angeschlossen werden sollen, muss man einen Splitter verwenden.

ACHTUNG! Zu lange Modbus-Kabel können Kommunikationsprobleme verursachen. Die maximale totale Kabellänge pro Anschlussdose beträgt 10 Meter. Wenn ein längerer LINK Modbus benötigt wird, einen weiteren CONNECT Adapt für den Modbus-Anschluss installieren, siehe Abbildung 8. Es hat keine Bedeutung, an welchen Modbuskontakt im Netzwerk das ADAPT-Produkt angeschlossen ist, da dessen Modbus-ID bestimmt, wie das Produkt im übergeordneten System und Super WISE angezeigt wird. Beim Anschluss von mehreren CONNECT Adapt müssen auch die Steuersignale weitergeleitet werden.

#### Berechnung der maximalen Verbindungslänge:

Die Verbindungslänge in Installationen ist kritisch, die Länge ist abhängig von der Kommunikationsgeschwindigkeit und der Reaktionszeit des Transceivers (rise time). Die Busleitung muss an jedem Ende terminiert sein. Die ADAPT-Produkte verwenden einen Fail-safe-Transceiver mit folgenden Daten:

Signalrate = 200 kbps Rise-time = 500 ns

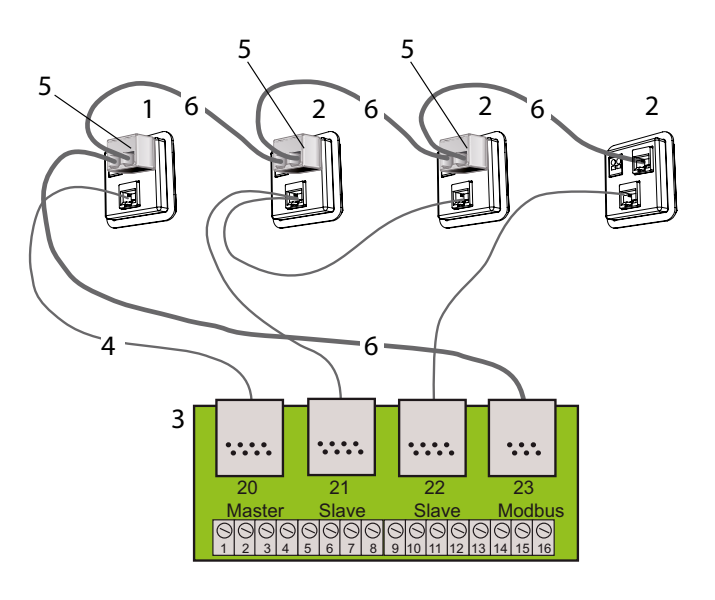

Abbildung 7. Schaltung mit LINK Modbus 1 Gerätekontakt im Master-Gerät

2 Gerätekontakt im Slave-Gerät

3 Schalkreiskarte in CONNECT Adapt

4 LINK Adapt, RJ 45 Internetkabel 24 AWG

5 SPLIT Link a 12 Zweigkontakt RJ12

6 LINK Modbus RJ12-Kabel, die Gesamtlänge darf 10 m nicht übersteigen.

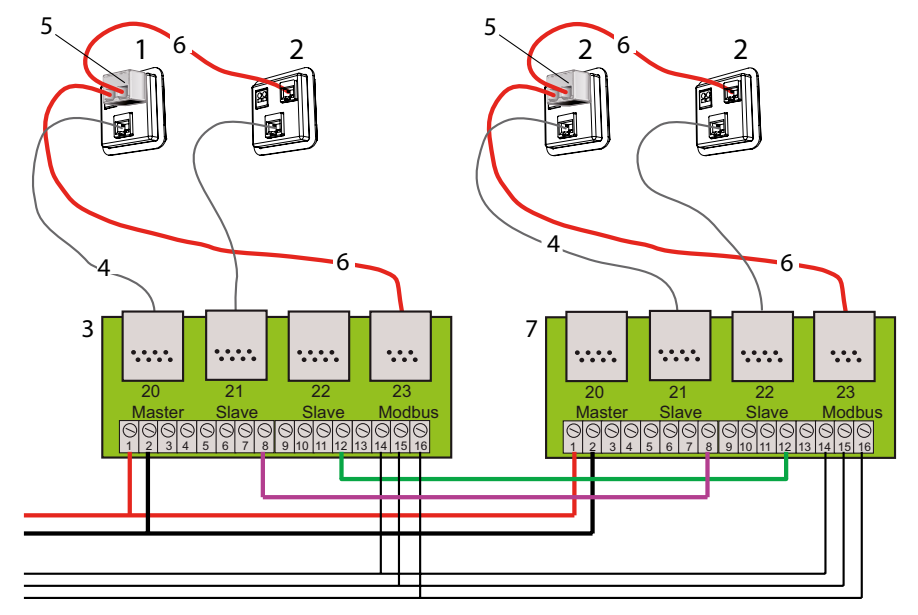

Abbildung 8. Schaltung mehrerer ADAPT über 2 CONNECT Adapt 1 - 6 siehe Abbildungstext oben. 7. Ein zusätzlicher CONNECT Adapt

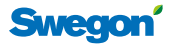

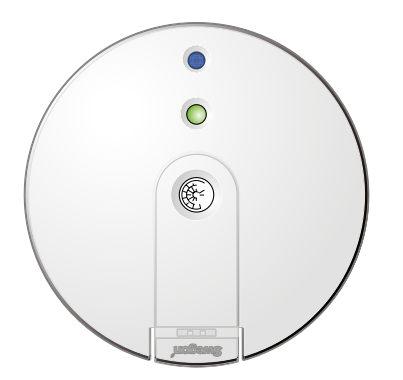

# Funktion der Leuchtdiode

Das Sensormodul am ADAPT-Gerät ist mit einer Leuchtdiode für die Betriebsanzeige ausgestattet. Die Diode nimmt verschiedene Farben an und kann abgeschaltet werden, wenn das Licht als störend empfunden wird.

Tabelle 10 zeigt die verschiedenen Funktionen, die mit der Diode angezeigt werden können.

#### Tabelle 10. Funktionen der Leuchtdiode

| Farbe / Effekt                      | Erklärung                                                                                                    |  |  |
|-------------------------------------|----------------------------------------------------------------------------------------------------|--|--|
| Grün / permanent                    | Normalbetrieb, kein Alarm                                                                                                    |  |  |
| Grün / blinkend                     | Hochfahren mit 0-Kalibrierung                                                                                                    |  |  |
| Rot / permanent                     | Alarm, siehe Alarmliste. Auch bei zu<br>geringer Spannungszufuhr, nicht in der<br>Alarmliste aufgeführt.                                                                      |  |  |
| Rot / blinkend                      | Interner Sensorfehler, siehe Alarmliste.<br>Zu geringe Spannungszufuhr.                                                                                                    |  |  |
| Orange / permanent                  | Einregulierungsposition Maximalvolu-<br>menstrom                                                                                                    |  |  |
| Orange / blinkend<br>2 SekIntervall | Einregulierungsposition Minimal- oder<br>Maximalvolumenstrom bei Abwesenheit<br>Äußere Zwangsregelung über Modbus,<br>Notposition, manuelle Anwesenheit oder<br>Testposition. |  |  |

### Modbus-Variable für Leuchtdiode und Alarm

Alle Werte und Einstellungen sind über Modbus zugänglich. Detaillierte Angaben zu allen Variablen finden Sie in den separaten Tabellen, die unter www.swegon.com zugänglich sind.

#### TUNE Adapt

Im Handterminal können die verschiedenen Variablen für den Alarm kontrolliert werden.

|     | * SWEGON TUNE ADA | APT *   |
|-----|-------------------|---------|
| AN  | WENDERMENÜ        |         |
| AL, | ARMMENÜ           |         |
| SP  | РАСИЕ             |         |
| ER  | * ALARMMEI        | NU *    |
| TE  | FUNKTIONSFEHLER:  |         |
|     | SCHLAGLÄNGE       | 0       |
|     | MOTORFEHLER       | 0       |
|     | DRUCKFÜHLER       | 0       |
|     | RAUMTEMPERTAUR    | 0       |
|     | ZULUFTTEMPERA-    | 0       |
|     | TUR               |         |
|     | FEHLER SOLLWERT   | 0       |
|     | CAC SENSORFEH-    | 0       |
|     | LER               |         |
|     | KOMFORTALARM:     |         |
|     | TEMPERATUR        | 0       |
|     | LUFTQUALITÄT      | 0       |
|     | EINSTELLUNGEN.    |         |
|     | ALARMVERZÖGE-     | 60 Min. |
|     | RUNG              |         |
|     | ZURÜCKSTELLEN     | 5 Min.  |
|     | MAX. TEMP         | 2°C     |
|     | ABWEICHUNG        |         |
|     | MAX. CO2 ABW.     | 200 ppm |

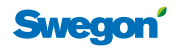

### Übergeordnetes System, Modbus RTU

Der ADAPT-Regler bietet viele Möglichkeiten für die Kommunikation mit übergeordneten Systemen. Die meisten Variablen sind nicht geschützt und können gelesen oder geändert werden. Einige produktspezifischen Variablen sind jedoch mit Passwort geschützt. Diese sind im Werk programmiert und können nicht geändert werden.

Das Kommunikationsformat kann geändert werden und ist als Standard eingestellt 38400 bps, None Parität,1 Stoppbit und immer 8-Bit-Format. Alle ADAPT Master-Produkte können eine laufende Modbus-ID zwischen 1 und 248 haben. Wenn bei der Bestellung nicht anders angegeben, wird das Gerät mit der ID 1 geliefert. Der ID-Nummer ist auf dem Kennzeichnungsetikett des Produkts angegeben. Mit TUNE Adapt kann die Modbus ID-Nummer leicht geändert werden.

Wenn das Handterminal TUNE Adapt am Sensormodul des Luftauslasses oder am speziellen Ausgang der Damper-Produkte angeschlossen wird, wird die Kommunikationen mit dem übergeordneten System unterbrochen und jedoch wiederhergestellt, wenn das Handterminal abgezogen wird.

Alle Variablen können unbegrenzt oft überschrieben werden, ohne den Speicher zu beschädigen.

Für übergeordnete Systeme können folgende Variablen von Interesse sein:

- Raumtemperatur
- Berechneter Temperatursollwert
- Luftvolumenstrom I/s (Achtung! Normalerweise nur das Master-Gerät)
- Kühlreglerwert %
- Heizungsreglerwert %
- Regelposition (Präsenz/Abwesenheit usw.)
- Alarm 1 Schlaglängenfehler
- Alarm 2 Motorfehler
- Alarm 3 Druckfühlerfehler
- Alarm 4 Temperaturfühlerfehler (innerer)
- Alarm 5 Temperaturfühlerfehler (äußerer)
- Alarm 6 CAC-Fühlerfehler
- Alarm 7 Komfortalarm
- Alarm 8 Temperaturabweichung
- Alarm 9 CO<sub>2</sub>-Abweichung

Für Alarm und Betriebsposition gibt es Konfigurationsvariable in binärem Format als Summer-Alarm. Detaillierte Angaben zu allen Variablen finden Sie in den separaten Tabellen, die unter www.swegon.com zugänglich sind.

Folgende Variablen können von einem übergeordneten System beeinflusst werden:

- Notregelung (Ein/Aus)
- Wirkung der Notregelung (öffnen/schließen)
- Nachtkühlung (Ein/Aus)
- Morgen-Boost (Ein/Aus)
- Präsenzregelung (Ein/Aus)
- Präsenzposition (Anwesenheit/Abwesenheit)

Alle anderen Variablen können geändert werden, aber die oben beschriebenen Werte sind typisch für die Regelung über Zeitkanal.

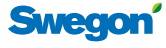

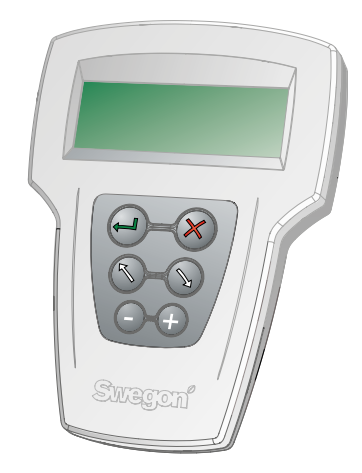

#### 

Abbildung 9. Öffnung des Sensormoduls mit einem Schraubendreher, bei der Montage darauf achten, dass die Zapfen nicht beschädigt werden

# TUNE ADAPT

### Beschreibung

TUNE Adapt ist ein Handterminal für die Einstellung und das Ablesen aller ADAPT-Produkte. Das Handterminal erhält seine Stromversorgung von dem Gerät, an das es angeschlossen ist. TUNE Adapt wird in der Standardausführung mit vier Sprachen geliefert: Schwedisch, Englisch, Finnisch und Dänisch. Es gilt folgende Kompatibilität verschiedener Versionen des ADAPT-Reglers: Handterminals neuerer Versionen können ältere Versionen der ADAPT-Regler nicht lesen und Handterminals älterer Versionen können immer neuere ADAPT-Regler lesen, es fehlen dann allerdings neuere Variable im Handterminal.

TUNE Adapt darf nicht verwechselt werden mit dem Handterminal des GOLD-Gerätes, da dies eine andere Software hat.

### Tastenfunktionen

Mit den Pfeiltasten bewegt man sich in den Menüs nach oben und nach unten. Um zum darunter liegenden Menü zu gelangen, drückt man "ENTER" ← . In den Einstellungsmenüs muss "ENTER" erneut gedrückt werden, um zur Änderung der Variablen zu gelangen. Alle Variablen, die geändert werden können, werden dann invertiert dargestellt Mit den +/- Tasten können die Werte erhöht oder reduziert werden. Die Änderung der Werte in den ADAPT-Produkten erfolgt unmittelbar, "ENTER" muss nicht gedrückt werden.

Um zum vorangegangenen Menü zu gelangen, drückt man X.

Das Display des Handterminals kann nur vier Zeilen mit Text anzeigen. In den folgenden Beschreibungen werden die darunter liegenden Menüs, die man durch Drücken des Pfeils nach unten erreicht, in grauer Schrift angezeigt.

Neben der "ENTER"-Taste gibt es eine kleine rote Leuchtdiode. Wenn diese leuchtet/blinkt, erfolgt eine O-Kalibrierung des angeschlossenen ADAPT-Produkts. Einige Minuten warten und TUNE Adapt erneut anschließen.

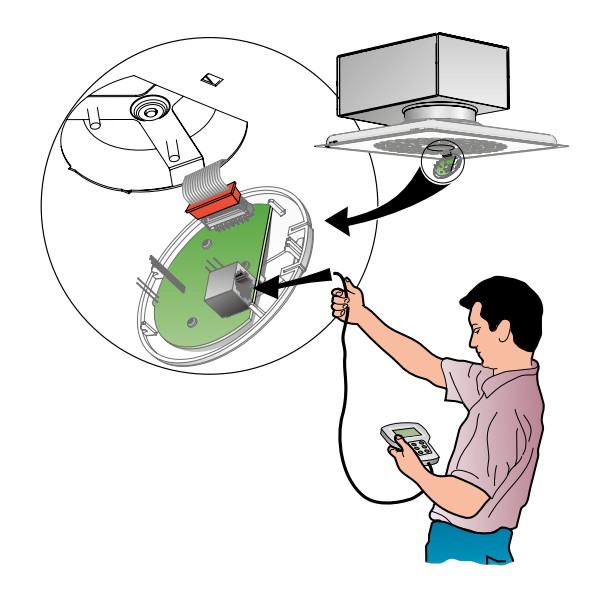

Abbildung 10. Anschluss von TUNE Adapt im Luftauslass am RJ12-Kontakt auf der Schaltkreiskarte

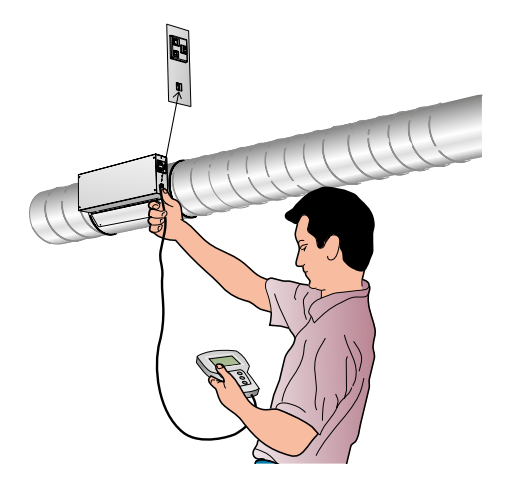

Abbildung 11. Der Anschluss von TUNE Adapt an die Kanalklappe erfolgt direkt an dem Einzelkontakt an der Seite

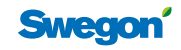

#### Display

Die oberste Zeile im Display von TUNE Adapt zeigt immer eine Swegon-Überschrift und in neueren Ausgaben auch die Programmversion der ADAPT-Produkte.

Die Zeile mit invertiertem Text ist die ausgewählte Zeile, zu der man durch Drücken auf die ← "ENTER"-Taste weitergehen kann.

Der Stapel auf der rechten Seite zeigt an, ob es weitere Menüzeilen gibt, die man durch herunterblättern erreichen kann. Ein schwarzes Feld an der Unterkante zeigt an, dass es unten weitere Menüzeilen gibt. Das Gleiche gilt für ein schwarzes Feld an der Oberkante.

| * SWEGON TUNE | A V5 * |
|---------------|--------|
| ANWENDERMENÜ  |        |
| ALARMMENÜ     |        |
| SPRACHE       |        |

# TUNE Adapt Menüstrukturen

#### Menübeschreibungen

Eingangsmenü beim Start. Die Abbildung zeigt alle Funktionen, die vom Startmenü aus zugänglich sind. Drücken Sie "ENTER", um zum gewählten Menü weiterzugehen.

| * SWEGON TUNE A       | V5 *     |
|-----------------------|----------|
| ANWENDERMENÜ          |          |
| ALARMMENÜ             |          |
| SPRACHE               |          |
| ERWEITERTES MENÜ      |          |
| TESTMENÜ              |          |
| N * ANWENDER          | MENÜ *   |
| LUFTVOLUMEN-          | 000 l/s  |
| STRUM                 | 000 1/2  |
| SOLLWERT              | 000 1/5  |
| RAUMTEMPERTAUR        | 00.0 g   |
| TUR                   | 00.0 g   |
| CO2 IM RAUM           | 0000 ppm |
| CAC NIVEAU            | 000%     |
| CAC ENTSPRICHT<br>CO2 | 0000 ppm |
| KÜHLBEDARF            | 000 %    |
| HEIZBEDARF            | 000 %    |
| HEIZUNGSVENTIL        | 000 %    |
| ANWESENHEITSZEIT      | 00000 h  |
| GESAMTZEIT            | 00000 h  |
| SOFTWARE              | 0000     |
| SERIENNUMMER          | 00000    |

#### Luftvolumenstrom

Hier wird der aktuelle Luftvoluenstrom in l/s sowie der berechnete Sollwert angezeigt.

#### Raumtemperatur

Hier wird die gemessene Raumtemperatur in °C angezeigt. Dies erfolgt unabhängig davon, ob der integrierte Fühler oder ein angeschlossenes DETECT Temp verwendet wird. Bei bestimmten Anwendungen, z. B. ADAPT Damper für Zuluft, kann die Raumtemperatur nicht angezeigt werden, dann wird der Wert -1 angegeben. Bei ADAPT Damper kann die Ablufttemperatur etwas höher als die repäsentative Raumtemperatur sein, dies ist bei der Einstellung der Temperatursollwerte zu beachten.

#### Zulufttemperatur

Zeigt den Wert des integrierten Temperaturfühlers. Bei bestimmten Anwendungen, z. B. ADAPT Damper in der Abluft, kann die Temperatur nicht angezeigt werden, dann wird der Wert -1 angegeben.

#### CO, im Raum

Wenn DETECT Quality angeschlossen und Anwendung 2 eingestellt ist, wird der Kohlendioxidwert des Raums angezeigt.

#### CAC

Wenn Clean Air Control aktiv ist, wird hier der Luftqualitätswert sowie der entsprechend umgerechnete CO<sub>2</sub>-Wert in ppm angezeigt. Eine gute Luftqualität entspricht einem CAC-Wert, der niedriger als 35 % ist.

#### Kühlbedarf

Zeigt des Wert des Kühlbedarfs in 0-100 %, 0 % entspricht Abwesenheit- oder Anwesenheitsvolumenstrom, 100 % entspricht dem Maximalvolumenstrom.

#### Heizbedarf

Hier wird der Heizbedarf in % angezeigt, wenn der Regler für die Heizungsregelung eingestellt ist. Die Heizungsregelung erfolgt zeitproportional, dies bedeutet, dass das Ventil nur in dem Abschnitt des Zeitzyklus geöffnet ist, der dem Heizbedarf entspricht.

Beispiel: Heizbedarf 50 % - das Ventil ist 50 % von 350 Sek. = 175 Sek. geöffnet und dann 175 Sek geschlossen.

#### Heizungsventil (neuer als Version 3)

Hier wird der Wert des Ventilausgangs angezeigt, was meist dem Heizungsbedarf entspricht. Wenn Schutz vor kalter Zugluft aktiviert ist, kann der Heizungsbedarf 0 % betragen, der Wert des Heizungsventilausgangs aber beispielsweise 20 %.

#### Anwesenheitszeit

Der Regler hat einen integrierten Zeitrechner, der automatisch die Zeit der Anwesenheit misst und addiert. Diesen Wert kann man beispielsweise für die Planung der Reinigungsintervalle verwenden.

#### Gesamtzeit

Der Regler hat einen integrierten Betriebszeitrechner, der aktiv ist, sobald der Regler mit Strom versorgt wird. Der Rechner stellt sich nach 32.767 Stunden, etwa 3,7 Jahren, automatisch auf Null.

#### Software

Aktuelle Version der Software.

#### Seriennummer

Die Seriennummer des Produkts.

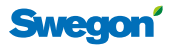

# WISE Projekthandbuch

#### Alarmmenü

Diese Menüs zeigen den Wert 1, wenn ein Fehler im ADAPT-Produkt vorliegt, gleichzeitig leuchtet die Diode im Sensormodul rot.

| * SWEGON TUNE ADAPT V5 * |                  |           |  |
|--------------------------|------------------|-----------|--|
| AN                       | ANWENDERMENÜ     |           |  |
| AL                       | ALARMMENÜ        |           |  |
| SP                       | RACHE            |           |  |
| ER                       | WEITERTES MENÜ   |           |  |
| ΤE                       | STMENÜ           |           |  |
| ME                       | * ALARMME        | NÜ *      |  |
|                          | FUNKTIONSFEHLER: |           |  |
|                          | SCHLAGLÄNGE      | 0         |  |
|                          | MOTORFEHLER      | 0         |  |
|                          | DRUCKFÜHLER      | 0         |  |
|                          | RAUMTEMPERTAUR   | 0         |  |
|                          | ZULUFTTEMPERA-   | 0         |  |
|                          | TUR              |           |  |
|                          | FEHLER SOLLWERT  | 0         |  |
|                          | CAC SENSORFEH-   | 0         |  |
|                          |                  |           |  |
|                          | TEMPEDATUR       | 0         |  |
|                          |                  | 0         |  |
|                          |                  | 0         |  |
|                          | ALADMVEDZÖCE     | 60 Min    |  |
|                          | RUNG             | 00 10111. |  |
|                          | ZURÜCKSTELLEN    | 5 Min.    |  |
|                          | MAX. TEMP        | 2°C       |  |
|                          | ABWEICHUNG       |           |  |
|                          | MAX. CO2 ABW.    | 200 ppm   |  |

#### Schlaglängenfehler

Beim Start des Reglers erfolgt eine Schlaglängenkontrolle. Wenn diese fehlschlägt, wird Alarm ausgelöst.

#### Motorfehler

Wenn die Regelung nicht funktioniert und der Motor nicht innerhalb der ermittelten Schlaglänge in die gewünschte Position steuern kann, wird Alarm ausgelöst.

#### Drucksensor

Wenn der Drucksensor ungewöhnliche Werte liefert oder die Kommunikation mit ihm unterbrochen ist, wird Alarm ausgelöst.

#### Raumtemperatur

Zeigt einen Fehler des im Sensormodul integrierten Temperaturfühlers an.

#### Zulufttemperatur

Zeigt einen Fehler des Temperaturfühlers an, der normalerweise im Zuluftvolumenstrom des Luftauslasses montiert ist.

#### **Fehler Sollwert**

Es wird Alarm ausgelöst, wenn die Sollwerte für Heizung und Kühlung einander überschneiden. Der Heizungssollwert muss immer niedriger sein als der Kühlsollwert.

#### **CAC Sensorfehler**

Zeigt an, dass der integrierte Fühler defekt ist oder fehlt.

#### Komfortalarm:

Aktiviert die Komfortkontrolle und löst einen Alarm aus, wenn Temperatur oder <sub>2</sub>-Wert über eine Längere Zeit als eingestellt (60 Min.) von den eingestellten Grenzwerten abweichen. Wenn die Ursache für den Alarm beseitigt wurde, wird der Alarmwert nach der eingestellten Zeit (5 Min.) zurückgestellt.

#### Sprachmenü

Damit wird die Sprache in TUNE Adapt geändert.

|    | * SWEGON TUNE ADAPT V5 * |  |
|----|--------------------------|--|
|    |                          |  |
| AL |                          |  |
| 5P |                          |  |
| ER | WEITERTES MENU           |  |
| IE | SIMENU                   |  |
| ME | * SPRACHMENÜ *           |  |
|    | ENGLISH                  |  |
|    | SVENSKA                  |  |
|    | SUOMI                    |  |
|    | DANSK                    |  |

#### Sprachwahl

In der Standardausführung wird TUNE Adapt mit vier Sprachen geliefert: Englisch, Schwedisch, Finnisch und Dänisch. Bis zur gewünschten Sprache blättern und "ENTER" drücken.

Weitere Sprachkombinationen sind:

Englisch, Estnisch, Russisch und Polnisch

oder

Englisch, Schwedisch, Deutsch und Französisch.

Diese Ausführungen müssen separat bestellt werden.

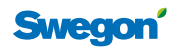

#### **Erweitertes Menü**

In diesen Menüs können alle Einstellwerte geändert werden.

Wenn ERWEITERTES MENÜ gewählt wird, erhält man einen Warnhinweise als Erinnerung, dass sorgfältig und achtsam vorgegangen werden muss. Änderungen in diesen Menüs können die Regelfunktionen beeinträchtigen.

> \* SWEGON TUNE ADAPT V5 \* ALARMMENÜ SPRACHE ERWEITERTES MENÜ TESTMENÜ MENÜ SPEICHERN/LADEN

#### Temperaturmenü

Um einen Wert ändern zu können, muss dieser invertiert dargestellt werden, hierzu drückt man "ENTER" in der ersten Menüzeile. Das Beispiel zeigt den KÜHLWERT PRÄ-SENZ invertiert.

|          | * ERWEITERTES MENÜ        | *     |  |
|----------|---------------------------|-------|--|
| TE       | MPERATURMENÜ              |       |  |
| VO<br>ME | VOLUMENSTROM-<br>MENÜ     |       |  |
| PR       | ÄSENZ (INT)               |       |  |
| KO       | * TEMPERATURM             | ENÜ * |  |
| AN       | KÜHI WERT PRÄSENZ         | 23°   |  |
|          | HEIZWERT PRÄSENZ          | 21°   |  |
|          | KÜHLWERT ABWESEN-         | 25°   |  |
|          | HEIT                      |       |  |
|          | HEIZUNG ABWESEN-<br>HEIT  | 20°   |  |
|          | BERECHNETER SOLL-<br>WERT | 22.0° |  |
|          | ABW. RUMST.               | 0.0°  |  |
|          | EXTERNER EINGANG          | 100%  |  |
|          | NACHTKÜHLUNG              | 18°   |  |
|          | MORGENHEIZUNG             | 25°   |  |
|          | VENTILZEIT                | 350 s |  |

#### Kühlwert Präsenz

Die Temperatur, bei der die Kühlregelung beginnt. Wenn die Kapazität des Systems ausreichend ist, wird dies die maximale Raumtemperatur in Kühlposition sein.

#### **Heizwert Präsenz**

Die Temperatur, bei der die Heizungsregelung beginnt. Dies wird die niedrigste Raumtemperatur sein, vorausgesetzt dass das ADAPT-Produkt die Heizungregelung steuert, falls nicht ist dieser Wert ohne Bedeutung.

#### Kühlwert Abwesenheit

Gleiche Funktion wie bei der Präsenztemperatur.

#### **Heizwert Abwesenheit**

Gleiche Funktion wie bei der Präsenztemperatur.

#### **Berechneter Sollwert**

Hier wird der berechnete Sollwert für die Regelung angezeigt. Wenn die Raumtemperatur zwischen dem Heiz- und Kühlsollwert liegt, wird in dieser Variablen die Raumtemperatur angezeigt. Wenn die Raumtemperatur über dem Sollwert für die Kühlregelung liegt, wird der Sollwert angezeigt (beispielsweise 23,0°).

#### Abweichende Raumtemperatur

Hier wird der Unterschied zwischen Istwert und eingestelltem Sollwert für Kühlung/Heizung bei Anwesenheit oder Abwesenheit angezeigt. Wenn die Raumtemperatur sich in dieser toten Zone befindet, wird der Wert 0 angezeigt. Wenn TUNE Temp für die Änderung der Sollwerte verwendet wird, kann die Änderung nur in diesem Menü abgelesen werden.

#### Beispiel:

Kühlsollwert 23°: Wenn der Raumtemperatur 22,5° beträgt, wird unter abweichender Temperatur der Wert 0,0 angezeigt. Wenn die Raumtemperatur mit TUNE Temp nun maximal heruntergeregelt wird, beträgt der Kühlsollwert 20° und dann wird der Wert 2,5° angezeigt. Dies bedeutet, dass es 2,5° zu warm im Raum ist und dass die Kühlregelung startet.

#### **Externer Eingang**

Das Niveau des externen Eingangs 0-100 % entspricht der Funktion des Eingangs wenn eine äußere Regelung verwendet wird, siehe Anwendungsmenü.

#### Nachtkühlung

Der Sollwert für die Nachtkühlung Wenn die Nachtkühlungsfunktion durch ein übergeordnetes System aktiviert wurde, gilt dieser Sollwert und führt zu einer Forcierung des Luftvolumenstroms bis der eingestellte Maximalvolumenstrom erreicht ist.

#### Morgen-Boost

Diese Funktion ist im Regler nicht aktiviert, sie kommt in einer späteren Version.

#### Ventilzeit (geschützte Variable)

Diese Zeit ist die normale Zeit, die der Thermostatantrieb benötigt, um das Ventil von der kalten Position vollständig zu öffnen. Die Zeit wird für die zeitproportionale Öffnung verwendet, wenn der Heizungsbedarf <100 % beträgt. Wenn der ADAPT-Regler eine Elektroheizung über ein Halbleiterrelais steuern soll, sollte diese Zeit auf maximal 60 Sekunden eingestellt werden. Eine Änderung dieser Variablen ist nur über ein spezielles Modbus-Werkzeug vom Modbus Poll möglich.

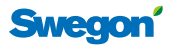

#### Volumenstrommenü

Um einen Wert ändern zu können, muss dieser invertiert dargestellt werden, hierzu drückt man "ENTER" in der ersten Menüzeile. Das folgende Beispiel zeigt PRÄSENZ invertiert.

| * ERWEITERTES MENÜ * |                    |          |  |
|----------------------|--------------------|----------|--|
| TEMPERATURMENÜ       |                    |          |  |
| VC<br>ME             | LUMENSTROM-<br>ENÜ |          |  |
| PR                   | ÄSENZ (INT)        |          |  |
| KC                   | * VOLUMENS         | TROM *   |  |
| AN                   | PRÄSENZ            |          |  |
|                      | MIN.               | 10 l/s   |  |
|                      | MAX.               | 40 l/s   |  |
|                      | ABWESENHEIT        |          |  |
|                      | MIN.               | 5 l/s    |  |
|                      | DRUCKFÜHLER        |          |  |
|                      | VOLUMENDRUCK       | 45,2 Pa  |  |
|                      | 0-KALIB.           | 00,0 Pa  |  |
|                      | KLAPPENPOS.        | 100%     |  |
|                      | NEBENGERÄTEAUS-    | 0%       |  |
|                      | GANG               |          |  |
|                      | CO2                |          |  |
|                      | MIN. SOLLWERT      | 800 ppm  |  |
|                      | MAX. SOLLWERT      | 1000 ppm |  |
|                      | PPM PRO VOLT       | 200      |  |
|                      | CAC                |          |  |
|                      | MIN. SOLLWERT      | 25%      |  |
|                      | MAX. SOLLWERT      | 35%      |  |

#### Präsenz min./max.

Hier werden Luftvolumenströme eingestellt, die für den aktuellen Raum verwendet werden sollen. Wenn die Produktbezeichnung des Wort "Default" enthält, handelt es sich um ein Lagerprodukt mit Standardeinstellungen, die vermutlich nicht für die aktuelle Installation gelten.

#### Abwesenheit

Luftvolumenstrom bei Abwesenheit

#### Drucksensor

Hier kann der aktuelle Volumenstromdruck abgelesen werden. Dieser Druck ist nahezu identisch mit dem statischen Druckabfall über dem Luftauslass.

Eine 0-Kalibrierung kann durchgeführt werden. Man muss sich dabei allerdings sicher sein, dass kein Volumenstrom vorhanden ist, ein Zwangsschließen der Klappe ist nicht ausreichend. Die 0-Kalibrierung wurde vor der Lieferung im Werk durchgeführt und muss normalerweise nicht geändert werden.

#### Klappenposition

Hier kann die aktuelle Klappenposition abgelesen werden. Bei der Eintegulierung muss dieser Wert mindestens 85 % offen für den dimensionierten Raum in der Zone betragen.

#### Nebengeräteausgang

Zeigt das Volumenstromniveau des Slave-Ausgangs: 0 % ist der Minimal- oder Abwesenheitsvolumenstrom, 100 % entspricht dem Maximalvolumenstrom.

#### CO2

Unter diesem Menü werden die Grenzerte für die proportionale Volumenstromregelung im Verhältnis zum CO<sub>2</sub>-Wert eingestellt. Beim Minimalsollwert startet die Regelung und nimmt dann proportional bis zu 100 % Volumenstrom beim Maximalsollwert zu.

#### **PPM pro Volt**

Dies ist der Umrechnungswert des Eingangssignals vom CO<sub>2</sub> Sensor, normalerweise sind es 200 ppm/V.

#### CAC MIN

Die untere Grenze, bei der die Volumenstromzunahme beginnt, um Verunreinigungen aus der Luft zu entfernen.

#### CAC MAX

Die obere Grenze, an der der Volumenstrom seinen Maximalwert erreicht.

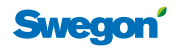

#### Anwesenheitsmenü

Um einen Wert ändern zu können, muss dieser invertiert dargestellt werden, hierzu drückt man "ENTER" in der ersten Menüzeile. Das folgende Beispiel zeigt PRÄSENZ invertiert.

| * ERWEITERTES MENÜ *  |                |        |  |
|-----------------------|----------------|--------|--|
| TE                    | MPERATURMENÜ   |        |  |
| VOLUMENSTROM-<br>MENÜ |                |        |  |
| PR                    | PRÄSENZ (INT)  |        |  |
| KO                    | * PRÄSENZ (    | INT) * |  |
| AN                    | SENSORNIVEAU   | 0000   |  |
|                       | PRÄSENZ STATUS | 0      |  |
|                       | STATUS+VERZÖG. | 0      |  |
|                       | VERZ. AUS      | 20 m   |  |
|                       | VERZ. EIN      | 00 s   |  |

#### Sensorniveau

Zeigt das Signalniveau des integrierten Präsenzfühlers, der Grenzwert zum Erkennen der Anwesenheit liegt bei 250.

#### Präsenzstatus

Zeigt den momentanen Status des integrierten Präsenzfühlers 1=Anwesenheit, der Wert geht nach einer Minute auf 0 zurück, wenn keine neue Anwesenheit erkannt wurde.

#### Status + Verzögerung

Präsenzposition inklusive Verzögerung. Dieser wert gilt für das gesamte System der zusammengeschalteten Master-/ Slave-Geräte.

#### Ausschaltverzögerung

Die Zeit, bis der Regler auf Abwesenheit umschaltet, wenn keine neue Anwesenheit festgestellt wurde.

#### Einschaltverzögerung

Einschaltverzögerung, diese Zeit muss immer auf 0 eingestellt werden, wenn die Beleuchtungssteuerung verwendet wird. Anderenfalls wir ein Wert von 30 Sekunden empfohlen.

#### Kommunikation

Um einen Wert ändern zu können, muss dieser invertiert dargestellt werden, hierzu drückt man "ENTER" in der ersten Menüzeile. Das folgende Beispiel zeigt KOMMUNI-KATION invertiert.

| * ERWEITERTES MENÜ * |                |         |  |
|----------------------|----------------|---------|--|
| VOLUMENSTROM-        |                |         |  |
| ME                   | NŰ             |         |  |
| PRÄSENZ (INT)        |                |         |  |
| KOMMUNIKATION        |                |         |  |
|                      |                |         |  |
|                      | KOMMUNIKA      | ATION * |  |
|                      | MODBUS-ADRESSE | 000     |  |
|                      | BAUDRATE       | 38,4 k  |  |
|                      | PARITÄT        | KEINE   |  |
|                      | STOPPBITS      | 1       |  |

#### Modbusadresse

Die Adresse kann auf einen Wert zwischen 1-248 eingestellt werden.

#### Baudrate

Die Kommunikationsgeschwindigkeit kann auf drei Werte (9,6k - 19,2k - 38,4k) eingestellt werden.

#### Parität

Die Parität kann auf even - uneven - none eingestellt werden.

#### Stoppbits

Kann auf 1 oder 0 eingestellt werden.

Swegon

#### Anwendung

Um einen Wert ändern zu können, muss dieser invertiert dargestellt werden, hierzu drückt man "ENTER" in der ersten Menüzeile. Das folgende Beispiel zeigt ANWEN-DUNG invertiert.

|                | * ERWEITERTES MENÜ *            |        |  |
|----------------|---------------------------------|--------|--|
| PRÄSENZ (INT)  |                                 |        |  |
| ко             | MMUNIKATION                     |        |  |
| ANWENDUNGSMENÜ |                                 |        |  |
|                | * ANWENDUNGSMEN                 | Ü *    |  |
|                | ANWENDUNG                       | 0      |  |
|                | LEUCHTDIODENANZEIGE             |        |  |
|                | FUNKTION                        |        |  |
|                | TEMPFÜHLER ANW.                 |        |  |
|                | ТҮР                             | 0      |  |
|                | HEIZKÖRPERSTEUERUNG             |        |  |
|                | AKTIV                           |        |  |
|                | SCHUTZ VOR KALTER               |        |  |
|                | ZUGLUFT                         |        |  |
|                | AKTIVES NIVEAU                  | 00%    |  |
|                | KÜHLUNGSGRENZWERT               | 50%    |  |
|                | VENTILBEWEGUNG                  |        |  |
|                | ZEITINTERVALL                   | 5 Tage |  |
|                | CAC-ANWENDUNG                   |        |  |
|                | NICHT ANGESCHLOS-               |        |  |
|                | SEN                             |        |  |
|                | LUFTUNGSFUNKTION                |        |  |
|                | AUS                             | 70.1   |  |
|                | VERZOGERUNG                     | /2 h   |  |
|                |                                 | 5 Min. |  |
|                | CAC/CO2 FUNKT. ABWE-<br>SENHEIT |        |  |
|                | INAKTIV                         |        |  |

#### Anwendung

Die Anwendung wählen, die der Beschreibung entspricht. Die Anwendung beschreibt, wie der externe Regeleingang am Master-Gerät verwendet werden muss, ein Slave-Gerät muss immer den Wert 3 haben.

- 0 = Temperaturregelung (ADAPT)
- 1= externe Regelung mit 0-10 V DC Signal
- 2= Temperaturregelung (ADAPT) +  $CO_2$  (DETECT Q 0)
- 3= Slave-Regler
- 4= Sollwertumsteller TUNE Temp
- 5 = externer Temperaturfühler DETECT Temp

#### Leuchtdiodenanzeige

Hier wird gewählt, ob die Leuchtdiode ausgeschaltet sein oder für die Funktionsanzeige oder Komfortalarm verwendet werden soll, siehe auch Alarmmenü. **Temperaturfühler anwenden** (ab Softwareversion 5) Mit dieser Variablen wird festgelegt, wie die integrierten Temperaturfühler verwendet werden sollen. Diese Funktion ist im Werk programmiert. Wenn die Lieferung eines ADAPT Damper "default" dreitk ab Lager erfolgt, muss diese Variable geändert werden, wenn die Klappe als Slave umgestellt wird.

0= ADAPT Zuluftauslaa 1= ADAPT Exhaust und Damper für Abluft 2 = ADAPT Damper für Zuluft

**Heizkörpersteuerung** (Softwareversion 4 oder jünger) Wenn der ADAPT-Regler für die Heizkörpersteuerung verwendet werden soll, muss diese aktiviert werden. Die Heizkörperregelung kann nicht mit zweistufiger Kühlung kombiniert werden. In ADAPT Version 3 kann die Umstellung nur über Modbus über die Variable 0x0006 erfolgen.

**Schutz vor kalter Zugluft** (Software neuer als Version 3) Diese Funktion gilt nur ab Programmversion 4. Der Regler kann auch dann heizen, wenn kein Heizbedarf vorliegt. Diese Funktion wird zum Schutz vor kalter Zugluft an Fenstern verwendet. Die Heizungsregelung ist bis zum eingestellten Niveau aktiv, z. B. 20 %, bis der Kühlbedarf 50 % erreicht hat.

**Ventilbewegung** (Softwareversion 4 oder jünger) Im Sommerhalbjahr kann es erforderlich sein, die Ventile ab und zu zu bewegen, damit sie sich nicht festfressen. Die Ventilbewegung wird aktiviert, indem die Zeit zwischen diesen auf >0 eingestellt wird, die Zeitangabe erfolgt in 24 Stunden. Der Ventilausgang ist dann 10 Minuten lang aktiv. In der Standardausführung ist diese Funktion aktiviert.

#### CAC-Anwendung

Aktivierung des integrierten Luftqualitätsfühlers in ADAPT Damper am Abluftkanal.

#### Lüftungsfunktion

Aktivierung der Funktion zur Erhöhung des Volumenstroms über einen kürzeren Zeitraum (5 Minuten) wenn sich der Raum länger als die eingestellte Zeit (72 Stunden) in der Abwesenheitsposition befunden hat.

#### CAC/CO,-Funktion bei Abwesenheit

Möglichkeit zur Aktivierung der CAC/CO<sub>2</sub>-Funktion, wenn sich der Raum in der Abwesenheitsposition befindet.

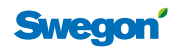

#### Testmenü

Diese Menüfunktionen werden für die Einregulierung und Funktionskontrolle verwendet. Wenn das Testmenü gewählt wird, erhält man einen Warnhinweise als Erinnerung, dass sorgfältig und achtsam vorgegangen werden muss. Änderungen in diesen Menüs können die Regelfunktionen beeinträchtigen.

| * SWEGON TUNE ADAPT V5 * |                              |            |  |  |  |
|--------------------------|------------------------------|------------|--|--|--|
| SPRACHE                  |                              |            |  |  |  |
| ERWEITERTES MENÜ         |                              |            |  |  |  |
| TE                       | TESTMENÜ                     |            |  |  |  |
| MENÜ SPEICHERN/LADEN     |                              |            |  |  |  |
|                          | * TESTMEN                    | Ü *        |  |  |  |
|                          | EINREGULIERUNGS-<br>POSITION |            |  |  |  |
|                          | MAXIMALVOLUMEN-<br>STROM     |            |  |  |  |
|                          | LUFTVOLUMEN-<br>STROM        | 0000 l/s   |  |  |  |
|                          | NOTPOSITION                  |            |  |  |  |
|                          | ANWENDUNG                    | AUS        |  |  |  |
|                          | MASTER                       | SCHLIESSEN |  |  |  |
|                          | SLAVE UMGEKEHRT              | AUS        |  |  |  |
|                          | TESTPOSITION POS             | AUS        |  |  |  |
|                          | KLAPPENPOS. MAN              | 100%       |  |  |  |
|                          | ANWESENHEIT                  |            |  |  |  |
|                          | AUTO/MAN                     | AUTO       |  |  |  |
|                          | ANWESENHEIT/<br>ABWESENHEIT  | ABWES.     |  |  |  |
|                          | HEIZUNGSVENTILTEST           | AUS        |  |  |  |
|                          | NACHTKÜHLUNG                 |            |  |  |  |
|                          | AUTO/MAN                     | AUTO       |  |  |  |
|                          | MORGENHEIZUNG                |            |  |  |  |
|                          | AUTO/MAN                     | AUTO       |  |  |  |

#### Einregulierungsposition

Diese Funktion wird für die Einregulierung und Funktionskontrolle verwendet. Alle Produkte sind bei der Lieferung auf Maximalvolumenstrom eingestellt, die Leuchtdiode leuchtet dann orange. Bei der Einregulierung wird die Position umgestellt in MINIMALVOLUMENSTROM - ABWESENHEITSVOLUMENSTROM - und schließlich INAKTIV. Beim Minimal- und Abwesenheitsvolumenstrom blinkt die Leuchtdiode orange.

#### Notposition

Mit diesem Menü kann die Notpositionsfunktion getestet werden. Außerdem kann man einstellen, ob die Aktion im "Schließen" oder "Öffnen" bestehen soll, sowie die umgekehrte Funktion beim Slave-Gerät. Die Aktion Öffnen oder Schließen wird im Master-Gerät eingestellt, die umgekehrte Funktion für das Slave-Gerät kann nur eingestellt werden, wenn TUNE Adapt an das jeweilige Slave-Gerät angeschlossen ist.

Nicht vergessen, die Anwendung nach erfolgtem Test auf "AUS" zu stellen.

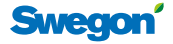

Mit dieser Funktion können die Klappenpositionen manuell auf einen festen Wert zwischen 0-100 % eingestellt werden. Nicht vergessen, die Testposition auf "AUS" zurückzustellen. Wenn die Testposition aktiviert ist, blinkt die Leuchtdiode orange.

#### Anwesenheit

Hier kann die Anwesenheitsfunktion auf AUTO oder MAN zwangsgesteuert werden. In der manuellen Position müssen ABWESENHEIT oder ANWESENHEIT eingestellt werden. Bei ADAPT Damper in der Master-Ausführung, die keinen integrierten Präsenzfühler hat, wird dieser Wert auf ständige ANWESENHEIT eingestellt, sofern kein DETECT Occupancy angeschlossen ist.

#### Ventiltest

Bei Aktivierung dieser Funktion wird das Ventil 10 Minuten lang geöffnet. Sie dient zur Kontrolle der Ventilfunktion sowie zum Aufheben der "first open-Sperre" des Ventilstellantriebs.

#### Nachtkühlung

Mit dieser Funktion wir die Nachtkühlungsfunktion getestet. Nicht vergessen, die Funktion nach dem Test wieder auszuschalten.

#### Morgen-Boost

Mit dieser Funktion wir die Morgenheizungsfunktion getestet. Nicht vergessen, die Funktion nach dem Test wieder auszuschalten.

#### Menü speichern/aufrufen

Diese Menüfunktionen werden für die Übertragung von Daten von einem Gerät zu einem anderen verwendet.

\* MENÜ SPEICHERN/LADEN \* VON ADAPT ÜBERNEHMEN AUF ADAPT SPEICHERN AUF PC SPEICHERN

#### Von ADAPT übernehmen

An das erste Gerät anschließen und VON ADAPT ÜBERNEH-MEN wählen.

#### Auf ADAPT speichern

An das nächste Gerät anschließen, dessen Variable aktualisiert werden sollen, und AUF ADAPT SPEICHERN wählen. Achtung: Wenn man auf einem neuen Gerät speichert, kopiert man die Daten vom vorangegangenen Gerät, dies bedeutet, dass eine neue 0-Kalibrierung des Druckfühlers durchgeführt werden muss. Ein Kopieren der Daten darf nur zwischen Geräten des gleichen Typs und der gleichen Größe erfolgen.

#### Auf PC speichern

Die Funktion auf PC speichern erfordert eine spezielle Ausrüstung und kann nur durch Swegons Spezialisten erfolgen.

# CONTROL Damper – Raumfunktionen

CONTROL Db FSFE, mit eventuell zugehöriger Klappe SLAVE Control für Abluft, wird ab Werk fertig konfiguriert geliefert. Eine Änderung der Reglerwerte erfolgt mit der RaumeinheitTUNE Control (3).

### Funktionen

- Schnurloser Raumfühler mit Sollwertumstellung und Servicefunktionen
- Regelung nach Temperatur und  $CO_2$  sowie Fensterkontakt
- Regelt den Volumenstrom für Primärkühlung oder Ventilation
- Heizungsregelung in Sequenz mit der Kühlregelung
- Zweistufige Kühlung mit Wasser im zweiten Schritt, Möglichkeit für Kondensatwächter
- Nebenvolumensteuerung mit SLAVE Control
- Notposition geöffnet oder geschlossen über Modbus RTU
- Freie Nachtkühlungsfunktion über Modbus RTU
- Präsenzfühler für die Umstellung auf Sparposition, wenn der Raum nicht genutzt wird
- Integriertes Relais für die Beleuchtungssteuerung oder Ventilator in der Kältemaschine
- Schnurloses Handterminal für Kontrolle und Einstellung

# Bezeichnungscode

#### Tabelle 11.

| Code | Funktion                                                    |
|------|-------------------------------------------------------------|
| FSFE | Raumanwendung mit Zuluft als Master und Abluft als<br>Slave |

Erläuterung:

F = Volumenstrom (flow)

E = Abluft (exhaust)

S = Zuluft (supply)

#### **Technische Daten**

Sämtliche technischen und elektrischen Daten sind auf dem Katalogblatt des jeweiligen Produkts verzeichnet.

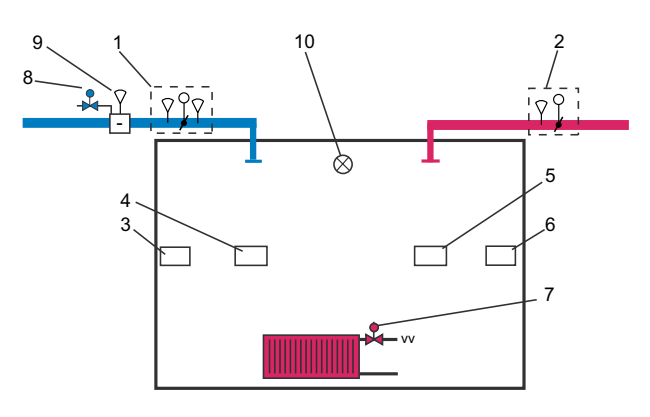

#### Abbildung 12 Raumfunktionen

Erläuterungen zu den Abbildungen:

- 1 = CONTROL Damper FSFE
- 2 = SLAVE Control
- 3 = Raumeinheit TUNE Ca, Temperatursensor und Sollwerteinstellung
- 4 = DETECT Oa, Präsenzfühler
- 5 = DETECT Qa 0, Kohlendioxidfühler
- 6 = Fensterkontakt
- 7 = Heizungsregelung Ein/Aus oder 0-10 V DC, max. 4 Ventilstellantriebe des Typs 24 V
- 8 = Kühlungsregelung Ein/Aus oder 0-10 V DC, max. 4 Ventilstellantriebe des Typs 24 V
- 9 = Kondensatwächter
- 10 = Beleuchtung oder Ventilatorregelung Ein/Aus, max. 2 A 250 V

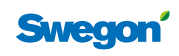

# Regleranschlüsse

#### Tabelle 12. Regleranschlüsse

In der Abbildung und Tabelle sind die Funktionen der verschiedenen Anschlüsse angegeben. Die Anschlussklemmen 1-24 sind Eingänge für die Spannungsversorgung und die Steuersignale, die Anschlussklemmen 25-38 sind Ausgänge für die Regelung. Sämtliche Anschlüsse können auch als Buchsen verwendet werden.

| An-<br>schluss- | Тур | Beschreibung                                             |
|-----------------|-----|----------------------------------------------------------|
| kontakt         |     |                                                          |
| 1               | -   | Modbus Master RTU -                                      |
| 2               | +   | Modbus Master RTU +                                      |
| 3               | С   | Modbus Common                                            |
| 4               | NC  | Blindkontakt, hat keine interne Verbindung<br>zum Regler |
| 5               | -   | Modbus Slave RTU -                                       |
| 6               | +   | Modbus Slave RTU +                                       |
| 7               | С   | Modbus Common                                            |
| 8               | NC  | Blindkontakt, hat keine interne Verbindung<br>zum Regler |
| 9               | G0  | Systemnull                                               |
| 10              | X4  | Fensterkontakt 10 V DC                                   |
| 11              | G0  | Systemnull                                               |
| 12              | X5  | Präsenzeingang 10 V DC                                   |
| 13              | G0  | Systemnull                                               |
| 14              | X6  | Analoges Volumenstromsignal SU                           |
| 15              | G0  | Systemnull                                               |
| 16              | X7  | CO2 Eingang 0-10 V DC                                    |
| 17              | G0  | Systemnull                                               |
| 18              | X8  | Kondensatfühler                                          |
| 19              | G0  | Systemnull                                               |
| 20              | X9  | Temperatursensor Zuluft                                  |
| 21              | G   | Spannung 24 V AC                                         |
| 22              | G0  | Systemnull                                               |
| 23              | G   | Spannung 24 V AC                                         |
| 24              | G0  | Systemnull                                               |

| An-<br>schluss-<br>kontakt | Тур | Beschreibung                                  |  |
|----------------------------|-----|-----------------------------------------------|--|
| 25                         | Y   | + 10 V DC                                     |  |
| 26                         | Y   | + 10 V DC                                     |  |
| 27                         | G0  | Systemnull                                    |  |
| 28                         | Y   | Steuersignal 0-10 V Kühlventil                |  |
| 29                         | G   | Kühlventil On/Off max. Belastung 72 VA        |  |
| 30                         | G0  | Systemnull                                    |  |
| 31                         | Y   | Steuersignal 0-10 V Heizungsventil            |  |
| 32                         | G   | Heizungsventil On/Off max. Belastung 72<br>VA |  |
| 33                         | G0  | Systemnull                                    |  |
| 34                         | Y   | Steuersignal 0-10 V Zuluftklappe              |  |
| 35                         | G   | Spannung 24 V AC max. Belastung 25 VA         |  |
| 36                         | G0  | Systemnull                                    |  |
| 37                         | Y   | Steuersignal 0-10 V Abluftklappe              |  |
| 38                         | G   | Spannung 24 V AC max. Belastung 25 VA         |  |

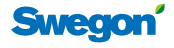

# Raumregelung

#### Temperatur

Die integrierten Temperaturfühler für Zuluft und Raumtemperatur haben eine Messtoleranz von  $\pm 0.5$  K. Die Zeitkonstante für die Messung beträgt etwa 2 Minuten. Der Regler hat eine integrierte Begrenzungsfunktion, die verhindert, dass der Luftvolumenstrom bei Kühlbedarf zunimmt, wenn die Zulufttemperatur höher ist als die Raumtemperatur. Alle Temperaturgrenzwerte können mit dem Bedienterminal TUNE Control verändert werden.

#### Luftvolumenstrom

Der Luftvolumenstrom wird nach dem Bedarf des Raums über die Regelvariablen Kühlung (%) oder Heizung (%) gesteuert. Wenn diese 0 % betragen, ist der Volumenstromsollwert der Minimalvolumenstrom oder Abwesenheitsvolumenstrom, wenn kein CO<sub>2</sub>-fühler einen höheren Volumenstrom anfordert. Wenn eine der Variablen gegen 100 % tendiert, wird der Luftvolumenstrom erhöht, wenn die Zulufttemperatur niedriger ist, so dass die Kühlung mit Luft erfolgen kann. Gleiches gilt umgekehrt für die Heizung mit Luft.

# Verschiedene Betriebssituationen

#### Normalbetrieb (Präsenz)

Die Regelung arbeitet mit Temperaturgrenzwerten: Heizung 21 °C, Kühlung 23 °C, das heißt ein Raumsollwert von 22 °C ±1 K. Diese Temperatursollwerte lassen sich mit TUNE Control über ein übergeordnetes System ändern. Der Luftvolumenstrom wird zwischen Minimum-/Maximum-Einstellungen geregelt.

#### Abwesenheit (Energiesparfunktion)

Die Regelung arbeitet mit neuen Temperatursollwerten: Heizung 20 °C, Kühlung 25 °C, also ein Raumsollwert von 22,5 °C ±2,5 K. Diese Temperatursollwerte lassen sich mit TUNE Control über ein übergeordnetes System ändern. Der Luftvolumenstrom wird bis zum Abwesenheitsniveau heruntergeregelt, wenn die Temperatur jedoch den neuen Grenzwert von 25 °C übersteigt, startet die Kühlung des Raums, obwohl sich niemand darin aufhält.

#### Changeover ("Erwärmung mit Warmluft")

Der CONTROL-Regler hat eine integrierte Funktion, die den Unterschied zwischen Raum- und Zulufttemperatur erkennt und den Luftvolumenstrom für die gewünschte Funktion entsprechend anpasst.

# Nachtkühlung (Abkühlen der Gebäudekonstruktion mit freier Nachtkühlung)

Wenn die freie Nachtkühlung aktiviert ist, wird der Regler auf einen neuen Kühlsollwert von 17 °C eingestellt. Diese Funktion kann nur über Modbus oder ein übergeordnetes System eingestellt werden.

#### Wechsel zwischen unterschiedlichen Betriebssituationen

Der Wechsel zwischen Präsenz/Abwesenheit wird über den Präsenzfühler DETECT O gesteuert. Die freie Nachtkühlung kann nur von einem übergeordneten System über Modbus aktiviert werden.

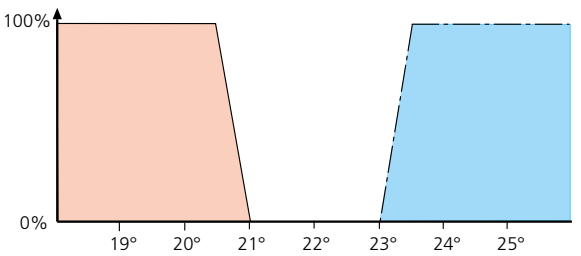

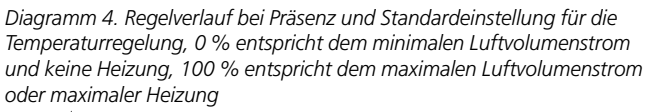

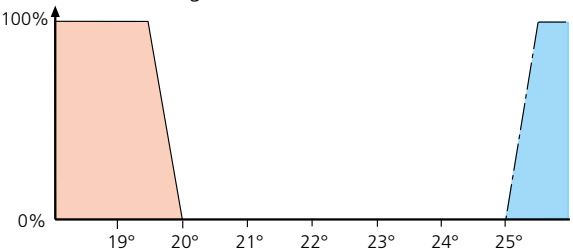

Diagramm 5. Regelverlauf bei Abwesenheit und Standardeinstellung für die Temperaturregelung

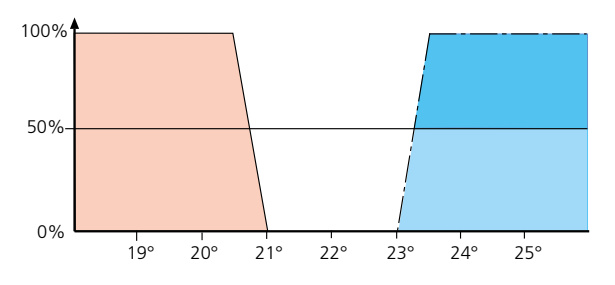

Diagramm 6. Zweistufige Kühlung Der Regelverlauf bei Anwesenheit und die Standardeinstellungen für die Temperaturregelung ist folgender: Wenn der Kühlbedarf über 50 % steigt, öffnet das Kühlventil bei zweistufiger Kühlung, der Luftvolumenstrom erreicht seinen maximalen Wert bei 50 %.

#### Modbus Temperaturfunktionen

Alle Temperaturwerte und Einstellungen sind über Modbus zugänglich. Detaillierte Angaben zu allen Variablen finden Sie in den separaten "WISE Tabellen", die unter www. swegon.com zugänglich sind.

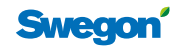

#### **Raumeinheit TUNE Control**

Die an der Wand montierte Raumeinheit kann schnurlos installiert oder fest verkabelt werden. Die Lebensdauer der Batterie bei schnurloser Installation beträgt etwa zwei Jahre, das Display warnt bei zu geringer Batteriespannung. Der Kabelanschluss erfolgt mit LINK Modbus, Kabeltyp RJ12. Das Display der Einheit gibt Informationen über den aktuellen Betriebsstatus und ermöglicht die Änderung der Sollwerte für die Raumtemperatur. Der geänderte Sollwert für die Raumtemperatur wird nach vier Stunden automatisch zurückgestellt. Dieser Zeitraum kann geändert werden.

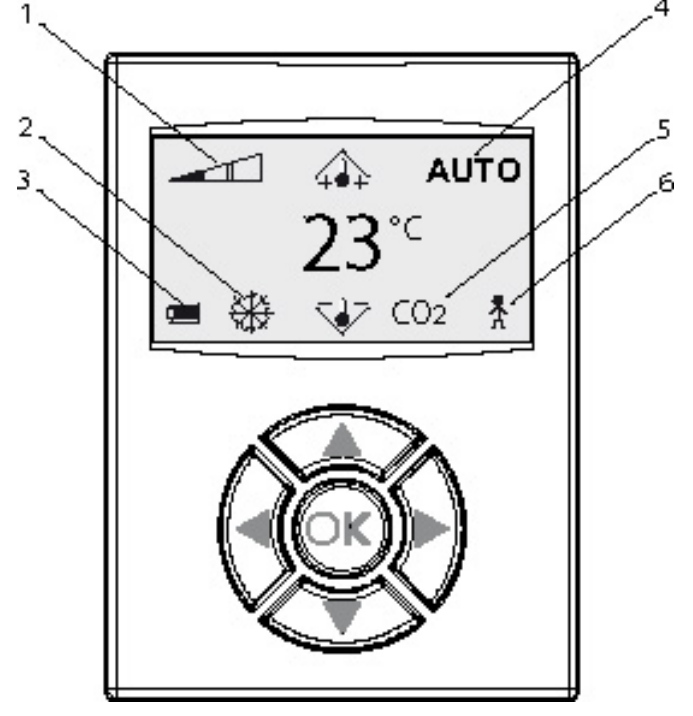

Abbildung 13. Raumeinheit TUNE Control Die Temperaturanzeige betrifft den Sollwert für den aktuellen Regelmodus.

Erläuterungen zu den Abbildungen:

1= Luftvolumenstromskala in drei Stufen zwischen Minimal- und Maximalvolumenstrom.

- 2= Kühlungs-/Heizungssymbol
- 3= Batterieladung oder Fenstersymbol, falls das Fenster geöffnet ist
- 4= Betriebsposition AUTO, MAN oder STOP
- 5= Die  $CO_2$ -Anzeige wird angezeigt, wenn der  $CO_2$ -Wert >  $CO_2$  min ist

6 = Das Präsenzsymbol wird nur bei Anwesenheit angezeigt

|                    | Einstellungstasten |                                                                                        |  |  |
|--------------------|--------------------|----------------------------------------------------------------------------------------|--|--|
| ▲ N                | IACH OBEN          | Temperatursollwert erhöhen                                                             |  |  |
| ▼ N                | IACH UNTEN         | Temperatursollwert verkleinern                                                         |  |  |
| Einstellungstasten |                    |                                                                                        |  |  |
| ◀ L                | INKS               | Wird in den darunter liegenden<br>Menüs verwendet                                      |  |  |
| ► R                | RECHTS             | Wird in den darunter liegenden<br>Menüs verwendet                                      |  |  |
| Bestätigungstaste  |                    |                                                                                        |  |  |
| ΟΚ Β               | estätigen          | Zugang zu den darunter liegen-<br>den Menüs, die Taste 5 Sek. lang<br>gedrückt halten. |  |  |

#### Menüstruktur Raumeinheit

Wenn die OK-Taste länger als 5 Sek. gedrückt wird, erscheint dieses Menü, das weitere Informationen bietet.

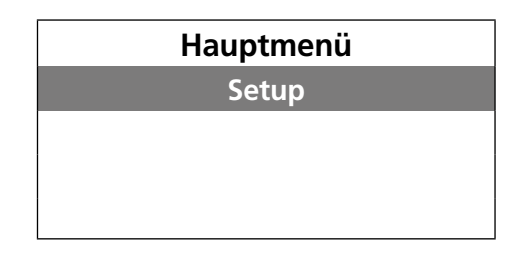

Aus dem Hauptmenü Setup wählen, um weiter zu gehen, die OK-Taste drücken und den Code 1919 eingeben.

#### Servicemenü

In der Menüstruktur werden die Pfeile ▲ (rauf/runter) verwendet, um weiter zu den Menüs zu blättern, die in der folgenden Abbildung grau dargestellt sind. An der Unterkante des Menüfensters wird angezeigt, welche Funktion die Pfeile ◀ ▶ (links/rechts) haben.

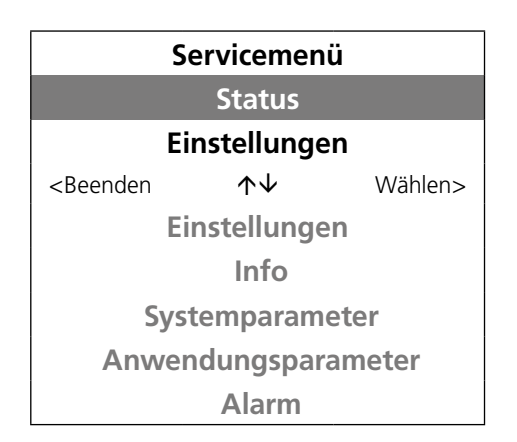

#### Status

In diesen Menüs werden aktuelle Einstellungen und bestimmte Istwerte angezeigt.

| Sollwert Kühlung                               | 23      |
|------------------------------------------------|---------|
| Sollwert Heizung                               | 21      |
| TL l/s                                         | 43      |
| <beenden< td=""><td>Weiter&gt;</td></beenden<> | Weiter> |

#### Einstellungen

In diesen Menüs werden die Grundeinstellungen der Funktionen der Raumeinheit vorgenommen.

| Einstellungen                                                                         |                     |         |  |  |
|---------------------------------------------------------------------------------------|---------------------|---------|--|--|
| Nummer der Raumeinheit                                                                |                     |         |  |  |
| Einheiten anschließen                                                                 |                     |         |  |  |
| <beenden< td=""><td><math>\wedge \downarrow</math></td><td>Wählen&gt;</td></beenden<> | $\wedge \downarrow$ | Wählen> |  |  |
| RF Test                                                                               |                     |         |  |  |
| Sprache                                                                               |                     |         |  |  |
| Stellantrieb öffnen                                                                   |                     |         |  |  |
| Temperatur- Kalibrierung                                                              |                     |         |  |  |
| Sparposition                                                                          |                     |         |  |  |
| Hintergrundbeleuchtung                                                                |                     |         |  |  |

#### Nummer der Raumeinheit

In großen Räumen können zur Mittelwertberechnung der Raumtemperatur zwei Raumeinheiten an den gleichen Regler angeschlossen werden. Wenn zwei Raumeinheiten verwendet werden, müssen diese unterschiedliche Nummern haben, es kann erste und zweite Raumeinheit eingestellt werden.

#### Einheiten anschließen

In diesem Menü muss die RF-ID-Nummer des Reglers eingegeben werden, damit die drahtlose Verbindung mit dem Regler aufgebaut werden kann. Wenn das Handterminal direkt mit Kabel angeschlossen ist, ist dies nicht erforderlich.

| Einheiten anschließen                                              |                     |  |
|--------------------------------------------------------------------|---------------------|--|
|                                                                    |                     |  |
| 0                                                                  | 0 1 5 7             |  |
| <beenden< td=""><td><math>\wedge \downarrow</math></td></beenden<> | $\wedge \downarrow$ |  |

#### **RF** Test

Funktion zum Test der Qualität der drahtlosen Verbindung, es ist mindestens ein Wert von >50 erforderlich, 100 ist das Maximum.

| RF-Verbindung                                   |             |
|-------------------------------------------------|-------------|
| RF T                                            | est: 58     |
| <beenden< td=""><td>Start/Stopp</td></beenden<> | Start/Stopp |

#### Sprache

Im Handterminal die gewünschte Sprache wählen, in der Standardausführung wird es mit Englisch geliefert.

| Sprache                                                                      |               |  |
|------------------------------------------------------------------------------|---------------|--|
| [ Svenska ]                                                                  |               |  |
| <beenden< td=""><td><math display="block">\wedge \lor</math></td></beenden<> | $\wedge \lor$ |  |

#### Stellantrieb öffnen

Wählen Sie [Aus], wenn Normalbetrieb aktiv sein soll, und [Ein] für Zwangssteuerung in offene Position. Wird für den Test der Klappenmotoren verwendet.

| Stellantrieb öffnen                                                         |                     |  |
|-----------------------------------------------------------------------------|---------------------|--|
|                                                                             |                     |  |
|                                                                             | [ Aus ]             |  |
| <beenden< td=""><td><math>\wedge \downarrow</math></td><td></td></beenden<> | $\wedge \downarrow$ |  |

#### Temperatur- Kalibrierung

In diesem Menü besteht die Möglichkeit, den Wert des integrierten Temperaturfühlers mit einem Kalibrierungsthermometer zu justieren.

| Temp. Kalibrierung                                                 |                     |
|--------------------------------------------------------------------|---------------------|
| [ 0,0 °C ]                                                         |                     |
| <beenden< td=""><td><math>\wedge \downarrow</math></td></beenden<> | $\wedge \downarrow$ |

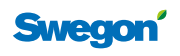

#### Sparposition

Hier wird die Funktion der Hintergrundbeleuchtung angegeben: Keine oder automatisch mit Ausschaltverzögerung.

#### Hintergrundbeleuchtung

In diesem Menü kann man die Hintergrundbeleuchtung der Raumeinheit einstellen, die Hintergrundbeleuchtung ist nur einige Sekunden aktiv, um die Batterie zu schonen. Mit dem rechten Pfeil wählt man das nächste Menü für die Einstellung der Verzögerung.

| Hintergrundbel<br>1/2                          | euchtung |  |
|------------------------------------------------|----------|--|
| Leuchtstärke [ 50% ]                           |          |  |
| Verzögerung [ 5 s ]                            |          |  |
| <beenden< td=""><td>Weiter&gt;</td></beenden<> | Weiter>  |  |

#### Info

In diesem Menü werden verschiedene Werte für die Raumeinheit und Softwareversionen angezeigt.

| Temperatur                                |  | 26,5 C |
|-------------------------------------------|--|--------|
| RE.s rf ID                                |  | 2631   |
| Batteriespannung                          |  | 6,1V   |
| <beenden td="" ↑↓<=""><td></td></beenden> |  |        |

| Anwendung                            | A3   |
|--------------------------------------|------|
| SW Ver. RE                           | 0.36 |
| SW Ver. RU                           | 0.24 |
| <beenden< td=""><td></td></beenden<> |      |

#### Menü Systemparameter

Hier werden die grundlegenden Funktionen eingestellt, die die Kommunikation sowie die jeweilige Anwendung betreffen. Diese Werte sind immer im Werk eingestellt, siehe separate Tabellen. Beim Verlassen der Menüs muss die Änderung der Werte bestätigt werden.

Nach Änderung der Papameter erfolgt eine Aufforderung zum Speichern der Änderungen. Während dieses Vorgangs blinkt die Leuchtdiode am Regler grün und auf der ersten Seite des Displays wird der Text "Parameter speichern" angezeigt. TUNE Control darf während dieses Vorgangs, der etwa 30 Sekunden dauert, nicht abgenommen werden.

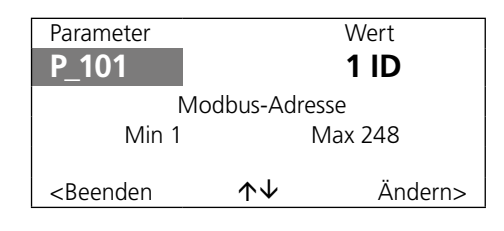

#### Menü Anwendungsparameter

Hier werden Funktion und größenspezifische Werte für den Regler eingestellt. Diese Werte sind immer im Werk eingestellt. Informationen zu diesen Parametern finden Sie in den separaten Tabellen oder Konfigurierungsdokumenten.

Nach Änderung der Papameter erfolgt eine Aufforderung zum Speichern der Änderungen. Während dieses Vorgangs blinkt die Leuchtdiode am Regler grün und auf der ersten Seite des Displays wird der Text "Parameter speichern" angezeigt. TUNE Control darf während dieses Vorgangs, der etwa 30 Sekunden dauert, nicht abgenommen werden.

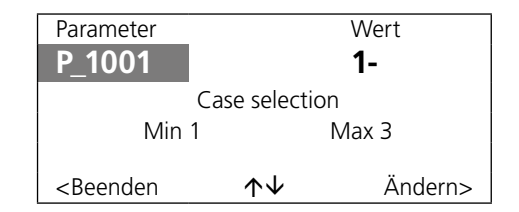

#### Alarm

Hier werden die verschiedenen Alarmtypen angezeigt, die es normalerweise im Regler gibt.

PI overload bedeutet, dass der Regler seinen Sollwert für Raumtemperatur oder Volumenstrom nicht erreichen kann. Dies kann beispielsweise auf einem zu geringen Druck beruhen.

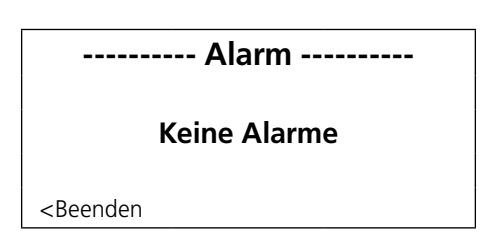

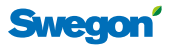

# Präsenzsteuerung

#### **DETECT Occupancy**

Im Regler sind Verzögerungszeiten programmiert: Die Einschaltverzögerung ist auf 0 eingestellt und die Ausschaltverzögerung auf 20 Minuten. Die Zeiten können mit TUNE Control verändert werden. Wenn der Präsenzfühler über das integrierte Relais zur Beleuchtungssteuerung (On/ Off) verwendet werden soll, muss die Einschaltverzögerung immer 0 betragen. Wenn die Beleuchtungssteuerung nicht genutzt wird, sollte die Einschaltverzögerung auf 30 Sekunden eingestellt werden.

#### Beleuchtungssteuerung

Die Beleuchtung kann mit Hilfe des integrierten Relais ein- und ausgeschaltet werden. Zum Anschluss die Gehäusekappe des Reglers abnehmen. Die maximale Belastung beträgt 5 A. Wenn ein HF-Gerät gesteuert werden soll, muss ein Zwischenrelais verwendet werden, das für höhere Stromstärken geeignet ist.

#### Modbus Präsenzfunktionen

Alle Präsenzfunktionen und Einstellungen sind über Modbus zugänglich. Detaillierte Angaben zu allen Variablen finden Sie in den separaten Tabellen, die unter www.swegon.com zugänglich sind.

#### Luftqualitätssteuerung

Wenn die Luftqualitätssteuerung aktiviert ist, gilt diese sowohl in der Präsenz- als auch in der Abwesenheitsposition.

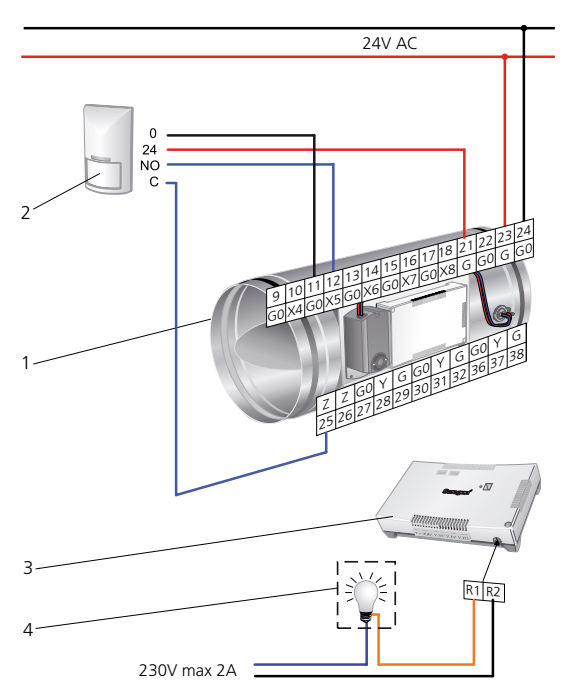

Abbildung 14. Anschluss von DETECT Occupancy, an der Wand bzw. Decke montiert Bitte beachten, dass die integrierte Temperaturfunktion durch entfernen der Überbrückungen deaktiviert werden muss. Zum Anschluss des integrierten Relais R1-R2 die Gehäusekappe abnehmen.

1 = CONTROL Damper

- 2 = DETECT Oa V 110 oder T 360
- 3 = Am CONTROL Da montierter Regler
- 4 = Beleuchtungssteuerung über das integrierte Relais, max. 250 V, 5 A.

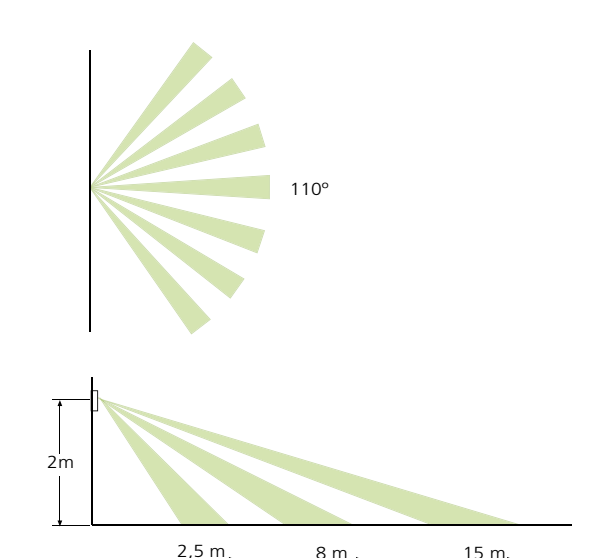

Abbildung 15. Abdeckungsbereich von DETECT Occupancy, an der Wand montiert

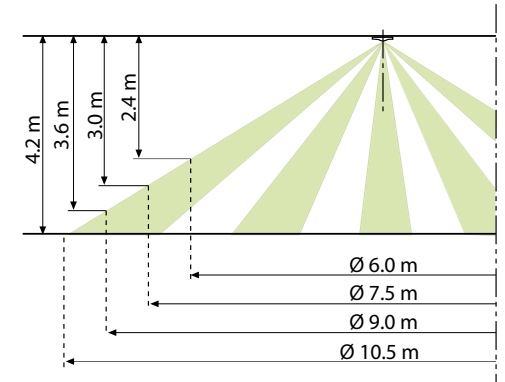

Abbildung 16. Abdeckungsbereich von DETECT Occupancy, an der Decke montiert

#### Tabelle 13. Einstellung der Zeiten in DETECT Occupancy

| On  | Off | Position | Ein     | Aus     |
|-----|-----|----------|---------|---------|
| • • |     | А        | 0 Sek.  | 5 Sek.  |
|     | • • | В        | 10 Sek. | 1 Min.  |
| • • | • • | С        | 30 Sek. | 5 Min.  |
| • • | • • | D        | 1 Min.  | 10 Min. |
| • • | • • | E        | 5 Min.  | 20 Min. |
| • • | • • | F        | 10 Min. | 30 Min. |

Vor Änderung der Überbrückungen muss immer die Spannungszufuhr unterbrochen werden.

DETECT Occupancy wird in der Standardausführung mit eingestellter Position B für die Einschaltverzögerung und A für die Ausschaltverzögerung geliefert.

| Tabelle 14 | . Temperaturw | ächter in D | DETECT | Occupancy |
|------------|---------------|-------------|--------|-----------|
|------------|---------------|-------------|--------|-----------|

| Brücke | Temp. °C | Beschreibung                                                                                      |  |
|--------|----------|---------------------------------------------------------------------------------------------------|--|
| • •    | 24       | Aktiviert die normale Regelung, wenn                                                              |  |
| • •    | 26       | die Temperatur den eingestellten Wert                                                             |  |
|        | 28       | übersteigt                                                                                        |  |
|        | 15       | Aktiviert die normale Regelung, wenn die<br>Temperatur den eingestellten Wert unter-<br>schreitet |  |
| • •    | 17       |                                                                                                   |  |
| • •    | 19       |                                                                                                   |  |

Wenn die integrierte Temperaturkontrolle nicht aktiv sein soll, die Überbrückungen demontieren.

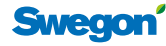

# Heizungsregelung

An den Regler können Heizkörperventilsteuerungen angeschlossen werden. Das System bietet die Möglichkeit, etwa zehn Ventile mit einer Gesamtleistung von 72 VA zu steuern. Die Heizungsregelung kann wahlweise als 24 V AC On/ Off (zeitproportional) oder 0-10 V DC erfolgen.

Die Ventilbewegung ist aktiviert und erfolgt im Intervall von 72 Stunden, die Zeit ist einstellbar von 0-120 Stunden, 0 bedeutet, dass die Funktion ausgeschaltet ist.

#### **First open-Funktion**

Der Ventilstellantrieb ACTUATOR ist mit einer "First open-Funktion" ausgestattet. Das Ventil wird in offener Position geliefert, damit Befüllen und Entlüften des Heizungssystems problemlos durchgeführt werden können. Wenn CONTROL Damper mit Spannung versorgt wird, müssen die Ventile mindestens sechs Minuten lang aktiviert sein, damit die Sperre aufgehoben wird. Der Regler ist mit einer Funktion für die Ventilbewegung ausgestattet, bei der das Ventil acht Minuten lang unter Spannung gesetzt wird, woraufhin die Sperre aufgehoben wird.

#### Modbus-Variable Heizungsregelung

Alle Werte und Einstellungen sind über Modbus zugänglich. Detaillierte Angaben zu allen Variablen finden Sie in den separaten Tabellen, die unter www.swegon.com zugänglich sind.

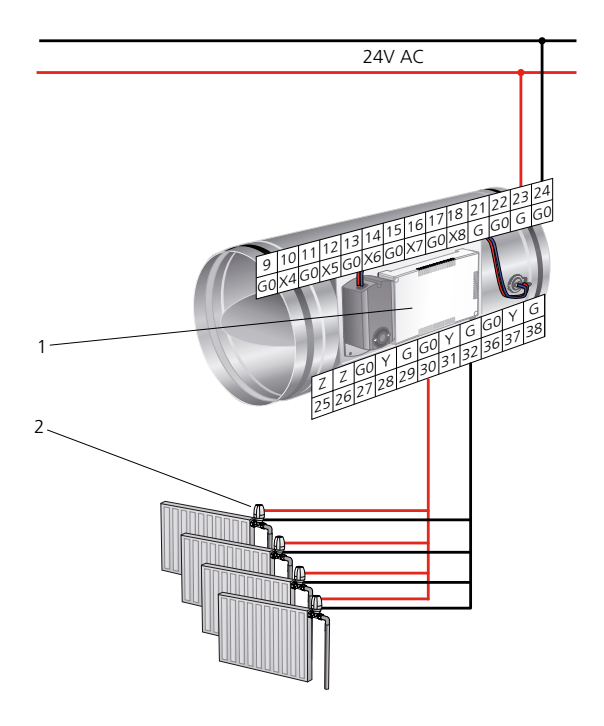

Abbildung 17. Anschluss von Heizkörperventilen, maximal 10 Stück 1 = Regler mit Anschlusskontakten (Buchsen) 2 = Ventilstellantrieb für Heizung 24 V AC On/Off oder 0-10 V DC.

# Zweistufige Kühlungsregelung

Der CONTROL-Regler kann für eine zweistufige Kühlung in Sequenz mit Heizung konfiguriert werden, zuerst Luftkühlung und falls diese nicht ausreicht, danach Öffnung des Ventils für Wasserkühlung. Das integrierte Relais kann so konfiguriert werden, dass es einen Ventilator in einem Schritt ein-/ausschaltet. Der Ventilator hat eine Ausschaltverzögerung von fünf Minuten, die geändert werden kann. Diese Verzögerung verhindert störende Starts und Stopps während des Kühlbetriebs. Es besteht die Möglichkeit, einen Kondensatwächter anzuschließen.

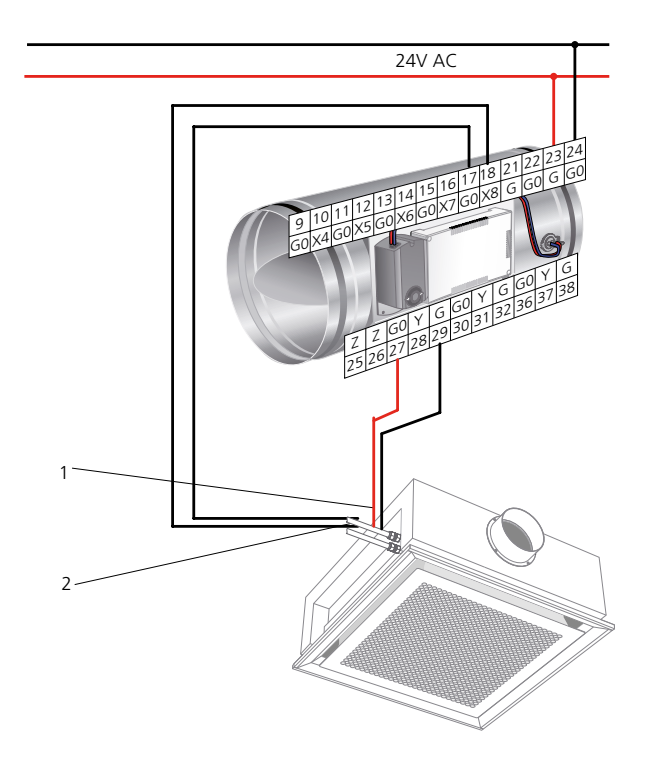

Abbildung 18. Anschluss von Kühlventil und Ventilatorsteuerung 1 = Ventilstellantrieb für Kühlung 24 V AC On/Off oder 0-10 V DC. 2 = Kondensatwächter, am Kaltwasserrohr montiert

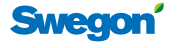

#### **DETECT Quality**

Luftqualitätskontrolle mit DETECT Quality mit einem  $CO_2$ -Signal an CONTROL Db. Das  $CO_2$ -Signal übersteuert die Temperaturregelung wenn der  $CO_2$ -Wert im Raum zu hoch wird. Die eingestellten Grenzwerte sind 800-1000 ppm, diese sind im CONTROL Regler eingestellt. Die Luft-qualitätsregelung erfolgt unabhängig von Präsenz- und Abwesenheitsposition. Wenn die  $CO_2$ -Regelung unabhängig von der Raumtemperatur erfolgt, besteht das Risiko, dass der Raum unnötig stark abgekühlt wird. Wenn die Heizungsregelung mit Heizkörpern aktiviert ist, startet diese sobald die Raumtemperatur zu niedrig ist.

• DETECT Qa 0, einfacher Raumfühler ohne Display

#### Fensterkontakt

An CONTROL Damper kann ein Fensterkontakt angeschlossen werden, der bei geschlossenem Fenster normalerweise ebenfalls geschlossen ist. Wenn das Fenster geöffnet wird, werden Lüftung, Kühlung und Heizung komplett ausgeschaltet. Wenn die Temperatur im Raum abnehmen sollte, wird die Frostschutzfunktion mit einem Sollwert von 10 °C in Betrieb. Der fensterkontakt muss in Parameter P\_1621 aktiviert werden.

#### Äußere Steuerung der Modbus-Variablen

Alle Werte und Einstellungen sind über Modbus zugänglich. Detaillierte Angaben zu allen Variablen finden Sie in den separaten Tabellen, die unter www.swegon.com zugänglich sind.

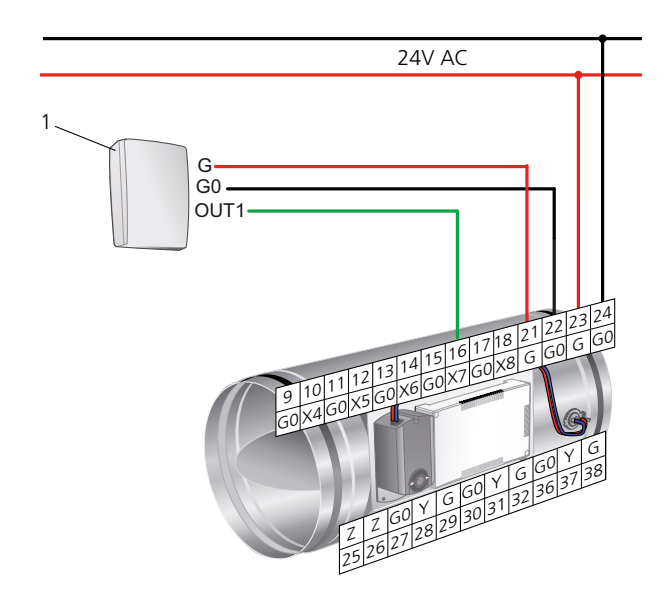

Abbildung 19. Anschluss von Zubehör 1 DETECT Qa 0

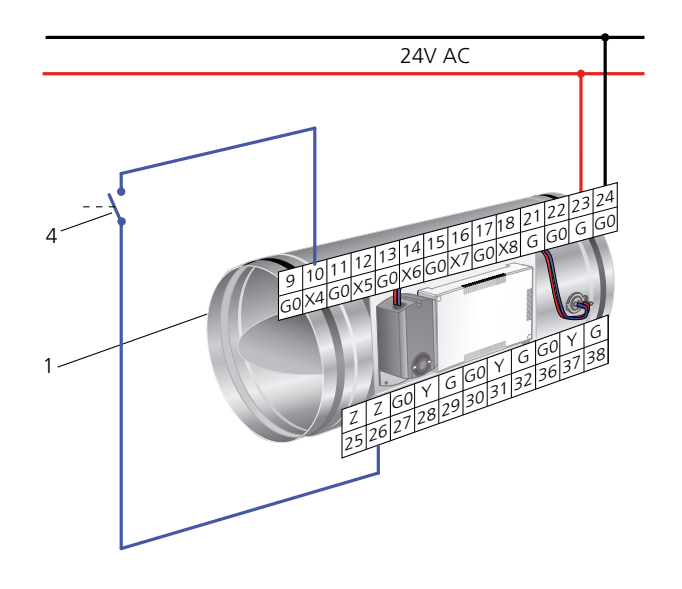

Abbildung 20. Anschluss Fensterkontakt 1 CONTROL Db 2 Fensterkontakt

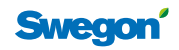

#### Anschluss für Kommunikation Modbus

Die Angaben gelten für Programmversion 0.18 oder jünger.

CONTROL Damper hat zwei unterschiedliche Anschlüsse, die für die Modbus-Kommunikation verwendet werden. Die Anschlüsse werden unterschiedlich genutzt, je nachdem ob CONTROL Damper für Super WISE oder BMS-Systeme konfiguriert ist,

**Mb 1** Kommunikationskreis zum übergeordneten System in BMS-Position (Skada). Die Kommunikationseinstellungen können nur geändert werden, wenn CONTROL Damper für BMS-Position konfiguriert ist, Dip-Schalter 2 in Position On. Der Anschluss ist Modbus Slave.

**Mb 2** Kommunikationskreis unter CONTROL Damper Zonenklappe oder Super WISE Router. Die Kommunikationseinstellungen sind fest und können nicht geändert werden.

#### Endabschlüsse

CONTROL Damper hat integrierte Endabschlusswiderstände, die aktiviert werden können, je nachdem, wo im System sich das Produkt befindet. Der Endabschlusspfropfen wird mit einer kleinen Zange herausgezogen, siehe Tabelle.

#### Modbus-Kabel

Im System WISE werden serielle RS485 Kabel verwendet (müssen abgeschirmt sein).

Ein Ende jedes Modbus-Kabels muss an Schutzerde (Gnd) angeschlossen sein. Am CONTROL Damper wird die Abschirmung an Gnd (Klemme 4 oder 8)angeschlossen. Dieser Anschluss wird in der Abbildung nicht gezeigt, da er nur am ersten und letzten Regler in einem Netzwerk erfolgt. Es ist nicht immer ein CONTROL Damper an erster oder letzter Stelle im Netzwerk.

Kategorie 5-Kabel mit einem Querschnitt AWG24 oder besser können für eine Leitungslänge von bis zu 800 Meter verwendet werden. Für eine fehlerfreie Funktion sind an den Enden Endabschlüsse auszuführen.

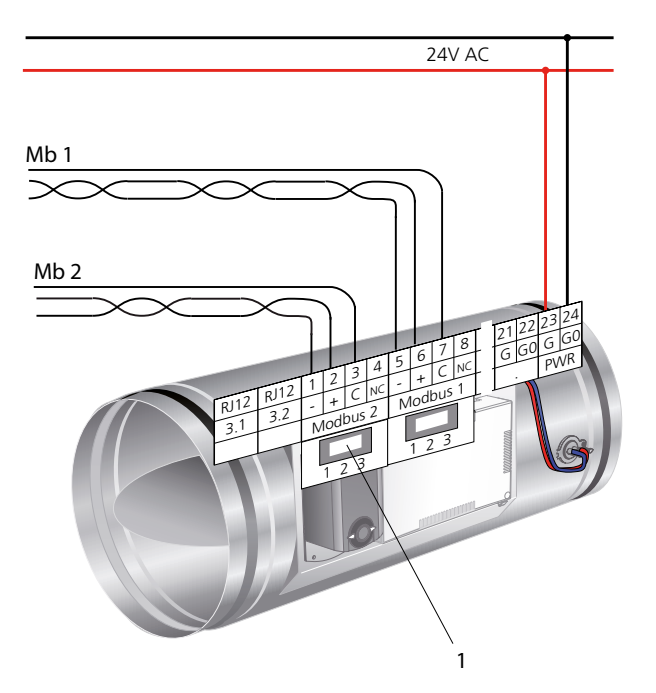

Abbildung 21. CONTROL Db Raumanwendung, Modbus-Anschlüsse. Erläuterung: 1=Abschlusswiderstand.

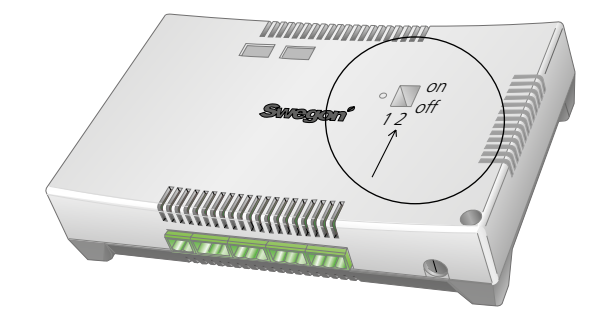

Abbildung 22. Einstellung des Schalters für BMS-Position am CON-TROL Damper.

#### Tabelle 15. Konfigurierung, Modbus-Anschlüsse

| Anschluss | Klemmen | Funktion                  |
|-----------|---------|---------------------------|
| Modbus 1  | 5-8     | RTU Slave zum BMS-System  |
| Modbus 2  | 1-4     | RTU Slave zu Super WISE   |
| Modbus 3  | RJ12    | RTU Slave zu TUNE Control |

#### Tabelle 16. Endabschlüsse

| Mb 1 & 2 (Slave) |            |
|------------------|------------|
| Mitten im Kreis  | Position 3 |
| Zuletzt im Kreis | Position 1 |

Swegon

# CONTROL Damper – Zonenfunktionen

CONTROL Damper, mit eventuell zugehöriger Klappe SLAVE Control für Abluft, wird ab Werk fertig konfiguriert geliefert. Eine Änderung des geregelten Drucks oder des Volumenstroms mit Offset kan mit dem Handterminal TUNE Control erfolgen.

#### Funktionen

- Druckregelung in Zuluft- bzw. Abluftzonen
- Volumenstromregelung von Slave-Gerät oder konstanter Volumenstrom
- Slave-Volumenstromregelung als Summe mehrer CON-TROL Damper über Super WISE
- Notposition geöffnet oder geschlossen über Modbus RTU
- Schließen über externe Kontaktfunktion
- Schnurloses Handterminal für Kontrolle und Einstellung

#### Montage

Für CONTROL Damper und SLAVE Control gibt es separate Montageanleitungen, die Klappe ist immer mit einem Code gemäß Tabelle versehen, der anzeigt, für welche Funktion sie voreingestellt ist. Alle Konfigurierungen können nachträglich geändert werden, falls die Klappe am falschen Ort montiert wurde.

#### Konfigurierungscodes

#### Tabelle 17.

| Code     | Funktion                                                                                                    |  |
|----------|----------------------------------------------------------------------------------------------------|--|
| PS       | Druckregelung und Volumenstrommessung im Zuluftkanal.                                                                                                    |  |
| PE       | Druckregelung und Volumenstrommessung im Abluftkanal.                                                                                                    |  |
| PSFE     | Druckregelung im Zuluftkanal. Nebensteuerung der Abluft mit<br>SLAVE Zone. Wird meistens verwendet, wenn ein Zuluftkanal<br>die Abluft mit oder ohne Offset steuern soll. PSFE-Funktiona-<br>lität setzt voraus, dass das Produkt mit dem Zubehör SLAVE<br>Zone kombiniert wird. |  |
| FS       | Volumenstromregelung im Zuluftkanal. Wird meistens bei<br>Konstantvolumenstromregelung verwendet, kann von Super<br>WIZE gesteuert werden.                                                                                                    |  |
| FE       | Volumenstromregelung im Abluftkanal. Wird meistens ver-<br>wendet, wenn Super WISE den zu regelnden Volumenstrom<br>berechnet.                                                                                                    |  |
| PED      | Druckregelung in der Abluft mit umgekehrter Funktion wenn<br>GOLD oder Zonenklappe für Volumenstromgleichgewicht<br>verwendet wird.                                                                                                    |  |
| MSFE     | Messung des Luftvolumenstroms im Zuluftkanal. Neben-<br>steuerung der Abluft mit SLAVE Zone. MSFE-Funktionalität<br>setzt voraus, dass das Produkt mit dem Zubehör SLAVE Zone<br>kombiniert wird.                                                                                |  |
| OS       | Optimierung des Zuluftkanals                                                                                                    |  |
| OE       | Optimierung des Abluftkanals                                                                                                    |  |
| OSOE     | Optimierung von Zuluft- und Abluftkanal.                                                                                                    |  |
| OSFE     | Optimierung des Zuluftkanals. Nebensteuerung des Abluftka-<br>nals mit SLAVE Zone. Wird verwendet, um genau so viel Luft<br>abzulassen, wie sie der Zone zugeführt wird. Separate Offsets<br>können angegeben werden.                                                            |  |
| P = Druc | k (Pressure) D = umgekehrte Abluftregelung (Diversed)                                                                                                    |  |

F = Volumenstrom (Flow) M = nur Volumenstrommessung (Measure)

O = Optimierung

S = Zuluft (Supply air)

E = Abluft (Extract air)

Diese Codes werden in einen numerischen Wert umgerechnet, derim Regler programmiert wird, siehe folgende Tabelle. Normalerweise ist bei Lieferung alles im Werk eingestellt.

#### Tabelle 18. Programmierungswerte

| Code | P_1701 | P_1702 | P_1704 | P_1705 | P_1706 |
|------|--------|--------|--------|--------|--------|
| PE   | 3      | 2      | 0      | 1      | 1      |
| PED  | 4      | 2      | 0      | 1      | 1      |
| MSFE | 5      | 1      | 1      | 1      | 0      |
| OS   | 2      | 3      | 1      | 0      | 0      |
| OE   | 3      | 3      | 0      | 1      | 0      |
| OSOE | 1      | 3      | 1      | 1      | 0      |
| OSFE | 1      | 4      | 1      | 1      | 0      |

ACHTUNG! Wenn ein Regler an eine Gruppe für die Summierung des Luftvolumenstroms in Super WISE angeschlossen werden soll, gelten strikte Regeln für die Modbus ID-Nummer. Diese definiert in Kombination mit P\_1701 das Produkt für Super WISE. Weitere Informationen über MB-ID finden Sie im Abschnitt über Super WISE. Es ist wichtig, dass die Codierung richtig erfolgt, anderenfalls kann weder Super WISE noch TUNE Control die Daten richtig interpretieren.

#### **Technische Daten**

Sämtliche technischen und elektrischen Daten sind auf dem Katalogblatt des jeweiligen Produkts verzeichnet.

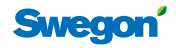

### Anschluss

CONTROL Damper wird an die Spannungsversorgung 24 V AC angeschlossen und mit max. 6 A abgesichert. Alle anderen Anschlüsse an Modbus und weitere Komponenten erfolgen gemäß Schaltplan. Der Regler ist mit abnehmbaren Schraubklemmen ausgerüstet, was die Installation wesentlich vereinfacht..

#### Anforderungen an Kabelquerschnitte

Für die Spannungszufuhr mit 24 V AC an (1), bei max. 6 A gilt  $\geq$  1,0 mm<sup>2</sup>. Signalleitung von (3) an (1) max. 30 m  $\geq$  0,75 mm<sup>2</sup>. Zwischen (1) und (2) gilt Vierleiterkabel mit 0,75mm<sup>2</sup>. Kabeltyp RKKX ist geeignet.

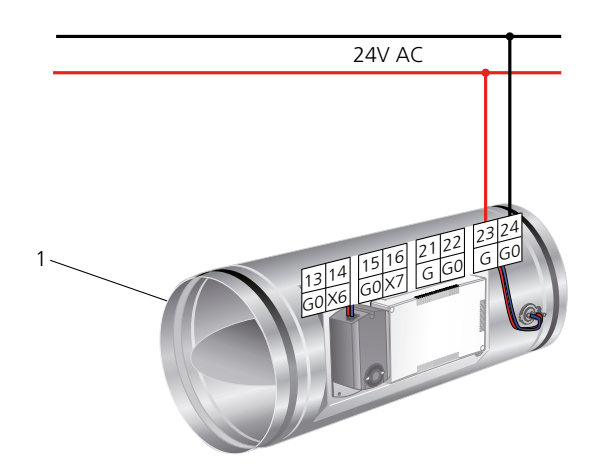

Abbildung 23. CONTROL Da Konfigurierungscode FS udn FE

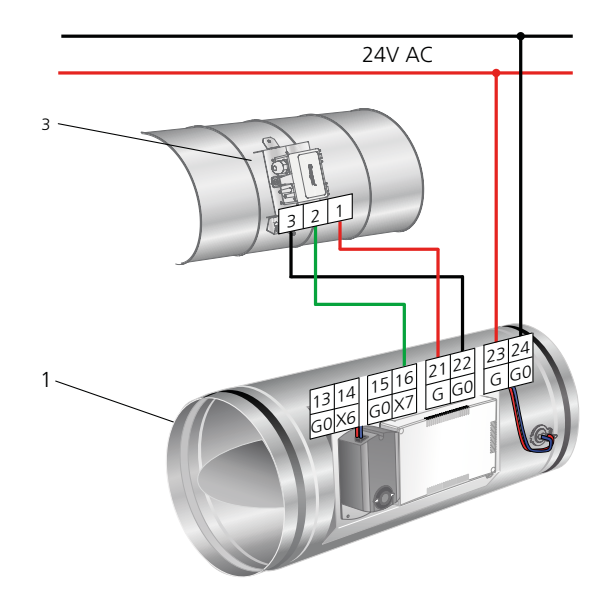

Abbildung 24. CONTROL Da Konfigurierungscode PS und PE, PS muss immer im Zuluftkanal und PE im Abluftkanal montiert werden

#### Erläuterungen zu den Abbildungen 23-26:

- 1. CONTROL Damper
- 2. SLAVE Control
- 3. Druckfühler DETECT Pressure
- 4. Äußerer Kontakt zum Schließen der Klappe

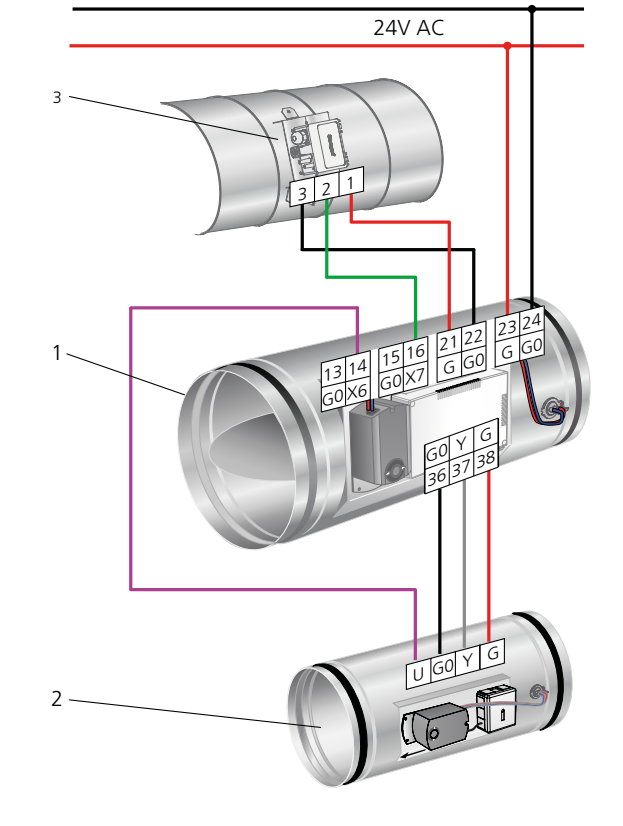

Abbildung 25. CONTROL Damper, Konfigurierungscode PSFE mit SLAVE Ca.

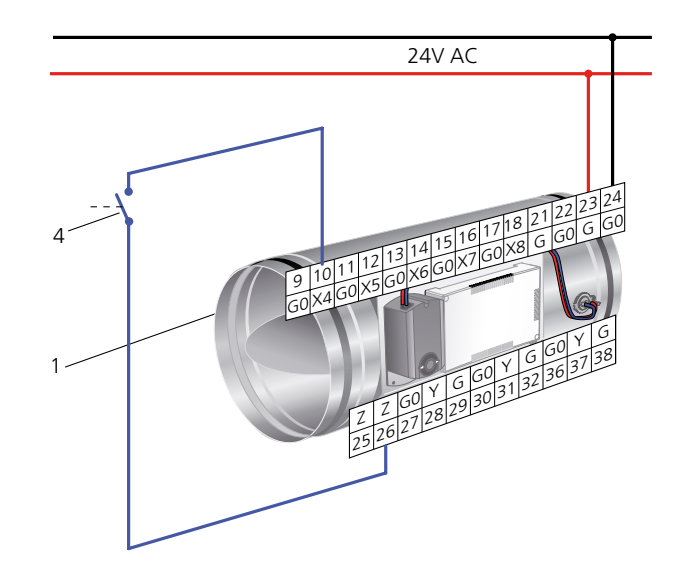

Abbildung 26. CONTROL Damper, äußerer Kontakt zum Abschalten der Funktion, die Klappe wird vollständig geschlossen.

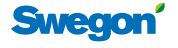

#### Anschluss für Kommunikation Modbus

Die Angaben gelten für Programmversion 0.18 oder jünger.

CONTROL Damper hat zwei unterschiedliche Anschlüsse, die für die Modbus-Kommunikation verwendet werden. CONTROL Damper hat zwei unterschiedliche Anschlüsse, die für die Modbus-Kommunikation verwendet werden. Die Anschlüsse werden unterschiedlich verwendet, je nachdem, ob CONTROL Damper für Super WISE oder BMS-System konfiguriert ist.

**Mb 1** Kommunikationskreis zum übergeordneten System wie Super WISE oder BMS (Skada). Die Kommunikationseinstellungen können nur geändert werden, wenn CONTROL Damper für BMS-Position konfiguriert ist, Dip-Schalter 2 in Position On. Der Anschluss ist Modbus Slave.

**Mb 2** Kommunikationskreis zu darunter liegenden Raumreglern im WISE-System. Der Anschluss ist Modbus Master und muss in Position 2 immer mit einem Abschlusswiderstand versehen werden.

#### Endabschlüsse

CONTROL Damper hat integrierte Endabschlusswiderstände, die aktiviert werden können, je nachdem, wo im System sich das Produkt befindet. Der Endabschlusspfropfen wird mit einer kleinen Zange herausgezogen.

**Mb 1** Wenn CONTROL Damper zuletzt im Modbus-Kreis liegt, muss der Endabschluss in Position 1 aktiviert werden, anderenfalls in Position 3.

**Mb 2** Wenn CONTROL Damper Master für einen darunter liegenden Gerätekreis ist, muss der Endabschluss in Position 2 aktiviert werden.

#### Modbus-Kabel

Im Swegons System WISE werden serielle RS485 Kabel verwendet (müssen abgeschirmt sein).

Ein Ende jedes Modbus-Kabels muss an Schutzerde angeschlossen sein. Am CONTROL Damper wird die Abschirmung an NC Gnd (Klemme 4 oder 8)angeschlossen. Dieser Anschluss wird in der Abbildung nicht gezeigt, da er nur am ersten und letzten Regler in einem Netzwerk erfolgt. Es ist nicht immer ein CONTROL Damper an erster oder letzter Stelle im Netzwerk.

Hinweis: Kategorie 5-Kabel mit einem Querschnitt AWG24 oder besser Können für eine Leistungsmänge bis zu 800 m verwendet werden. Für eine fehlerfreie Funktion sind an den Enden Endabschlüsse auszuführen.

#### Tabelle 19. Konfigurierung, Modbus-Anschlüsse

| Anschluss | Klemmen | Funktion                |
|-----------|---------|-------------------------|
| Modbus 1  | 5-8     | RTU Slave zu Super WISE |
| Modbus 2  | 1-4     | RTU Master zum Raum     |
| Modbus 3  | RJ12    | RTU Master              |

#### Tabelle 20. Endabschlüsse

| Mb 1 (Slave zum Super WISE-Kreis) |   |  |  |
|-----------------------------------|---|--|--|
| Mitten im Kreis                   | 3 |  |  |
| Zuletzt im Kreis                  | 1 |  |  |
| Mb 2 (Master zum Raumkreis)       |   |  |  |
| Zuerst im Kreis 2                 |   |  |  |

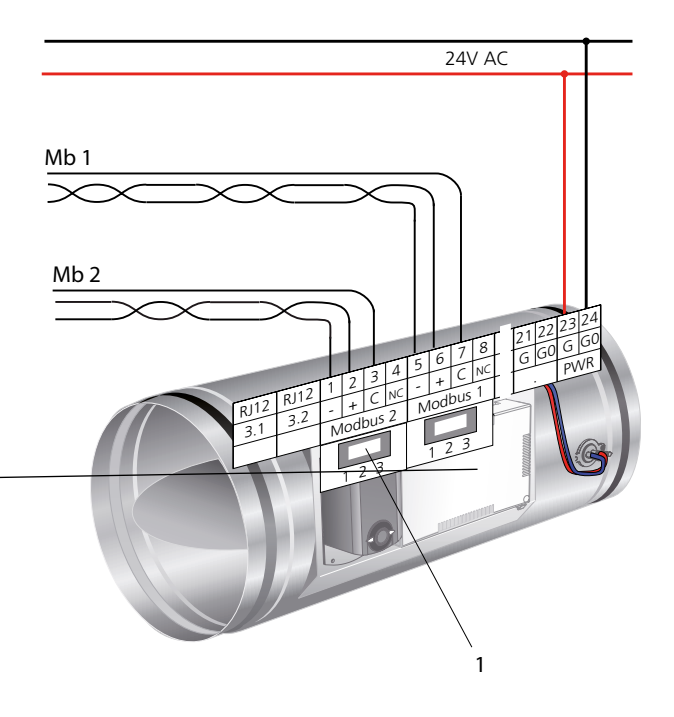

Abbildung 27. Einstellung des Schalters für BMS-Position am CON-TROL Damper. Abbildung 28. CONTROL Da Modbus-Anschlüsse Erläuterung, 1 = Abschlusswiderstand, die Einstellungen werden im Abschnitt Netzwerkstruktur erläutert

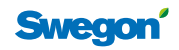

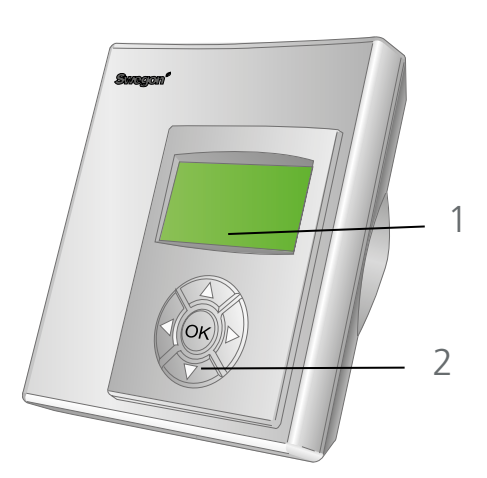

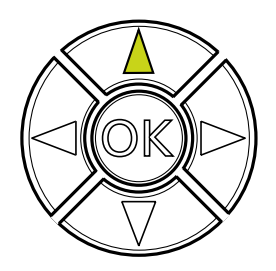

Abbildung 29. TUNE Control Tastenblock

# **TUNE Control**

#### **Die Teile des Handterminals**

#### 1 Display

Zeigt des aktuellen Status des Klimatisierungssystems und Informationen über Druck und Volumenstrom. Zeigt außerdem die mit dem Tastenblock vorgenommenen Einstellungen.

#### 2 Tastenblock

Wird für die Änderung der Parametereinstellungen verwendet.

#### **Die Verwendung von TUNE Control**

Der folgende Abschnitt beschreibt, wie die Raumeinheit zum Lesen und Ändern von Werten und Einstellungen verwendet wird.

#### Tastenblock

Der Tastenblock wird verwendet, um in den Menüs vorund zurückzugehen.

#### 1 Einstellungstasten

- ▲ NACH Nächstes(r) Menü/Parameter OBEN (Zunahme)
- NACH Vorangegangenes(r) Menü/Para-UNTEN meter (Reduzierung)

#### 2 Einstellungstasten

- ◄ LINKS Siehe Menüfenster
- ► RECHTS Siehe Menüfenster
- 3 Bestätigungstaste für Druck und Luftvolumenstrom

**OK** BESTÄTI- Einstellung bestätigen GEN

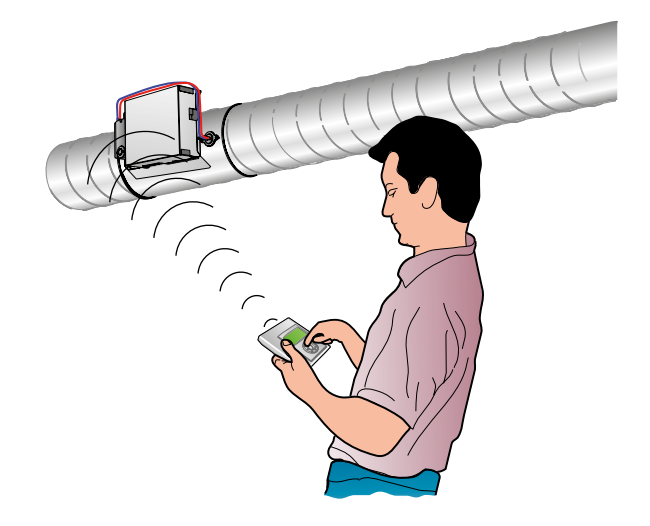

Abbildung 30. Drahtlose Kommunikation mit CONTROL Damper Wenn die Blechabdeckung über dem Regler montiert ist, wird der Abstand auf <5 Meter begrenzt. Ohne Blechabdeckung kann der Abstand bis zu 20 Meter betragen, inklusive Zwischenwänden einfacherer Bauart. Falls Kommunikationsprobleme auftreten sollten, kann TUNE Control mit einem Spiralkabel im RJ12-Kontakt an der Seite der Klemme 1 direkt im Regler angeschlossen werden.

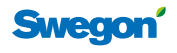

# WISE Projekthandbuch

#### **TUNE Control Menüstruktur**

Beim ersten Start von TUNE Adapt mit Register wird im ersten Menü immer eine Temperatur angezeigt.

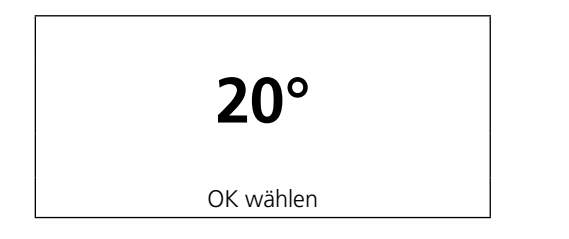

Um TUNE Control für die Kontrolleinheit CONTROL Damper/Optimize einzustellen, wird der Code "1919" eingegeben. Danach stellt man die richtige RF-Frequenz im Menüpunkt "Einheiten anschließen" ein. Wenn die Kommunikation hergestellt ist, zeigt das Display des Handterminals den Namen des Produkts, an das es angeschlossen ist. Wenn die Kommunikation unterbrochen ist, wird "Kein Empfang" angezeigt.

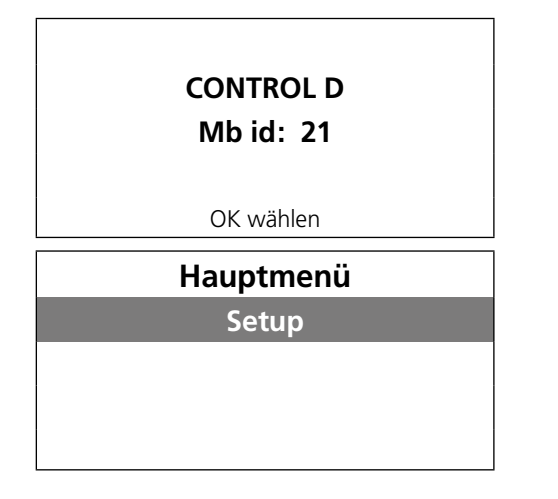

Aus dem Hauptmenü Setup wählen, um weiter zu gehen, die OK-Taste drücken.

#### Servicemenü

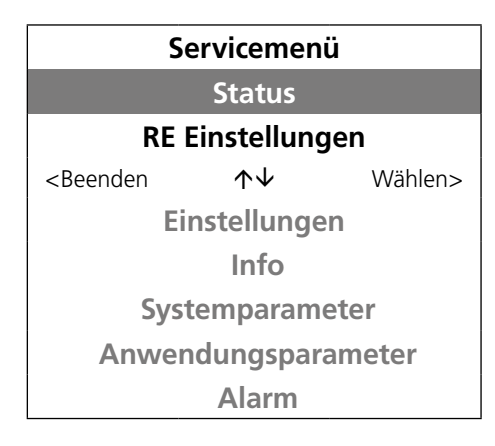

#### Status

In diesem Menü wird angezeigt, ob der Regler zwangsgesteuert ist, was bedeutet, dass die normale Regelung gesperrt ist.

| Notposition                          | 0 |
|--------------------------------------|---|
| Manuell                              | 0 |
| Schalter                             | 0 |
| <beenden< td=""><td></td></beenden<> |   |

Bei einer normalen Regelung müssen sämtliche Werte 0 betragen. Notposition bedeutet, dass ein übergeordnetes System ein "Notsignal" an den Regler gesendet hat. Dies kann zur Folge haben, dass die Klappe je nach Konfigurierung vollständig geöffnet oder geschlossen ist.

Manuell bedeutet, dass die Klappe in eine spezielle Position zwangsgesteuert wurde.

Schalter zeigt an, dass die angeschlossene Kontaktfunktion aktiviert und die Klappe daher geschlossen ist.

#### **RE Einstellungen CONTROL Damper PSFE**

In diesem Menü werden die Ist- und Sollwerte des Reglers für Druck und Volumenstrom angezeigt. Im folgenden Menübeispiel ist der Regler für die Funktion PSFE eingestellt, das heißt Druckregelung Zuluft und Nebensteuerung mit SLAVE Control.

| Pos %                                                            | 75        |         |
|------------------------------------------------------------------|-----------|---------|
| ZL Pa                                                            | 31        | 30      |
| TL I/s                                                           | 210       |         |
| <beenden< td=""><td>OK wählen</td><td>Weiter&gt;</td></beenden<> | OK wählen | Weiter> |

Im ersten Menü wird die Zuluftklappe CONTROL Damper

| Pos %                                                           | 65        |          |
|-----------------------------------------------------------------|-----------|----------|
| FL I/s                                                          | 195       | 30       |
| Offset I/s                                                      |           | -15      |
| <zurück< td=""><td>OK wählen</td><td>Beenden&gt;</td></zurück<> | OK wählen | Beenden> |

angezeigt, Klappenposition, regulierter Druck, Sollwert Druck und Volumenstrom.

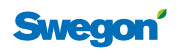

#### **RE Einstellungen CONTROL Damper PS**

In diesem Menü werden die Ist- und Sollwerte des Reglers für Druck und Volumenstrom im Zuluftsystem angezeigt. Die Sollwerte für den Druck können leicht geändert werden: Auf OK drücken und den Wert mit den Pfeiltaste ▲ ← erhöhen oder. In der ersten Ausgabe von TUNE Control wird der Volumenstrom nicht angezeigt. Bei Rücksendung des Handterminals erfolgt jedoch ein kostenloses Update.

| Pos %                                                  | 75        |    |
|--------------------------------------------------------|-----------|----|
| ZL Pa                                                  | 31        | 30 |
| TL I/s                                                 | 210       |    |
| <beenden< td=""><td>OK wählen</td><td></td></beenden<> | OK wählen |    |

#### **RE Einstellungen CONTROL Damper PE**

| Pos %                                                  | 75        |    |
|--------------------------------------------------------|-----------|----|
| FL Pa                                                  | 31        | 30 |
| FL I/s                                                 | 210       |    |
| <beenden< td=""><td>OK wählen</td><td></td></beenden<> | OK wählen |    |

#### **RE Einstellungen CONTROL Damper FS**

In diesem Menü werden die Ist- und Sollwerte des Reglers für den Volumenstrom im Zuluftsystem angezeigt. Die Sollwerte für den Druck können leicht geändert werden: Auf OK drücken und den Wert mit den Pfeiltasten ▲ ✓ erhöhen oder reduzieren.

| Pos %                                                  | 75        |     |
|--------------------------------------------------------|-----------|-----|
| TL I/s                                                 | 244       | 250 |
|                                                        |           |     |
| <beenden< td=""><td>OK wählen</td><td></td></beenden<> | OK wählen |     |

#### **RE Einstellungen CONTROL Damper FE**

| Pos %                                                  | 75        |     |
|--------------------------------------------------------|-----------|-----|
| FL I/s                                                 | 178       | 175 |
|                                                        |           |     |
| <beenden< td=""><td>OK wählen</td><td></td></beenden<> | OK wählen |     |

#### Einstellungen

In diesen Menüs erfolgen die Grundeinstellungen.

| Einstellungen                                                                         |                     |         |  |  |
|---------------------------------------------------------------------------------------|---------------------|---------|--|--|
| (MB Adresse)                                                                          |                     |         |  |  |
| Einheiten anschließen                                                                 |                     |         |  |  |
| <beenden< td=""><td><math>\wedge \downarrow</math></td><td>Wählen&gt;</td></beenden<> | $\wedge \downarrow$ | Wählen> |  |  |
| RF Test                                                                               |                     |         |  |  |
| Sprache                                                                               |                     |         |  |  |

#### Modbusadresse

Diese Menüfunktion wird nicht für CONTROL Damper Zonenklappe oder CONTROL Optimize verwendet.

#### Einheiten anschließen

In diesem Menü muss die RF-ID-Nummer des Reglers eingegeben werden, damit die drahtlose Verbindung mit dem Regler aufgebaut werden kann. Wenn das Handterminal direkt mit Kabel angeschlossen ist, ist dies nicht erforderlich.

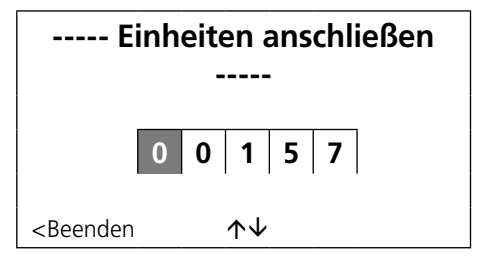

#### **RF** Test

Funktion zum Test der Qualität der drahtlosen Verbindung, es ist mindestens ein Wert von >50 erforderlich, 100 ist das Maximum.

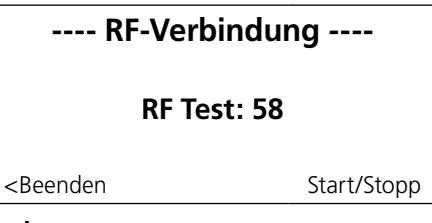

#### Sprache

Im Handterminal die gewünschte Sprache wählen, in der Standardausführung wird es mit Englisch geliefert.

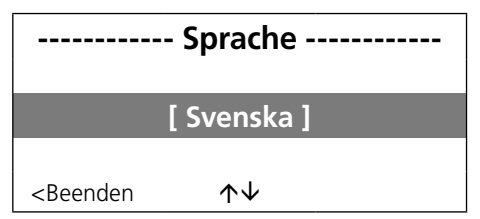

#### Menü Info

In diesem Menü werden Informationen zu Programmversionen usw. angezeigt.

| Anwendung                                     |        | D1D2 |
|-----------------------------------------------|--------|------|
| ProgVersion                                   | 0.20   | 0.24 |
| Parameterver.                                 |        | 5    |
| Seriennummer                                  | 31297  | 157  |
| Raumtemperatur                                | 23,2 C |      |
| Batteriespannung                              | 5,8 V  |      |
| <beenden< td=""><td></td><td></td></beenden<> |        |      |

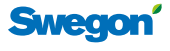

#### Menü Systemparameter

Hier werden die grundlegenden Funktionen eingestellt, die die Kommunikation sowie die jeweilige Anwendung betreffen. Diese Werte sind immer im Werk eingestellt, siehe separate Tabellen. Beim Verlassen der Menüs muss die Änderung der Werte bestätigt werden.

Nach Änderung der Papameter erfolgt eine Aufforderung zum Speichern der Änderungen. Während dieses Vorgangs blinkt die Leuchtdiode am Regler grün und auf der ersten Seite des Displays wird der Text "Parameter speichern" angezeigt. TUNE Adapt darf während dieses Vorgangs, der etwa 30 Sekunden dauert, nicht abgenommen werden.

| Parameter                                                                             | Wert                |         |  |
|---------------------------------------------------------------------------------------|---------------------|---------|--|
| P_101                                                                                 | 1 ID                |         |  |
|                                                                                       | Modbus-Adresse      |         |  |
| Min 1                                                                                 | I Max 248           |         |  |
| <beenden< td=""><td><math>\wedge \downarrow</math></td><td>Ändern&gt;</td></beenden<> | $\wedge \downarrow$ | Ändern> |  |

#### Menü Anwendungsparameter

Hier werden Funktion und größenspezifische Werte für den Regler eingestellt. Diese Werte sind immer im Werk eingestellt. Informationen zu diesen Parametern finden Sie in den separaten Tabellen oder Konfigurierungsdokumenten.

Nach Änderung der Papameter erfolgt eine Aufforderung zum Speichern der Änderungen. Während dieses Vorgangs blinkt die Leuchtdiode am Regler grün und auf der ersten Seite des Displays wird der Text "Parameter speichern" angezeigt. TUNE Adapt darf während dieses Vorgangs, der etwa 30 Sekunden dauert, nicht abgenommen werden.

| Parameter                                                 | Wert         |         |  |
|-----------------------------------------------------------|--------------|---------|--|
| P_1001                                                    | 1-           |         |  |
| Case selection                                            |              |         |  |
| Min 1                                                     | Min 1 Max 3  |         |  |
| Describer                                                 | <b>A</b> .I. | ö       |  |
| <reeugeu< td=""><td>TΨ</td><td>Andern&gt;</td></reeugeu<> | TΨ           | Andern> |  |

#### Menü Alarm

Hier werden eventuelle Alarme angezeigt, beispielsweise PI overload, wenn die Regelsollwerte nicht erreicht werden können.

Nach Änderung der Papameter erfolgt eine Aufforderung zum Speichern der Änderungen. Während dieses Vorgangs blinkt die Leuchtdiode am Regler grün und auf der ersten Seite des Displays wird der Text "Parameter speichern" angezeigt. TUNE Adapt darf während dieses Vorgangs, der etwa 30 Sekunden dauert, nicht abgenommen werden.

| Alarm                                |              |  |
|--------------------------------------|--------------|--|
|                                      | Keine Alarme |  |
| <beenden< th=""><th></th></beenden<> |              |  |

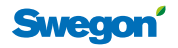

# Super WISE

Super WISE ist ein kompakter Computer, der mit allen Swegon Produkten kommuniziert, die zum Wise- und Conductor-System sowie zum Lüftungsgerät GOLD gehören. Super WISE fungiert auch als Schnittstelle (Gateway) zu übergeordneten Gebäudesystemen.

Funktionen:

- Druckoptimierung der Zuluft- und Abluftventilatoren
- Addiert und subtrahiert den Luftvolumenstrom innerhalb einer Zone
- Kann bis zu zehn Zonen mit bis zu acht Klappen (CON-TROL Damper) in jeder Zone handeln
- In jeder Zone können bis zu 60 Räume angeschlossen werden
- Gateway zur Gebäudeautomatisierung über Modbus RTU, Modbus TCP oder BACnet TCP
- Schlanke Datenstruktur ermöglicht Zugang zu über 50 Variablen pro Klappe oder Raumregler
- Integrierte Website für die Überwachung aller angeschlossenen Zonen und Raumprodukte
- Einloggfunktion mit Daten, die bis zu 90 Tage gespeichert werden
- Brand- und freie Sommernachtkühlfunktion von GOLD bis auf Raumniveau.

# Optimierungsfunktion

Super WISE bietet in Kombination mit GOLD eine vollständige Optimierungsfunktion des Ventilatorbetriebs. Die Kommunikation erfolgt über Modbus RTU-Verbindung über RS-485. Die Optimierungsfunktion sammelt Informationen über die Klappenpositionen aller angeschlossenen Zonenklappen, Zuluft und Abluft sind voneinander getrennt. Die Optimierungsfunktion justiert die Druckregelung im GOLD-Gerät so, dass im System immer mindestens eine Klappe (sowohl im Zu- als auch im Abluftsystem) mindestens 80 % geöffnet ist. Wenn eine Klappe mehr als 90 % geöffnet ist, wird der Gerätedruck erhöht. Die empfohlenen Grenzwerte betragen 80-90 %.

#### Summierung in Zonen

In jeder Zone werden die Volumenströme aller Masterklappen addiert/subtrahiert, und das Ergebnis wird dann auf die angeschlossenen Slave-Klappen in der Zone verteilt.

#### Tabelle 21. Gruppierung von Klappen

| Klappennummer | Klappentyp   | Zon (0-9) |
|---------------|--------------|-----------|
| 1             | Zuluftklappe | Master 1  |
| 2             | Zuluftklappe | Master 2  |
| 3             | Zuluftklappe | Master 3  |
| 4             | Zuluftklappe | Master 4  |
| 5             | Abluftklappe | Master 5  |
| 6             | Abluftklappe | Slav 1    |
| 7             | -            | Slav 2    |
| 8             | -            | Slav 3    |

Beispiel:

Master 1 + Master 2 + Master 3 + Master 4 - Master 5 = Slav 6

#### Tabelle 22. Mb id-System der Zonenklappen

| Klappen-<br>Nr. | Klap-<br>pentyp | Zone 0<br>MB-ID | Zone 1<br>MB-ID | Zone 2<br>MB-ID | Zone 3<br>MB-ID | n | Zone 9<br>MB-ID |
|-----------------|-----------------|-----------------|-----------------|-----------------|-----------------|---|-----------------|
| 1               | Master          | 1               | 11              | 21              | 31              |   | 91              |
| 2               | Master          | 2               | 12              | 22              | 32              |   | 92              |
| 3               | Master          | 3               | 13              | 23              | 33              |   | 93              |
| 4               | Master          | 4               | 14              | 24              | 34              |   | 94              |
| 5               | Master          | 5               | 15              | 25              | 35              |   | 95              |
| 6               | Master          | 6               | 16              | 26              | 36              |   | 96              |
| 7               | Master          | 7               | 17              | 27              | 37              |   | 97              |
| 8               | Master          | 8               | 18              | 28              | 38              |   | 98              |
| 6               | Slave           | 134             | 144             | 154             | 164             |   | 224             |
| 7               | Slave           | 135             | 145             | 155             | 165             |   | 225             |
| 8               | Slave           | 136             | 146             | 156             | 166             |   | 226             |

In einer Zone können bis zu acht Klappen definiert werden, von diesen können alle acht Master-Klappen sein, dann erfolgt keine Slave-(Neben)-Steuerung. Man kann pro Zone maximal drei Slave-Klappen definieren. Dann erfolgt eine Summierung aller Master-Klappen, und der Luftvolumenstrom wird gleichmäßig auf die definierten Slave-Klappen verteilt. Swegon empfiehlt, die Slave-Klappen immer am Ende der Liste zu platzieren (Klappen 6-8).

# WISE Projekthandbuch

#### Super WISE Website

Alle Funktionen sind im separaten Super WISE Handbuch detailliert beschrieben, das von unserer Homepage im Internet heruntergeladen werden kann.

Kurzbeschreibung der Funktionen der Website

- Präsentiert das Netzwerk in einer Baumstruktur ähnliche wie Windows Explorer
- Zeigt eine grafische Übersicht der Zonenklappen und Raumbilder
- Bietet Zugang zu detaillierten Daten für alle Zonenklappen und Raumregler
- Zahlreiche Registerkarten für Kontrolle und Einstellungen

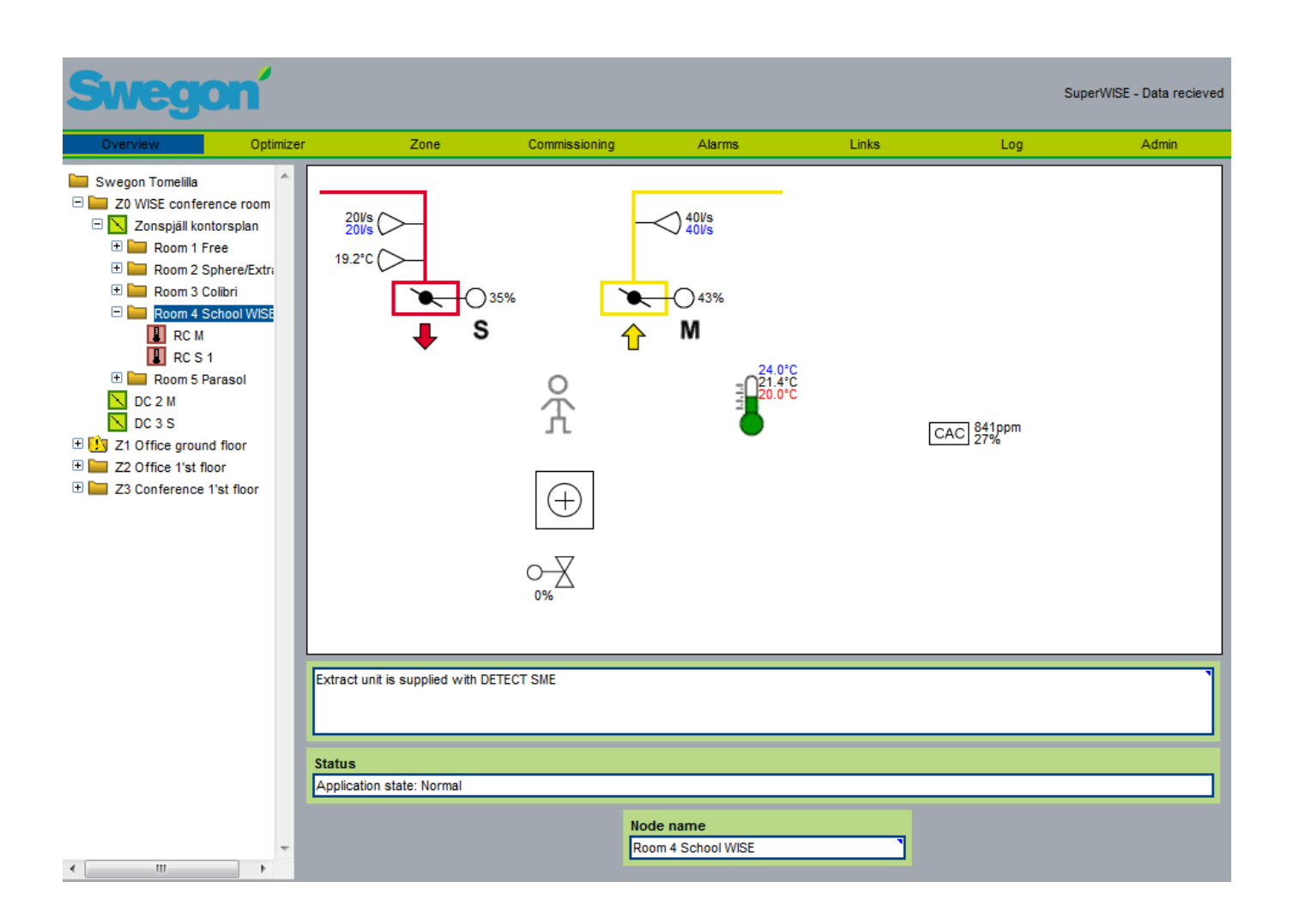

Abbildung 31. Die Abbildung zeigt die Website von Super WISE

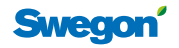

#### **Einstellungen in GOLD**

Um die Kommunikation zwischen GOLD und Super WISE zu aktivieren, werden Einstellungen im Handterminal für GOLD unter dem Menü Funktionen vorgenommen. GOLD muss die Programmversion 5.08 oder jünger haben.

Auf der Website gibt es eine spezielle Registerkarte für die Einstellung der Funktion mit Super WISE Optimierung. Im Handterminalen ist die Funktion CONTROL Optimize mit Super WISE gleichgestellt.

Kontrollieren, dass die Funktion für CONTROL Optimize aktiviert ist.

| * GOLD RX DON 14:43 * | Einste   |
|-----------------------|----------|
| INSTALLATION          | Hier kö  |
|                       | position |
| ^ FUNKTIONEN ^        | geände   |
| * FUNKTIONEN *        | Super V  |
| TEMPERATUR            |          |
|                       |          |
|                       |          |
| FILTER                | F        |
| BETRIEB               | E        |
| HEIZUNG               |          |
| KÜHLUNG               |          |
| FEUCHTIGKEIT          |          |
| ReCO2                 |          |
| IQNOMIC PLUS          |          |
| ALL YEAR COM FORT     |          |
| CONTROL Optimize      |          |
|                       |          |

| * CONTROL Optimize * |   |
|----------------------|---|
| FUNKTION AUS/EIN     |   |
|                      |   |
| * CONTROL Optimize * |   |
| NICHT AKTIVIERT      |   |
|                      |   |
| ÄNDERN?              |   |
|                      |   |
|                      | - |

### Einstellungen der Optimierung

Hier können die Grundeinstellungen für die Klappenpositionen, die für die Optimierung verwendet werden, geändert werden. Die Änderungen werden automatisch in Super WISE gespeichert.

| * CONTROL Optimize * |               |            |  |
|----------------------|---------------|------------|--|
|                      | FUNKTION      | AUS/EIN    |  |
|                      | EINSTELLUNGEN |            |  |
|                      | * CONTROL     | Optimize * |  |
|                      | KLAPPENBEG.   | 70/90 %    |  |
|                      | SCHRITTWEITE  | 10         |  |
|                      | INTERVALL     | 1 min      |  |
|                      | STARTVERZÖG.  | 10min      |  |
|                      | RESTZEIT      | 0s         |  |

| Swegon                    |                   |                                |                |                              | GOLD RX 08, 08<br>Data received |  |
|---------------------------|-------------------|--------------------------------|----------------|------------------------------|---------------------------------|--|
| Flödesbild Fläkt Fitter   | Temperatur Fukt V | 'ärme/Kyla AYC Xzone Funktione | r ReCO2 C.Opti | nize Tider/Drift Larm Länkar | Admin Log                       |  |
| CONTROL OPTIMIZE          |                   | PS/FS                          |                | РЕЛЕ                         |                                 |  |
| Funktion                  | Aktiv             | Tilluft 20                     | 0%             | Frånluft 50                  | 0%                              |  |
| Övre spjällgräns          | 90%               | Tilluft 21                     | 0%             | Frånluft 51                  | 0%                              |  |
| Undre spjällgräns         | 70%               | Tilluft 22                     | 0%             | Frånluft 52                  | 0%                              |  |
| Stegstorlek               | 20Pa              | Tilluft 23                     | 0%             | Frånluft 53                  | 0%                              |  |
| Intervall                 | 1Min              | Tilluft 24                     | 0%             | Frånluft 54                  | 0%                              |  |
| Tillåten avvikelse        | 10Pa              | Tilluft 25                     | 0%             | Frånluft 55                  | 0%                              |  |
| Startfördröjning          | 2Min              | Tilluft 26                     | 0%             | Frånluft 56                  | 0%                              |  |
| Tid till start optimering | 120s              | Tilluft 27                     | 0%             | Frånluft 57                  | 0%                              |  |
|                           |                   | TH. 4.00                       | 0.00           | E 1 4 50                     | 0.00                            |  |

Abbildung 32. Die Abbildung zeigt die GOLD Website, Registerkarte für C Optimize. Über die Website können alternativ zum Handterminal alle Einstellungen vorgenommen werden. Die Abbildung ist an der Unterkante beschnitten, wenn Super WISE angeschlossen ist, werden die verschiedenen Klappenpositionen nicht in der Tabelle auf dieser Seite angezeigt, sie können direkt in Super WISE abgelesen werden

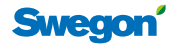

# Kommunikation

#### Modbus-Netzwerkstruktur mit WISE

Swegons Zonenklappe CONTROL Damper agiert als Router und teilt das Netzwerk in kleinere Bereiche. Alle Luftauslässe und Raumklappen in einer Zone werden zu einem gemeinsamen Kreis verbunden, dem so genannten Zonenkreis. Eine Zone besteht meist aus zwei oder mehr Zonenklappen, es wird empfohlen, eine Zuluftklappe als Router für alle anderen Raumprodukte zu nutzen. Die Raumprodukte sind dann Modbus-Slaves und die Zonenklappe ist Modbus-Master. Dies erfolgt für alle Zonen im System. In Systemen ohne Zonenklappen CONTROL Damper wird der Super WISE Router als Kommunikationseinheit zwischen Super WISE und den Raumprodukten verwendet.

Alle Zonenklappen der Anlage werden außerdem zu einem gemeinsamen Kreis verbunden, dem so genannten Systemkreis unter Super WISE. Bitte beachten, dass auch die Zonenklappen, die keinen darunter liegenden Raumkreis haben, an Super WISE angeschlossen werden müssen.

#### Modbus-Netzwerkstruktur ohne Super WISE

Um übergeordnete Steuerfunktionen verwenden zu können, muss das System auf verschiedenen Ebenen über Modbus kommunizieren.

#### Technische Anforderungen an das Netzwerk

| Belden 9841NH                                    |
|--------------------------------------------------|
| min. AWG 24 oder 0,20 mm <sup>2</sup>            |
| Max. 600 m                                       |
| 120 Ohm                                          |
| Theoretisch 245 St. in der Praxis<br>etwa 90 St. |
|                                                  |
| RS485                                            |
| 9.600 - 19.200 - 38.400                          |
| 8 Bit                                            |
| 1 oder 2                                         |
| keine - ungleich - gleich                        |
|                                                  |

#### Modbus RTU

Alle Zonen- und Raumprodukte des WISE-Systems können über das offene Protokoll Modbus RTU kommunizieren. Die Modbus-Variablen für sämtliche Produkte können unter www.swegon.com heruntergeladen werden.

Das System funktioniert auch in der "Stand-alone"-Ausführung hervorragend. Dies bedeutet, dass die Luftausläse und Klappen nicht an ein übergeordnetes System angeschlossen werden müssen, um eine vollständige Funktionalität zu erhalten.

#### Werkseitige Konfigurierung

Alle Swegon-Produkte können werkseitig konfiguriert geliefert werden, wobei der projektierte Volumenstrom, die Temperaturanforderungen, Steuerfunktionen, Kennzeichnung, Modbus-Geschwindigkeit und wahlfreie Modbus-Adresse eingestellt sind. wenn Super WISE zum System gehört, werden die Modbus-Adressen gemäß eines speziellen Schemas verteilt, damit Super WISE automatisch alle Swegon Regler identifizieren kann.

#### Modbus-Listen (Tagg-Listen)

Es gibt ein sparates komplettes Dokument mit allen Modbus-Varaiblen sowie Parametertabellen für alle Produkte des Systems WISE. Das Dokument kann unter www.swegon. com heruntergeladen werden.

#### Endabschlüsse

CONTROL Damper, Super WISE Router sowie die CONDUC-TOR-Produkte haben einen integrierten Abschlusswiderstand, der aktiviert werden muss, wenn sich das Produkt am Anfang oder Ende eines Modbus-Kreises befindet.

#### Tabelle 23. Endabschlüsse

| Platzierung      | RTU-Typ | Endabschluss |
|------------------|---------|--------------|
| Zuerst im Kreis  | Master  | 2            |
| Mitten im Kreis  | Slave   | 3            |
| Zuletzt im Kreis | Slave   | 1            |

#### Tabelle 24. Modbustypen, Mb1 und Mb2

| Produkt             | Anschluss | RTU-Typ |
|---------------------|-----------|---------|
| CONTROL Damper Zone | Mb1       | Slave   |
| CONTROL Damper Zone | Mb2       | Master  |
| CONTROL Damper Raum | Mb1       | Slave   |
| CONTROL Damper Raum | Mb2       | Slave   |
| CONDUCTOR           | Mb1       | Slave   |
| CONDUCTOR           | Mb2       | Slave   |

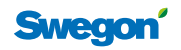

#### **Netzwerkbeispiel 1**

Schematische Darstellung eines Modbus-Netzwerks bei dem WISE in Kombination mit einem GOLD-Gerät verwendet wird. Jede Zone muss einen "T" Endabschluss haben. Im CONTROL Damper gibt es einen integrierten Endabschlusswiderstand, der in die richtige Position gebracht werden muss. Im Anschlusskasten für ADAPT-Luftauslässe muss ein separater Abschlusswiderstand mit 150  $\Omega$  angeschlossen werden. In dieser Installation muss die Modbus-Kommunikation in den ADAPT-Produkten immer auf 38.400 - 1 Stoppbit, keine Parität eingestellt werden.

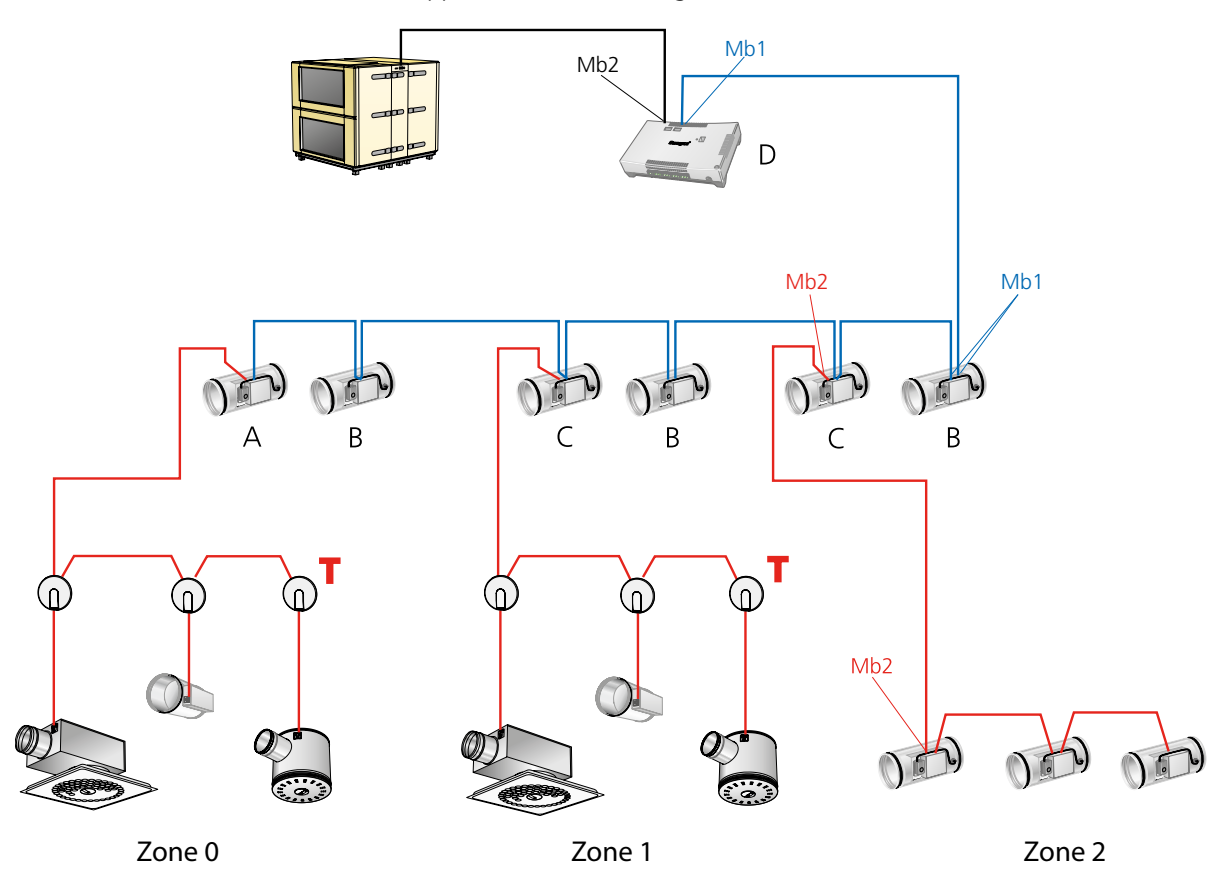

Abbildung 33. Schematische Darstellung eines Modbus-Netzwerks bei dem Super WISE in Kombination mit einem GOLD-Gerät verwendet wird. Erläuterungen: Mb1 betrifft Klemmen 5-8, Mb2 betrifft Klemmen 1-4. Zone 3 kann Raumregler CONTROL Da FSFE oder CONDUC-TOR W1-W4 sein.

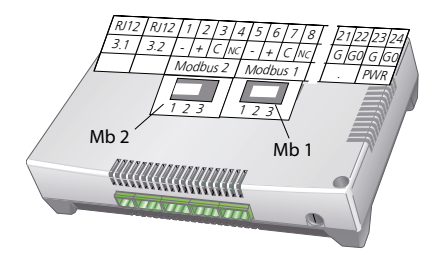

Abbildung 34. Endabschlüsse (C) für Super WISE Router. Mb1 Position 3, Mb2 in Position 2.

#### Tabelle 25. Endabschlüsse

| Platzierung      | RTU-Typ | Endabschluss |
|------------------|---------|--------------|
| Zuerst im Kreis  | Master  | 2            |
| Mitten im Kreis  | Slave   | 3            |
| Zuletzt im Kreis | Slave   | 1            |

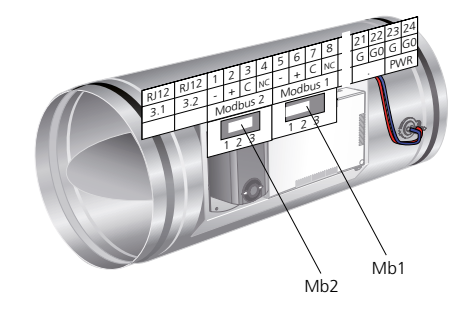

Abbildung 35. Endabschlüsse für CONTROL Damper (A) in der oberen Abbildung Mb1 Position 1, Mb2 immer in Position 2.

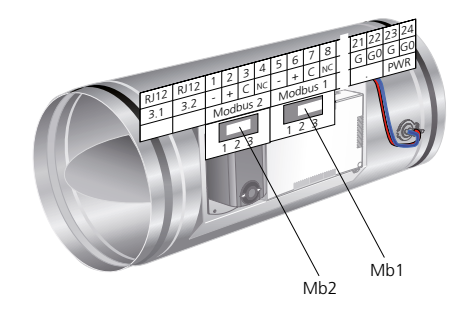

Abbildung 36. Endabschlüsse für CONTROL Damper (B und C) in der oberen Abbildung Mb1 Position 3, Mb2 immer in Position 2.

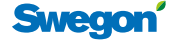

#### **Netzwerkbeispiel 2**

Schematische Übersicht über ein kleineres Modbus-Netzwerk, bei dem WISE an ein übergeordnetes System BMS/SCADA angeschlossen ist. Die Endabschlüsse sind gemäß Abbildung vorzunehmen. Die theoretische Netzwerklänge beträgt 600 Meter mit theoretisch 128, aber in der Praxis nur 60 Klappen und Raumprodukten. CONTROL Damper muss in die BMS-Position gestellt werden. Hierzu Stellt man den Schalter 2 in die Position "ON", siehe Abbildung 36. In der BMS-Position lässt sich die Kommunikationsschnittstelle gemäß der Tabelle "Technische Anforderungen an das Netzwerk" ändern.

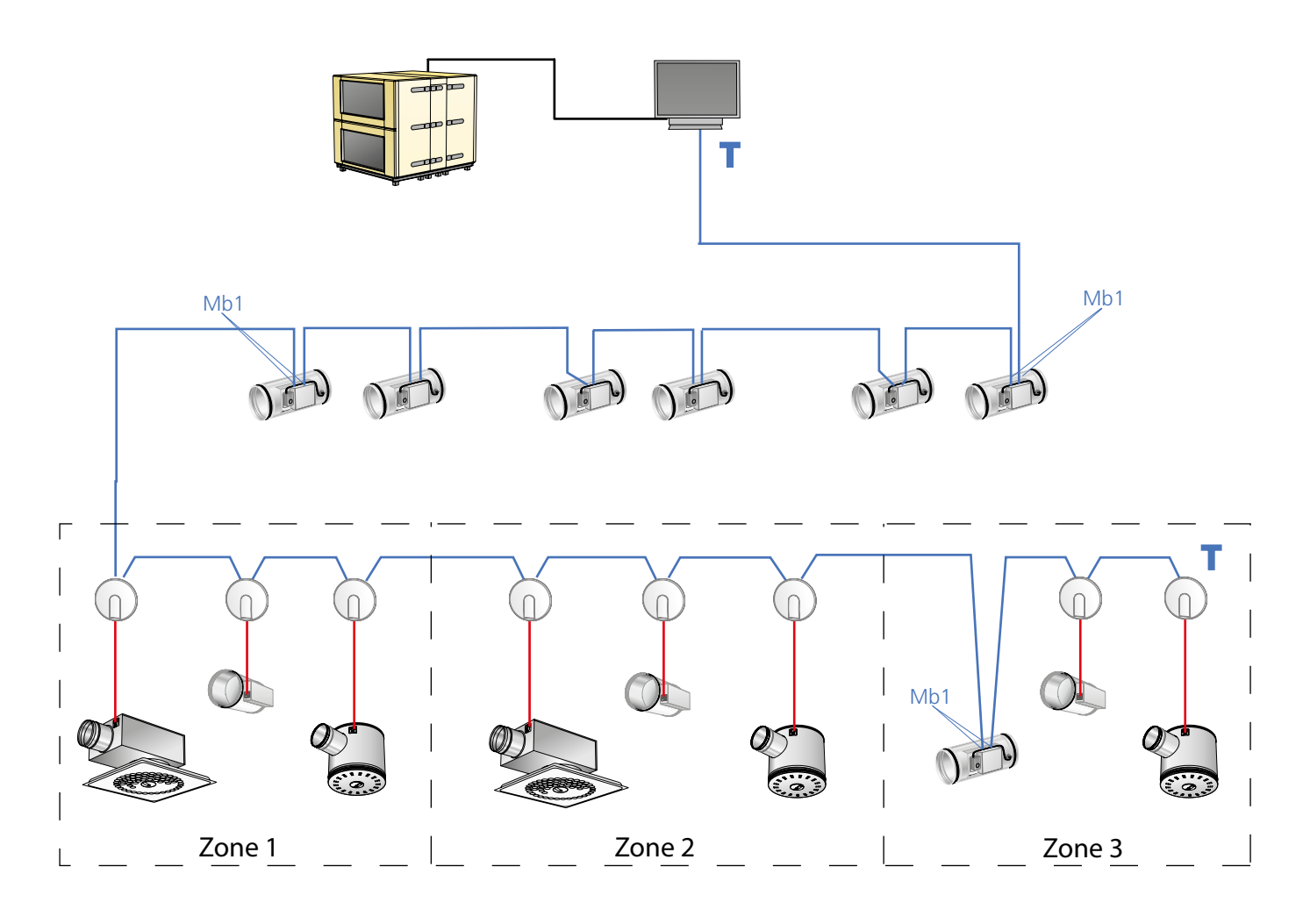

Figur 37. Schematische Übersicht über ein kleineres Modbus-Netzwerk, bei dem WISE an ein übergeordnetes System BMS/SCADA angeschlossen ist. Damper FSFE für Raumanwendung, kann auch ein CONDUCTOR Regler sein. Der Endabschluss (T) muss am Ende des Kreises angeschlossen werden, wenn es sich um einen CONTROL Damper handelt, hat dieser bereits einen integrierten Abschlusswiderstand. Die roten Kabel in der Abbildung sind LINK Modbus, alle anderen sind Netzwerkkabel für Modbus RTU Kommunikation.

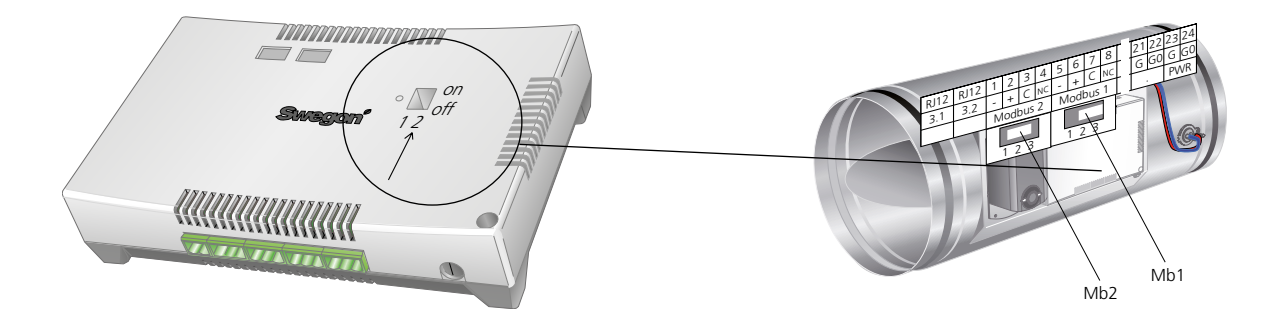

Abbildung 38. Einstellung des Schalters für BMS-Position am CON-TROL Damper, nach der Änderung muss der Regler neu gestartet werden. Abbilddung 39. Endabschlüsse für CONTROL Damper. Mb1 Position 3, wenn sich der Regler am Ende des Netzwerkkreises befindet (beispielsweise Zone 3), muss der Endabschluss 1 sein.

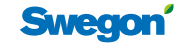

#### Super WISE Netzwerkstruktur

Super WISE in einem System mit GOLD-Gerät erfordert ein Super WISE pro Gerät. Die Optimierungsfunktion kommuniziert über RS485 mit dem Gerät. Die Kommunikation nach oben über ETHERNET macht Super WISE sowie das GOLD-Gerät über Webbrowser und übergeordnete Gebäudesysteme über Modbus TCP zugänglich. Man kann übergeordnete Systeme über die RS485-Schnittstelle mit Modbus RTU, Modbus TCP oder BACnet TCP anschließen.

#### Installationsanleitungen

Unter www.swegon.com können separate Anleitungen heruntergeladen werden. Diese Anleitungen enthalten detaillierte Informationen über die Wahl der Kabel und den Aufbau der Netzwerkstruktur.

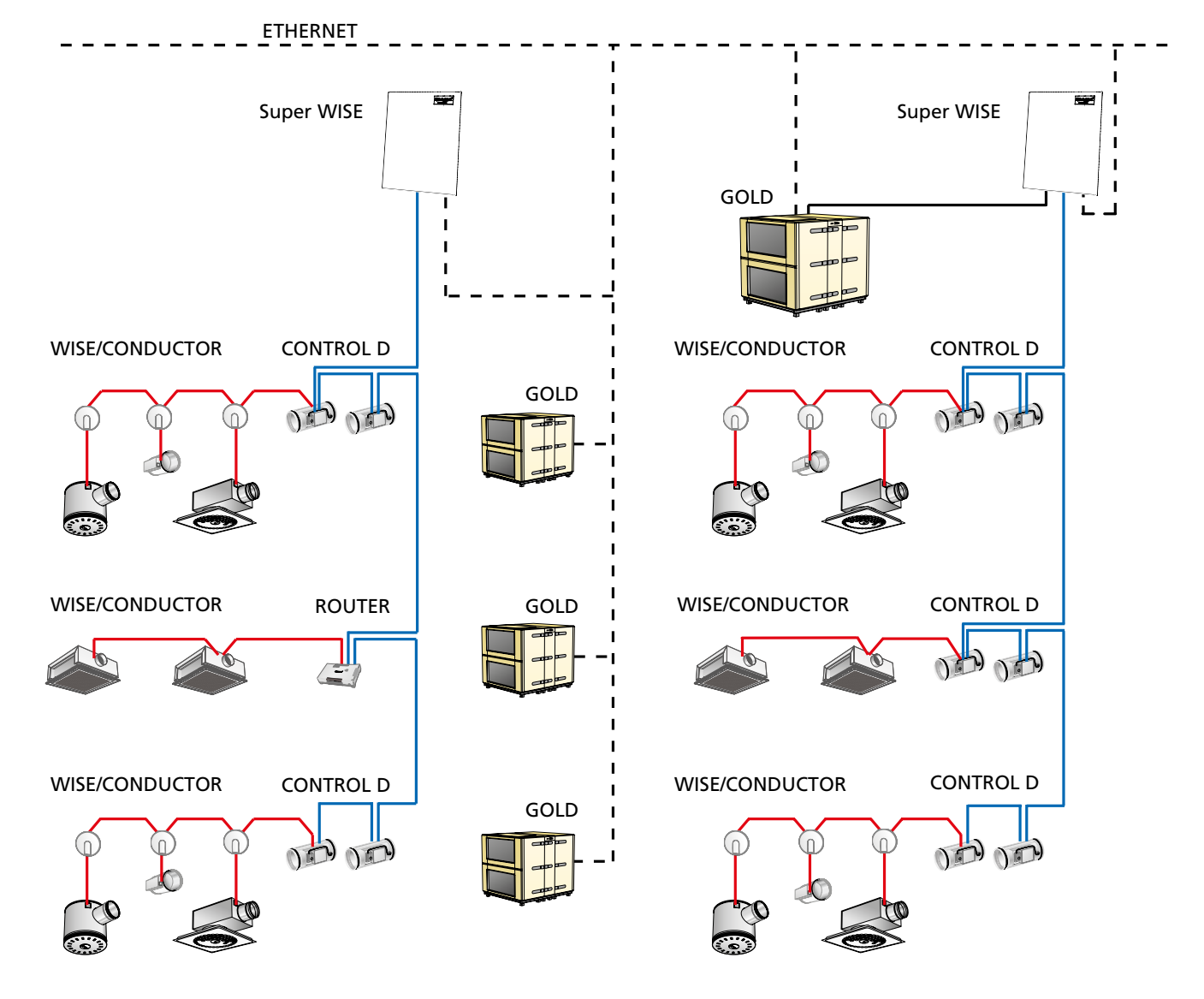

Abbildung 40. Zeigt, wie die verschiedenen Komponenten in einem Gebäude installiert werden. Im linken Teil befindet sich ein Super WISE, das nicht an das Gerät angeschlossen ist, daher kann keine Optimierung erfolgen. Im rechten Teil ist Super WISE angeschlossen, damit die Optimierungsfunktion genutzt werden kann.

Erläuterung:

Die gestrichelte schwarze Linie ist ETHERNET für die nach oben gerichtete Kommunikation. Die durchgezogene schwarze Linie ist die Verbindung zu GOLD für die Optimierungsfunktion. Die blaue Linie zeigt den Anschluss des Zonenkreises zu Zonenklappen und Routern. Die rote Linie zeigt die Verbindung des Raumkreises von Zonen/Routern zu den Raumreglern.

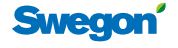

# Einregulierung

Wenn alle ADAPT Luftauslässe ADAPT Damper als "default", also mit Standardeinstellungen für Volumenstrom usw. geliefert wurden, müssen vor der Einregulierung alle Luftauslässe für die Volumenströme, mit denen sie arbeiten sollen, eingestellt werden. Die Luftauslässe sind in der Einregulierungsposition (zwangsgesteuert) für maximalen Luftvolumenstrom eingestellt, dies wird durch permanentes Leuchten der Diode in orange angezeigt. Wenn der Raum mit ausgewogener Ventilation ausgestattet ist, muss während der Einregulierung eine Tür offen stehen. Im Normalfall wird zuerst die Einregulierung des Abluftsystems vorgenommen.

#### Einregulierung von Systemen ohne Optimierung

- Die Zonenklappe (1) steuert den Druck der Zone bis zum gegebenen statischen Druck. Der Referenzdruck (2) ist normalerweise werkseitig auf Ps=40 Pa eingestellt.
- Die Referenzzone muss identifiziert werden (die Zone, die den prozentual niedrigsten Volumenstrom im Verhältnis zum projektierten Maximalvolumenstrom hat). Dies erfolgt einfach dadurch, indem man den aktuellen Volumenstrom in jeder Zonenklappe mit dem schnurlosen Handterminal TUNE Control abliest.
- Um die Volumenströme in den restlichen Zonen zu gewährleisten, müssen anschließend x Zonenklappen (3) entsprechend des mit dem Gleichzeitigkeitsfaktor berechneten maximalen Volumenstroms geschlossen werden. Mit Hilfe von TUNE Control wird CONTROL Damper in die geschlossene Position gestellt. Hierzu werden Drucksollwert oder Volumenstrom vorübergehend abgesenkt.
- Sämtliche Luftauslässe in der Referenzzone müssen kontrolliert werden, um sicherzsutellen, dass sie mit Spannung versorgt werden und einwandfrei funktionieren.
- Der Referenzdruck des Geräts (4) muss so eingestellt werden, dass die dimensionierte Zonenklappe zu 85-90% geöffnet ist. Dies gilt nur für Systeme, die kein CONTROL Optimize haben.
- Jetzt kann der gesamte dimensionierte Volumenstrom der Zone über der Zonenklappe (1) abgelesen werden. Bei Bedarf wird der Referenzdruck in der Zonenklappe erhöht/reduziert. Im Display des Handterminals werden sowohl der Volumenstrom als auch die Klappenposition angezeigt. Der Drucksollwert kann bei Bedarf direkt geändert werden. Wenn der Druck zu hoch ist, kann dies nur durch Kontrollaufschaltung gegen den dimensionierten Raum abgelesen werden, dessen Klappenposition zwischen 70-90 % geöffnet liegen sollte.
- Danach erfolgt die Verbindung mit einem Luftauslass in der Zone. Wenn Gleichgewicht im Raum herrscht mit der Abluft beginnen. Die Luftauslassgröße und den dimensionierten Sollwert kontrollieren. Den aktuellen Volumenstrom (Istwert) ablesen und anschließend die

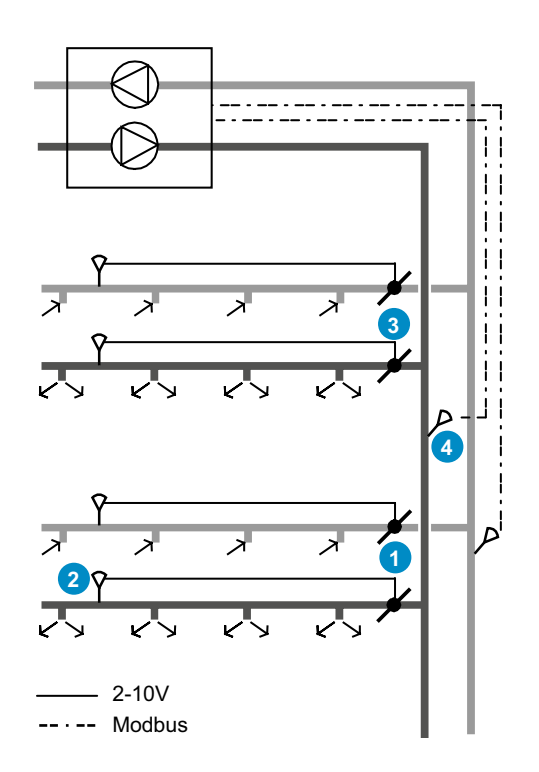

- Abbildung 41. Übersichtsbild eines Systems mit:
- 1 = Zonenklappe CONTROL Damper
- 2 = Druckfühler DETECT Pressure
- 3 = Zonenklappe CONTROL Damper
- 4 = Druckfühlerplatzierung für das Gerät

Einjustierungsposition auf minimalen Volumenstrom einstellen und ablesen. Zum Schluss wird die Einregulierungsposition auf Abwesenheitsvolumenstrom eingestellt und kontrolliert. Die Einregulierungsposition ausschalten und danach das Protokoll schreiben. Gleichzeitig sollte die Inbetriebnahme erfolgen sowie eine Kontrolle der Präsenzfühler und der übrigen Regelfunktionen wie CO<sub>2</sub>, Heizkörper in Sequenz usw. Dies spart viel Zeit und Kosten. Wenn Slave-Geräte im Raum installiert sind, müssen auch diese separat kontrolliert werden.

- Das gleiche Verfahren wird für alle Luftauslässe/Klappen in der Zone durchgeführt.
- Wenn alle Zonen außer der abgesperrten fertig und kontrolliert sind, werden diese Zonen auf Normalbetrieb umgestellt und danach die oben beschriebene Funktions-kontrolle durchgeführt.
- Das System ist einjustiert, sobald die letzte Zone kontrolliert und protokolliert ist. Die Anlage kann jetzt in Betrieb genommen werden.
- Die Zuluft wird auf die gleiche Weise einjustiert.
- Wenn die Abluft zentral platziert ist, wird deren Luftvolumenstrom direkt in der Zonenklappe kontrolliert.

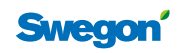

#### Einregulierung von Systemen mit Optimierung

Der Systemoptimierer CONTROL Optimize (5) bietet viele Vorteile: Die Gerätedruckfühler (6) müssen nicht an der dimensionierten Zone für Zu- und Abluft angebracht werden, sondern können in der Nähe des Geräts platziert werden. CONTROL Optimize wird über Modbus RTU mit allen Zonenklappen verbunden und kann alle Klappenpositionen ablesen. Anschließend wird der Druck im Gerät so weit abgesenkt, bis eine Klappe fast vollständig geöffnet ist. Dadurch verbraucht das Gerät unabhängig von minimalem oder maximalem Volumenstrom immer so wenig Energie wie möglich.

- Die Betriebskontrolle von CONTROL Optimize erfolgt übder das Handterminal des GOLD-Gerätes oder über die Website. Auf der Website kann man auch die Positionen aller Zonenklappen ablesen.
- Die X Anzahl der Zonen, die für den Gleichzeitigkeitsfaktor nicht verwendet werden sollen, werden ausgewählt, ebenso die Zonen mit dem geringsten prozentuellen Öffnungsgrad. Danach werden die ausgewählten Zonen "geschlossen". Mit Hilfe von TUNE Control wird CON-TROL Damper in die "geschlossene" Position gestellt. Hierzu werden Drucksollwert oder Volumenstrom vorübergehend abgesenkt.
- Der Maximalsollwert für die Druckregelung des Gerätes wird eingestellt. Dieser sollte einige Prozent über dem aktuellen Druck des Maximalvolumenstroms bei definiertem Gleichzeitigkeitsfaktor liegen. Dies erfolgt für die Zuluft und die Abluft separat. Die Einstellung wird direkt im Menü des GOLD-Gerätes vorgenommen.
- Sämtliche Luftauslässe in der Referenzzone müssen kontrolliert werden, um sicherzsutellen, dass sie mit Spannung versorgt werden und einwandfrei funktionieren.
- Jetzt kann der gesamte dimensionierte Volumenstrom der Zone über der Zonenklappe (1) abgelesen werden. Bei Bedarf wird der Referenzdruck in der Zonenklappe erhöht/reduziert. Im Display des Handterminals werden sowohl der Volumenstrom als auch die Klappenposition angezeigt. Der Drucksollwert kann bei Bedarf direkt geändert werden. Wenn der Druck zu hoch ist, kann dies nur durch Kontrollaufschaltung gegen den dimensionierten Raum abgelesen werden, dessen Klappenposition zwischen 70-90 % geöffnet liegen sollte.
- Danach erfolgt die Verbindung mit einem Luftauslass in der Zone. Wenn Gleichgewicht im Raum herrscht mit der Abluft beginnen. Die Luftauslassgröße und den dimensionierten Sollwert kontrollieren. Den aktuellen Volumenstrom (Istwert) ablesen und anschließend die Einjustierungsposition auf minimalen Volumenstrom einstellen und ablesen. Zum Schluss wird die Einregulierungsposition auf Abwesenheitsvolumenstrom eingestellt und kontrolliert. Die Einregulierungsposition ausschalten und danach das Protokoll schreiben. Gleichzeitig sollte die Inbetriebnahme erfolgen sowie eine Kontrolle der Präsenzfühler und der übrigen Regelfunktionen wie CO2, Heizkörper in Sequenz usw. Dies spart viel Zeit und Kosten. Wenn Slave-Geräte im Raum installiert sind, müssen auch diese separat kontrolliert werden.
- Das gleiche Verfahren wird für alle Luftauslässe/Klappen in der Zone wiederholt.

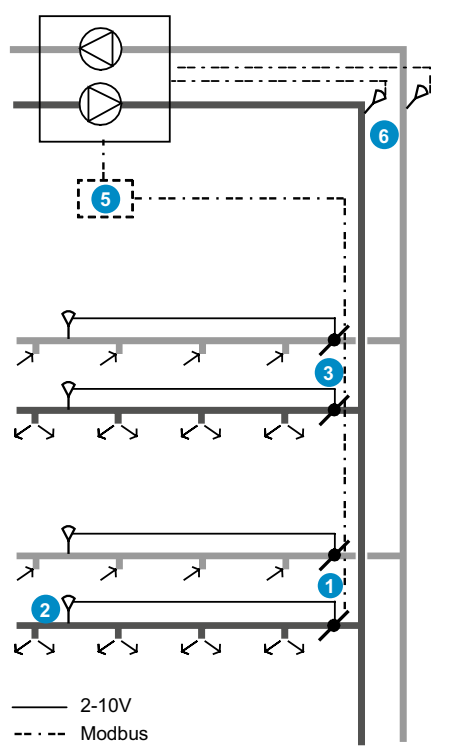

Abbildung 42. Übersichtsbild eines Systems mit:

- 1 = Zonenklappe CONTROL Damper
- 2 = Druckfühler DETECT Pressure
- *3 = Zonenklappe CONTROL Damper*
- 5 = Systemoptimierung CONTROL Optimize
- 6 = Druckfühlerplatzierung wenn CONTROL Optimize verwendet wird
- Wenn alle Zonen außer der abgesperrten fertig und kontrolliert sind, werden diese Zonen auf Normalbetrieb umgestellt und danach die oben beschriebene Funktions-kontrolle durchgeführt.
- Das System ist einjustiert, sobald die letzte Zone kontrolliert und protokolliert ist. Die Anlage kann jetzt in Betrieb genommen werden.
- Die Zuluft wird auf die gleiche Weise einjustiert.
- Wenn die Abluft zentral platziert ist, wird deren Luftvolumenstrom direkt in der Zonenklappe kontrolliert.
- Wenn die Anlage auf Abwesenheitsposition umgestellt wird, stellt man den Minimaldruckwert auf gleiche Weise ein. Dieser sollte einige Prozent unter dem aktuellen Druck liegen. Der Minimaldruckwert wird in CONTROL Optimize eingestellt. Auch der Startwert für die Regelung muss eingestellt werden, er sollte 50 % über dem Minimalwert liegen. Der Startwert wird als Referenzdruck des Geräts verwendet bis die Startverzögerung für die Optimierung auf 0 heruntergezählt hat.

#### **Beachten Sie bitte:**

Für die Einregulierung aller Raumprodukte ist das Handterminal TUNE Adapt erforderlich und das Handterminal TUNE Control für Zonenklappen und Systemoptimierer. Wenn das System richtig dimensioniert ist, der Druckfühler korrekt platziert ist und alle Luftauslässe und Klappen richtig konfiguriert wurden, ist die Anlage nach Einschalten der Spannungszufuhr sofort betriebsbereit. Alle Luftauslässe werden trotzdem kontrolliert, damit der Installateur die Lüftungsanlage protokolliert übergeben kann. Unter www.swegon. com finden Sie Formulare für die Funktionskontrolle für die unterschiedlichen Produkte des Systems WISE.

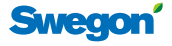

# Funktionsprüfung der ADAPT-Produkte

Für das jeweilige Produkte werden Konfigurierungsdokuemnte mit allen Konfigurierungsvariablen geliefert. Für die Funktionsprüfung benötigt man das Handterminal TUNE Adapt sowie ein Multimeterprüfgerät für AC/DC. Zuerst wird die Spannungsversorgung gemessen, damit diese nicht zu niedrig ist. Die Messung erfolgt am einfachsten am Heizkörperventil, wenn dies zum installierten System gehört. Die Spannung muss im Intervall zwischen 21,6 und 27,6 V AC liegen. Um die nachfolgenden Kontrollen ausführen zu können, ist es wichtig, dass der Regler nicht zwangsgesteuert ist. Wenn der Regler nicht zwangsgesteuert ist, leuchtet die Diode grün und die Regelung erfolgt normal. Alle ADAPT-Produkte werden mit eingestelltem Maximalvolumenstrom geliefert.

#### Volumenstromkontrolle

Diese wird ausgeführt, indem man den Volumenstrom bei aktivierter Einregulierungsposition misst. Es gibt drei Positionen: Maximalvlumenstrom, Minimalvolumenstrom und Abwesenheitsvolumenstrom.

#### Temperaturkontrolle

Bei dieser Kontrolle testet man die Reglerfunktion über abweichende Raumtemperatur und der Sollwert für die Kühlregelung wird geändert, so dass dieser Wert niedriger wird als die aktuelle Raumtemperatur. In TUNE Adapt kann der Wert für den Kühlbedarf in % abgelesen werden. Dieser Wert muss nach einigen Minuten auf 100 % steigen. Die Geschwindigkeit ist vom Unterschied zwischen Ist- und Sollwert abhängig. ACHTUNG! Die Zulufttemperatur muss niedriger als die Raumtemperatur sein, anderenfalls wird die Volumenstromzunahme gesperrt.

#### Kontrolle DETECT Qa Anwendung 1 & 2

Am einfachsten ist es, auf DETECT Quality zu blasen und den Wert in TUNE Adapt abzulesen. Die Anwendung muss auf 2 eingestellt sein, der Wert wird im Anwendermenü abgelesen. Wenn die Funktion als kombinierte <sub>2</sub> - und Temperaturfunktion verwendet wird, kann im Regler kein Wert angezeigt werden.

#### Präsenzkontrolle

Die Kontrolle des integrierten Präsenzfühlers kann ausgeführt werden, indem man das Fühlerniveau unter Anwesenheitsmenü in TUNE Adapt abliest. Wenn sich eine Person unter dem Luftauslass bewegt, muss das Niveau höher als 10000 sein, die untere Grenze des Fühlers beträgt 250. Der Regler wird auf Anwesenheit umgestellt und kann im Anwesenheitsmenü abgelesen werden. Mit der Funktion Testposition kann man den Regler manuell auf Anwesenheit/Abwesenheit einstellen. Bei Verwendung der Beleuchtungssteuerung wird die Beleuchtung ein- bzw. ausgeschaltet, wenn man die Anwesenheits-/Abwesenheitsposition ändert.

#### Kontrolle TUNE Temp Anwendung 4

Die Kontrolle des Signals erfolgt, indem man das Rad auf Max./Min. dreht und das Ergebnis unter Heizungs- oder Kühlbedarf im Anwendermenü abliest.

#### Kontroll DETECT Temp Anwendung 5

Die Kontrolle der Übermittlung des Signals erfolgt, indem die Raumtemperatur abgelesen wird. Wenn diese einen relevanten Wert anzeigt, funktioniert alles normal.

#### Kontrolle ADAPT Slave-Regler Anwendung 3

Die Kontrolle der Übermittlung des Steuersignals erfolgt unter dem Temperaturmenü externer Eingang %. Der Wert muss zwischen 20 und 80 % liegen, wenn sich der Master-Regler nicht in Alarmposition befindet.

#### Kontrolle ACTUATOR Va Heizkörperventil

Die Kontrolle der Ventilfunktion erfolgt am einfachsten, indem man den Heizungssollwert auf einen höheren Wert als die aktuelle Raumtemperatur einstellt. Dann wird kontrolliert, ob der Heizungssollwert auf 100 % ansteigt. Das Ventil öffnet, es dauert etwa drei Minuten, bis es vollständig geöffnet ist. Doch bereits nach kurzer Zeit wird eine blaue Kante sichtbar. Siehe auch die Informationen zur "First open"-Funktion im Abschnitt zur Heizungsregelung.

| Tabe | le 26 | . Hiera | rchielis | ste |
|------|-------|---------|----------|-----|
|      |       |         |          | _   |

| Funktion                     | Priorität  | Erklärung                                                                             |
|------------------------------|------------|---------------------------------------------------------------------------------------|
| Notposition                  | Höchste    | Übergeordnete Zwangssteuerung<br>Klappe geöffnet oder geschlossen                     |
| Klappenposition manuell      | Hoch       | Manuelle Zwangssteuerung in feste<br>Klappenpositionen                                |
| Einregulierungs-<br>position | Mittlere   | Manuelle Zwangssteuerung in<br>feste Volumenströme, sog. Ein-<br>regulierungsposition |
| Präsenz manuell              | Niedrig    | Manuelle Steuerung der<br>Präsenzfunktion                                             |
| Anwendung                    | Niedrigste | Verschiedene Einstellungen wie<br>Slave etc.                                          |

Tabelle 26 zeigt die Prioritäten der verschiedenen Einstellungen. Damit ein ADAPT-Produkt normal funktioniert müssen alle höheren Prioritäten als Anwendung inaktiv sein.

#### Fehlergrenzen Volumenstromregelung

Für den normalen Arbeitsbereiche der ADAPT-Produkte gelten die Fehlergrenzen für den Volumenstrom laut Diagramm.

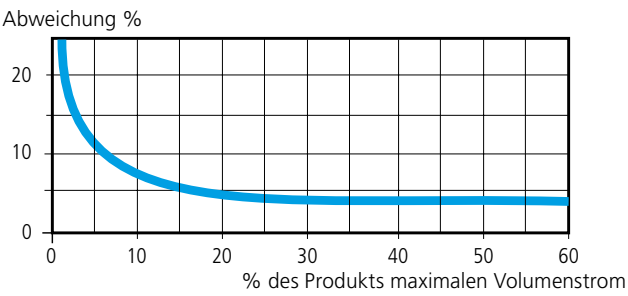

Diagramm 8. Fehlergrenzen Volumenstromregelung

#### Tabelle 27. Funktionen der Leuchtdiode

| Farbe / Effekt                      | Erklärung                                                                                                    |
|-------------------------------------|----------------------------------------------------------------------------------------------------|
| Grün / permanent                    | Normalbetrieb, kein Alarm                                                                                                    |
| Grün / blinkend                     | Hochfahren mit 0-Kalibrierung                                                                                                    |
| Rot / permanent                     | Alarm, siehe Alarmliste. Auch bei zu geringer<br>Spannungszufuhr, nicht in der Alarmliste<br>aufgeführt.                                                                       |
| Rot / blinkend                      | Interner Sensorfehler, siehe Alarmliste.<br>Zu geringe Spannungszufuhr.                                                                                                    |
| Orange / permanent                  | Einregulierungsposition Maximalvolumenstrom                                                                                                    |
| Orange / blinkend<br>2 SekIntervall | Einregulierungsposition Minimal- oder<br>Maximalvolumenstrom bei Abwesenheit.<br>Äußere Zwangsregelung über Modbus,<br>Notposition, manuelle Anwesenheit oder<br>Testposition. |

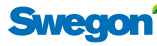

# WISE Projekthandbuch

#### Beispiel für ein Formular zur Funktionskontrolle für ADAPT-Produkte

| Swegon                          |             | Herstellungsdatum |                        | Kontrolliert von:                                                    |             | Datum:           |                |
|---------------------------------|-------------|-------------------|------------------------|----------------------------------------------------------------------|-------------|------------------|----------------|
| Konfiguriorungsdata             | 2009-02-04  |                   | Objekt: Ky Boson Vishy |                                                                      |             |                  |                |
|                                 |             |                   |                        | Auftragsnummer (Order #):                                            |             |                  |                |
| Produkt:                        | ADAPT Da    | 250-M             | RF: 00000              |                                                                      | 100 031 259 |                  |                |
| Kennzeichnung:                  | TD10:Rum    | 23                |                        | Herstellungsnummer (Vst-<br>Order #): 69 875                         |             |                  |                |
| Diese Liste hat die gleiche     | e Menüstruk | tur wie im Har    | ndterminal TUN         | IE Adapt, (4) bedeutet, dass                                         | der Wert r  | nur in Version 4 | enthalten ist. |
| ANWENDERMENÜ                    |             | Abgelesen         |                        | PRÄSENZ                                                              |             | Abgelesen        | Neu            |
| Luftvolumenstrom                | 0000 l/s    |                   | -                      | Sensorniveau                                                         | 0000        |                  | -              |
| Raumtemperatur                  | 00.0gc      |                   | -                      | Präsenzstatus                                                        | 0           |                  | -              |
| Zulufttemperatur                | 00.0gc      |                   | -                      | Status + Verzögerung                                                 | 0           |                  | -              |
| CO2 im Raum                     | 0000 ppm    |                   | -                      | Ausschaltverzögerung                                                 | 00m         | 20               |                |
| Kühlbedarf                      | 000%        |                   | -                      | Einschaltverzögerung                                                 | 00 s        | 0                |                |
| Heizbedarf                      | 000%        |                   | -                      | ALARMMENÜ                                                            |             | Abgelesen        |                |
| Heizungsventilposition (4)      | 000%        |                   | -                      | Schlaglängenfehler *                                                 | 0           |                  | -              |
| Anwesenheitszeit                | 00000 h     |                   | -                      | Motorfehler *                                                        | 0           |                  | -              |
| Betriebszeit                    | 00000 h     |                   | -                      | Druckfühlerfehler *                                                  | 0           |                  | -              |
| Software                        | 4           |                   | -                      | Temperaturfühlerfehler<br>außen *                                    | 0           |                  | -              |
| Seriennummer                    | 00000       |                   | -                      | Temperaturfühlerfehler<br>innen *                                    | 0           |                  | -              |
| TEMPERATUR                      |             |                   |                        | Fehler Sollwert *                                                    | 0           |                  | -              |
| Kühlwert Präsenz                | 00g         | 23                |                        | * = 0 oder 1, wobei 1 eine                                           | Fehleranze  | eige darstellt   |                |
| Heizwert Präsenz                | 00g         | 21                |                        | KOMMUNIKATION                                                        |             | Eingestellt      | Neu            |
| Kühlwert Abwesenheit            | 00g         | 25                |                        | Modbus-Adresse                                                       | 0000        | 1                |                |
| Heizwert Abwesenheit            | 00g         | 20                |                        | Baudrate                                                             | 0           | 3                |                |
| Berechneter Sollwert            |             |                   | -                      | Parität                                                              | 0           | 2                |                |
| Abweichende Raum-<br>temperatur | 000g        |                   | -                      | Stoppbits                                                            | 0           | 1                |                |
| Externer Eingang                | 000%        |                   | -                      | ANWENDUNGSMENÜ                                                       |             | Eingestellt      | Neu            |
| Nachtkühlung                    | 00g         | 18                |                        | Anwendung                                                            | 0           | 0                |                |
| Morgen-Boost                    | 00g         | 28                |                        | Leuchtdiodenanzeige                                                  | 0           | 1                |                |
| Heizungsregelung aktiv<br>(4)   | 0           | 0                 |                        | Temperaturfühler<br>anwenden (4)                                     | 0           | 1                |                |
| Ventilzeit                      | 0000s       | 350               |                        | Heizkörperregelung (4)                                               | 0           | 1                |                |
| LUFTVOLUMENSTRO                 | MMENÜ       | Eingestellt       | Neu                    | Schutz vor kalter Zugluft (4)                                        | 00%         | 0                |                |
| Max. q Präsenz                  | 000ls       | 15                |                        | Kühlgrenzwert (4)                                                    | 00%         | 50%              |                |
| Min. q Präsenz                  | 000ls       | 25                |                        | Ventilbewegung (4)                                                   | 0dgr        | 2                |                |
| Min. q Abwesenheit              | 000ls       | 200               |                        |                                                                      |             |                  |                |
| Volumendruck                    | 000.0P      |                   | -                      | TESTMENÜ                                                             |             | Abgelesen        | Neu            |
| 0-Kalibrierung                  | 00.0P       |                   | -                      | Notposition Anwendung                                                | 0           |                  | -              |
| Klappenposition                 | 000%        | 0                 |                        | Ereignis                                                             | 0           |                  | -              |
| Slave-Ausgang                   | 000%        |                   | -                      | Testposition                                                         | 0           |                  | -              |
| CO2 min. Sollwert               | 0000pp      | 500               |                        | Klappenposition manuell                                              | 000%        |                  | -              |
| CO2 max. Sollwert               | 0000pp      | 1000              |                        | Präsenz Auto/Manuell                                                 | 0           |                  |                |
| CO2 pro Volt                    | 000pp       | 200               |                        | Anwesenheit/Abwesen-<br>heit                                         | 0           |                  |                |
|                                 |             |                   |                        | Einregulierungsposition                                              | 0           | 3                |                |
|                                 |             |                   |                        | Luftvolumenstrom                                                     | 0           |                  |                |
|                                 |             |                   |                        | Nicht vergessen, die Einregulierungsposition auf INAKTIV zu stellen! |             |                  |                |

Swegon

#### Funktionsprüfung der CONTROL-Produkte

Die Kontrolle erfolgt mit dem Handterminal TUNE Control, mit der alle eingestellten Werte abgelesen werden können, siehe Bedienungsanleitung des Handterminals. Bitte beachten Sie, dass es zwei verschiedene Handbücher gibt, eins für die CONTROL Da Zonenklappe und eins für CONTROL Db Raumanwendungen.

Der Regler hat Leuchtdioden, die mögliche Fehler anzeigen, im Normalbetrieb blinkt die Leuchtdiode 1 langsam grün. Bei Fehlern in der Installation blinken die Leuchtdioden in anderen Farben und Intervallen, Hinweise zur Analyse der Probleme finden Sie unter "Häufig gestellte Fragen". Alarmmeldungen können in TUNE Control auch im Klartext abgelesen werden.

#### Kontrolle der Druckregelung

Die Regel- und Sollwerte für die Druckregelung werden in TUNE Control abgelesen. Wenn der Druckfühler nicht richtig angeschlossen ist, wird wahrscheinlich der Wert 0 Pa und die Klappe steht dann vollkommen offen (100%), und der Luftvolumenstrom zeigt einen für die Dimensionierung hohen Wert. Vermutlich ist das Kabel des Druckfühlers nicht korrekt montiert, oder der gesamte Fühler ist nicht senkrecht montiert. Wenn der Fühler DETECT Pressure nicht angeschlossen ist, wird ein Alarm angezeigt, die Klappe steht dann in der Alarmposition 50 % und die Leuchtdiode am Regler blinkt rot.

#### Kontrolle der Laufrichtung des Motors

Wenn der Verdacht besteht, dass der Motor eine falsche Laufrichtung hat, kann dies am einfachten kontrolliert werden, indem das Steuersignal zum Motor gelöst wird, Klemme 34 (Zuluft) oder 37 (Abluft). Dann muss der Motor vollkommen schließen und der Luftvolumenstrom muss auf 0 l/s sinken, abgelesen wird in TUNE Control.

#### Kontrolle der Raumfunktionen

Gilt für CONTROL Db FSFE mit SLAVE Cb.

#### Temperaturkontrolle

Bei dieser Kontrolle testet man die Reglerfunktion über abweichende Raumtemperatur, und der Sollwert für die Kühlregelung wird geändert, so dass dieser Wert niedriger wird als die aktuelle Raumtemperatur. In TUNE Control kann der Wert für Heizen/Kühlen in % abgelesen werden. Dieser Wert muss nach einigen Minuten auf 100 % steigen. Die Geschwindigkeit ist vom Unterschied zwischen Ist- und Sollwert abhängig. Den Sollwert in der Raumeinheit entsprechend erhöhen bzw. reduzieren.

#### Luftqualitätsregelung

Am einfachsten ist es, auf DETECT Quality zu blasen und den Wert in TUNE Control abzulesen. Die Funktion muss in den Anwendungsparametern P\_1537 oder P\_1437 definiert sein. Wenn der Wert als Oppm angezeigt wird, ist die Anwendung nicht definiert oder der elektrische Anschluss ist fehlerhaft.

#### Präsenzkontrolle

Wenn DETECT Occupancy angeschlossen ist, wird dies im Display angezeigt: der Regler zeigt bei Abwesenheit ECON an der Oberkante sowie bei Anwesenheit AUTO und ein kleines Männchen. Die Funktion muss in den Anwendungsparametern P\_1521 oder P\_1421 definiert sein.

#### Fensterkontakt

Das Fenster öffnen, in der rechten unteren Ecke des Displays erscheint dann ein Fenstersymbol. Die Funktion muss in den Anwendungsparametern P\_1520 oder P\_1420 definiert sein.

#### Ventiltests

Wenn eine Temperaturkontrolle durchgeführt wird, schaltet der Regler entweder auf 100 % Kühlen oder Heizen. Im Display erscheint dann neben dem Batteriesymbol eine Schneeflocke für Kühlen oder ein Heizsymbol. Unter Status kann der wirkliche Regelwert abgelesen werden. Bei -100 % (Kühlen) oder 100 % (Heizen) müssen die jeweiligen Ventile vollkommen geöffnet sein. Die Funktion der Ventile (On/Off oder 0-10V) kann in den Anwendungsparametern P\_1546 und P\_1547 oder P\_1446 eingestellt werden.

#### Tabelle 28. Leuchtdiodenfunktionen

| Leuchtdiode 1          | Leuchtdiode 2 unter<br>der Kunststoffkappe | DIP<br>1 | DIP<br>2 | Beschreibung                                                                                                    |
|------------------------|--------------------------------------------|----------|----------|----------------------------------------------------------------------------------------------------|
| Grün blinkend 1 Sek.   | Aus                                        | 0        | 0        | Normalbetrieb                                                                                                    |
| Rot und grün blinken   | Aus                                        | 0        | 0        | Normalbetrieb aber mit Warnhinweisen<br>- Raumeinheit, Temperatur- oder Druckfühler fehlen<br>- Die Temperatur der Raumeinheit liegt außerhalb der Grenzwerte<br>- Die Parameterdatei ist fehlerhaft |
| Rot blinkend 1 Sek.    | Aus                                        | 0        | 0        | Notposition: Externer Speicherfehler oder die Ausgänge sind kurzge-<br>schlossen.                                                                                                    |
| Orange blinkend 1 Sek. | Aus                                        | 1        | 0        | Serviceposition                                                                                                    |
| Х                      | Х                                          | 0        | 1        | BMS-Position                                                                                                    |
| Orange                 | Orange                                     | х        | х        | Der Regler hat keine Boot-Datei oder wird gerade hochgefahren                                                                                                    |
| Grün                   | Grün                                       | х        | х        | Der Regler hat eine Boot-Datei aber keine Software                                                                                                    |
| Orange                 | Grün                                       | 1        | х        | Der Regler hat eine Boot-Datei aber keine Software                                                                                                    |
| Schnell grün blinkend  | Grün                                       | х        | х        | Die Parameterdatei wird aktualisiert                                                                                                    |
| x                      | Rot                                        | х        | х        | Zu niedrige Spannungsversorgung 24 V AC.                                                                                                    |
| x                      | Schnell grün blinkend                      | х        | х        | Die Funkkommunikation zu TUNE Control ist aktiv                                                                                                    |
| X                      | Schnell rot blinkend                       | х        | х        | MB-Forwarding, Super WISE holt Informationen von der Raumeinheit                                                                                                    |
| Grün blinkend 1 Sek.   | Rot ist ein                                | 0        | 0        | Der Regler aktualisiert die Raumliste, Super WISE macht einen "Scan"                                                                                                    |

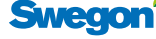

#### Konfigurierungsdaten der CONTROL-Produkte

Von der Homepage kann ein Excel-Dokument heruntergeladen werden, das die verschiedenen Anwendungstypen von CONTROL Damper unter den verschiedenen Registerkarten beschreibt. Das Dokument enthält nur Vorgabedaten und keine größen- oder anlagenspezifischen Daten. Die fett dargestellten Werte in der Spalte Fabr.-Einst. sind die spezifischen Werte, die für die gewählte Anwendung unter der jeweiligen Registerkarte gelten. Die Struktur mit den Parameterdaten entspricht der, die in TUNE Control unter den System- oder Anwendungsparametern abgelesen werden kann.

| SME    | gon        |        |          | Ordernr:                                     | 2010-02-2        |
|--------|------------|--------|----------|----------------------------------------------|------------------|
|        | CONTR      | OL Dan | nper K   | onfigureringsdata                            | Order no         |
|        | Produkt:   | CONTRO | L Da xxx |                                              | Vst. Order no:   |
|        | Märkning : |        |          |                                              |                  |
|        | Marking.   |        |          |                                              | Marillana IDa    |
|        | Objekt :   |        |          |                                              | Modbus ID:       |
| Param  | Fabr inst  | Nytt   | enhet    | Beskrivning                                  | Min / Max        |
| P_101  | 1          |        | ID       | Modbus Address                               | 1/79             |
| P_102  | 3          |        |          | BMS Baudrate, 9.6 19.2 38.4                  | 1/3              |
| P_103  | 2          |        |          | BMS Parity 0=Od. 1=Ev. 2=None                | 0/3              |
| P_104  | 1          |        |          | BMS Stop bits                                | 1/2              |
| P_105  | 2          | -      |          | Komponenttyp                                 |                  |
| P_106  | 8          | -      |          | Applikation                                  |                  |
| P_107  | 0          |        |          | Relä vid nödläge. 0=Öppna 1=Stäng 2=inget    |                  |
| P_108  | 0          | -      | hour     | Ventilmotionering 0=Används ej               |                  |
| P_109  | 20         |        | min      | Frånslagsfördröjning                         |                  |
| P_110  | 30         |        | min      | Larmfördröjning från uppstart                |                  |
| P_111  | 10         |        | min      | Larmfördröjning, Pl-overload                 |                  |
| P_112  | 30         |        | min      | Larmfördröjning, Set point                   |                  |
| P_113  | 30         |        | min      | Larmfördröjning, tryckgivare                 |                  |
| P_114  | 0          |        |          | Rumsnummer                                   | 0/65000          |
| P_1701 | 1          |        |          | Driftsfall (PSFE=1 PS/FS=2 PE/FE=3)          |                  |
| P_1702 | 2          |        |          | Reglertyp 1=flöde, 2=tryck                   |                  |
| P_1703 | 0          |        |          | Yttre brytare 0=NP 1=NC 2=NO                 |                  |
| P_1704 | 1          |        |          | Flödessensor tilluft, O=NP, 1=ana, 2=MB      |                  |
| P_1705 | 1          |        |          | Flödessensor frånluft, O=NP, 1=ana, 2=MB     |                  |
| P_1706 | 1          |        |          | Trycksensor, 0=NP, 1=ana, 2=MB               |                  |
| P_1707 | 50         |        | %        | Tilluftsspjällets läge vid larm              |                  |
| P_1708 | 50         |        | %        | Frånluftsspjällets läge vid larm             |                  |
| P_1709 | 0          |        |          | Tilluftspjället vid nödläge 0=stäng,1=öppna  |                  |
| P_1710 | 0          |        |          | Frånluftspjället vid nödläge 0=stäng,1=öppna |                  |
| P_1711 |            |        |          | P term Tilluft, varierar med storlek         | Beror på storlek |
| P_1712 | 50         |        |          | l term Tilluft                               |                  |
| P 1713 | 1 0        | -      | l/s      | SA flow offset data från CONTROL optimize    |                  |

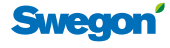